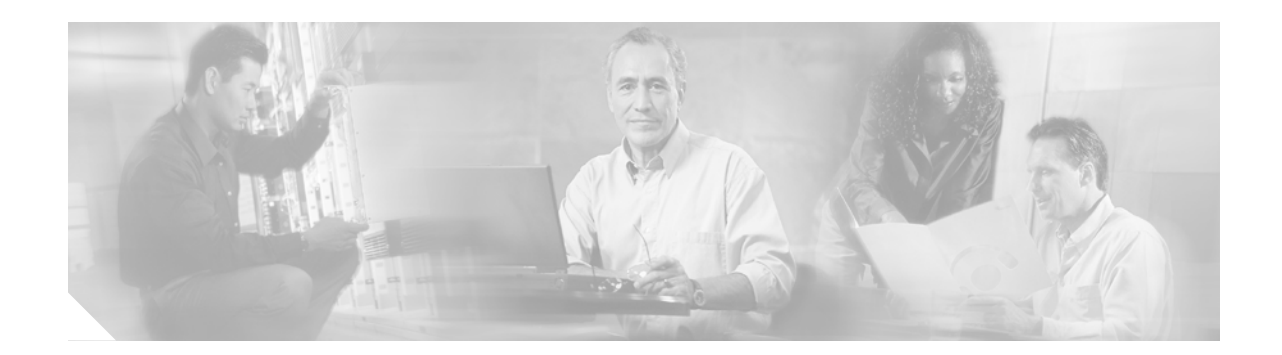

# Configuring the Cisco uMG9850 QAM Module

This document describes how to configure the Cisco uMG9850 QAM Module. The Cisco uMG9850 supports the ITU-T J.83 Annex B standard for the delivery of digital video and audio signals.

This module, designed for Cisco Catalyst 4500 series switches, supports the delivery of digital broadcast and video-on-demand (VoD) services on a hybrid fiber coax (HFC) cable network. It accepts Moving Pictures Expert Group-2 (MPEG-2) digital video from an IP network, and outputs the video as a quadrature amplitude modulated (QAM) RF stream that can be received by digital set-top boxes (STBs) over the cable network.

#### Feature History for the Cisco uMG9850 QAM Module

| Release             | Modification                                                                                                    |
|---------------------|----------------------------------------------------------------------------------------------------|
| Release 12.1(20)EU  | This feature was introduced on the Cisco uMG9850.                                                                                                    |
| Release 12.1(20)EU1 | Support was added on the Cisco uMG9850 for UDP port mapping in emulation mode and program data delivery (PDD).                                                                                           |
| Release 12.2(20)EU  | Support was added on the Cisco uMG9850 for MPEG-2 digital broadcast<br>services, enhanced video routing, and an enhanced Simple Network<br>Management Protocol (SNMP) Management Information Base (MIB). |

#### Finding Support Information for Platforms and Cisco IOS Software Images

Use Cisco Feature Navigator to find information about platform support and Cisco IOS software image support. Access Cisco Feature Navigator at http://www.cisco.com/go/fn. You must have an account on Cisco.com. If you do not have an account or have forgotten your username or password, click **Cancel** at the login dialog box and follow the instructions that appear.

# Contents

- Information About the Cisco uMG9850 QAM Module, page 3
  - Basic Concepts, page 3
  - Video Configuration Modes, page 5
  - UDP Port Mappings: Default, Manual, and Emulation Mode, page 6
  - Program Data Delivery, page 11
- How to Configure the Cisco uMG9850 QAM Module, page 11
  - Determining the Location of a Cisco uMG9850 in the Switch, page 12

- Configuring Gigabit Ethernet Input Ports into a VLAN (Optional), page 14
- Configuring Video Routing, page 16
- Setting Emulation Modes for UDP Port Mapping (Optional), page 17
- Setting the Frequency and Output Power of the QAM Module Channels, page 20
- Setting Up, Editing, and Routing a Video Stream to a QAM Channel, page 22
- Setting Up PSI Parameters, page 32
- Configuring the ASI Port for QAM Channel Routing (Optional), page 35
- Configuring Program Data Delivery (PDD) Features, page 38
- Configuring Digital Broadcast Services, page 44
- Monitoring and Troubleshooting, page 45
  - Setting the Video Statistics Interval for All Cisco uMG9850 Modules in the Switch, page 45
  - Using show Commands for Troubleshooting, page 46
- Configuration Examples for the Cisco uMG9850 QAM Module, page 49
  - QAM Switch Configuration with Different VLANs: Example, page 49
  - QAM Switch Configuration with the Same VLAN: Example, page 66
- Additional References, page 78
  - Related Documents, page 78
  - Standards, page 78
  - MIBs, page 78
  - RFCs, page 79
  - Technical Assistance, page 79
- Command Reference, page 80
- Glossary, page 164

# Information About the Cisco uMG9850 QAM Module

This section introduces the following concepts that are important in understanding how this product works:

- Basic Concepts, page 3
  - Digital Video, page 3
  - Digital Broadcast, page 4
- Video Configuration Modes, page 5
- UDP Port Mappings: Default, Manual, and Emulation Mode, page 6
- Program Data Delivery, page 11

# **Basic Concepts**

To configure and use the Cisco uMG9850 series, note the following concepts.

# **Digital Video**

- Video on demand (VoD)—VoD service provides the cable subscriber with VCR-like control over a video program. The service can be offered as a transactional (pay per view), subscription (flat fee), or free service. The digital video content is stored on a VoD server in the local cable system, and streamed in real time to the set-top box (STB) upon request. The VoD server and STB client applications communicate through an out-of-band network to initiate a VoD session and control the stream playout. The VoD server provides tuning information (for example, RF frequency, MPEG program number) to enable the STB client to tune to the VoD program. The VoD program is typically output by the VoD server in a single program transport stream (SPTS) encapsulated in UDP/IP for transmission to the Cisco uMG9850, which multiplexes several SPTS into a multiple program transport stream (MPTS) for delivery on a QAM channel to the STB. Each VoD stream is unicast to a single cable subscriber.
- Stream—A stream is the output from an MPEG audio or video encoder. The output of a single encoder is an elementary stream (ES). One video stream and one or more audio streams can be combined by means of a shared clock reference into a program, which is the basic unit of a digital video service.

For digital video services on a cable network, video and audio streams are transmitted in a transport stream, which uses fixed-size packets for digital transmission. One or more programs can be combined in a transport stream. An SPTS contains only one program, and an MPTS contains multiple programs. The Cisco uMG9850 accepts both an SPTS and an MPTS as input, and outputs an MPTS for transmission to an STB. A program clock reference (PCR) is included for each program in the transport stream. Transport streams also contain information for the STB to locate a selected program.

- Session—A session is a stream of video programming being received over an IP network. Sessions can be unicast or multicast. A unicast session is identified by its UDP port number. A multicast session is identified by its multicast group address. A session can be mapped to one or more QAM channels on a Cisco uMG9850.
- Program—A program is the audio and video content being delivered to customers.

 Packet identifier—Each elementary stream in a program is identified by a unique packet identifier (PID). The PID of each elementary stream in an MPTS output by the Cisco uMG9850 must be unique, so the STB can locate a selected program. The Cisco uMG9850 may change the PID of one or more elementary streams in an incoming SPTS, to ensure the uniqueness of PIDs in an outgoing MPTS.

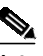

**Note** PIDs can range from 0 to 8191, but PIDs 0 and 1 are preassigned, and PIDs 2 through 15 are reserved for system use.

- Program-specific information (PSI)—Each transport stream includes a program association table (PAT) that lists every program in the stream. Each program's entry in the PAT points to a program map table (PMT), which lists the PID for each elementary stream that makes up each program in the transport stream.
- Service information (SI)—Service information provides the data necessary for navigation among digital service offerings. SI may be carried within a program (with audio/video streams) or as a separate data stream. SI is typically conveyed in accordance with a standard protocol such as the Advanced Television Systems Committee (ATSC) Program and System Information Protocol (PSIP) and Digital Video Broadcasting Service Information (DVB-SI).
- UDP port map—For unicast sessions, a User Datagram Protocol (UDP) port map describes the relationship between (1) the UDP port number of a session and (2) the QAM channel and program number to be assigned to that session. The Cisco uMG9850 uses the UDP port map to route each incoming program to the correct QAM channel or channels. The Cisco uMG9850 includes a default port map, which may be overwritten with a user-defined UDP port map. The video source (VoD server or statistical multiplexer) and the Cisco uMG9850 must be configured with the same UDP port map.
- Program Data Delivery (PDD)—STB client applications such as an electronic program guide (EPG), which enables the cable subscriber to browse and select content for viewing, require program data to be delivered from the respective server application in the headend. (For more information about this feature on the Cisco uMG9850, see Program Data Delivery, page 11.)
- Service group—A service group is a group of STBs that have access to a common set of broadcast and narrowcast QAM channels. The STBs in a service group share the narrowcast QAM channels.
- Stream cloning—Certain video and program data streams are delivered to multiple STBs. Because STBs are divided into service groups, these streams have to be delivered on at least one QAM channel in each service group. To utilize the IP network most efficiently, a single copy of each stream is transmitted to the Cisco uMG9850, which then "clones" (makes multiple copies of) the stream for output on multiple QAM channels. Stream cloning instructions are predetermined by user commands on the Cisco uMG9850.

Cloning is useful for digital broadcast services when the QAM channels are not electrically split for delivery to all service groups. Multicast streams can be cloned to QAM channels on multiple Cisco uMG9850 modules, while unicast streams can be cloned to QAM channels on a single Cisco uMG9850.

#### **Digital Broadcast**

Digital broadcast service provides the cable subscriber with a large selection of programs and a high-quality picture. The digital video content is typically received from a satellite broadcasting to a receiver at the headend, from where it is delivered in real time to all subscribers in the cable system. A

statistical multiplexer is often used in the headend to combine broadcast programs from multiple sources and generate an MPTS for delivery to the STBs. Program information is also sent to the STB client application, to enable the cable subscriber to browse and select a broadcast program for viewing.

The Cisco uMG9850 supports the following key features for delivering digital broadcast services:

- Multicast sessions—Each digital broadcast program is typically delivered to all STBs in a cable system. Multiple QAM channels are allocated for digital broadcast programs, and each QAM channel is electrically split for delivery to each service group. To utilize the IP network most efficiently, digital broadcast programs are multicast by the statistical multiplexer (or other video source) to the Cisco uMG9850. The Cisco uMG9850 uses the multicast group address and source address of each multicast session to route each incoming program to the correct QAM channel or channels. The relationship between the multicast group address and the QAM channels is predetermined by user commands on the Cisco uMG9850.
- MPTS pass-through—Digital broadcast services are typically delivered in an MPTS from a statistical multiplexer (or other video source) to the Cisco uMG9850. The Cisco uMG9850 passes the MPTS through to the STBs without remultiplexing the video streams. The Cisco uMG9850 may update the PCR or TSID information in the MPTS as necessary to output a valid transport stream. The Cisco uMG9850 outputs the MPTS on one or more QAM channels based on the UDP port map (for unicast sessions) or multicast group address (for multicast sessions) of the incoming stream.

# Video Configuration Modes

It is helpful to understand the various command modes that are used to configure and monitor video services. The following command modes are illustrated in this document:

- Privileged EXEC Mode
- Global Configuration Mode
- Interface Configuration Mode
- Subinterface Configuration Mode

#### Privileged EXEC Mode

Use this configuration mode to execute **show** and **debug** commands that are specific to video, as well as to other functions on the switch. The following prompt illustrates privileged EXEC mode:

#### **Global Configuration Mode**

Use this configuration mode to enter interface and subinterface provisioning modes (through the **configure terminal** command), to execute commands that support video on the entire switch. The following shows how to enter global provisioning mode:

```
Switch# config terminal
Switch(config)#
```

#### Interface Configuration Mode

There are 12 QAM ports or interfaces (F-connectors) on the Cisco uMG9850, in three RF modulator circuit packages with four F-connectors each. Each package performs QAM modulation and RF upconversion.

The four QAM ports in each modulator circuit package are split into two modulator groups. Thus, each modulator group consists of two QAM ports. Ports 1 and 2 form the first modulator group, ports 3 and 4 form the second modulator group, and so on. There are a total of six modulator groups on the Cisco uMG9850. Both QAM ports in a modulator group share the same video format and interleave settings.

Each QAM port supports two QAM channels, and is addressed as a upconverter group. When both QAM channels are enabled, the output of a QAM port occupies 12 MHz of contiguous bandwidth. Thus, the center frequencies of the two QAM channels in an upconverter group are offset by 6 MHz. Both QAM channels in an upconverter group operate at the same output power.

Video and asynchronous serial interface (ASI) interfaces are addressed, respectively, by the **interface qam** *interface* command and the **interface** asi *interface* command, as follows:

*interface*—Slot and port number in *slot/port* format, where *slot* is the physical slot in which the Cisco uMG9850 module resides in the switch, and *port* is the port on the module. The valid range for *slot* varies with the type of switch (see Determining the Location of a Cisco uMG9850 in the Switch, page 12). The valid range for a video (QAM) port is 1 to 12, with no default.

Address a video interface as in the following example for a module in slot 6:

```
Switch(config)# interface qam 6/1
Switch(config-if)#
```

The ASI port is always port 15. Address an ASI interface as in the following example for a module in slot 6:

```
Switch(config)# interface asi 6/15
Switch(config-if)#
```

#### Subinterface Configuration Mode

QAM channels are addressed as *interface.qam*, where *interface* is *slot/port* (discussed above), and *qam* is the QAM channel of interest. The options for *qam* are 1 or 2, with no default.

Address a QAM channel as in the following examples for a module in slot 6:

For convenience in entering QAM channel provisioning mode, simply address *slot/port*.1

# UDP Port Mappings: Default, Manual, and Emulation Mode

This section discusses the binary mapping scheme for user datagram protocol (UDP) port numbers (also referred to as session numbers) as used by the Cisco uMG9850 for default mappings, as well as issues related to remapping UDP ports manually when default configurations are not used. An emulation mode feature facilitates the redirection of video streams destined for third-party QAM gateways to a Cisco uMG9850.

The following topics are presented:

Default Cisco uMG9850 Binary Mapping Scheme for UDP Port Numbers

- Manual Mapping
- Emulation Mode

## Default Cisco uMG9850 Binary Mapping Scheme for UDP Port Numbers

Table 1 on page 7 illustrates the default binary mapping scheme used by the Cisco uMG9850 to map a UDP port number to a slot, QAM channel, and program number (from most-significant to least-significant bit, respectively). These default mappings are used for preconfigured UDP port mappings.

Note

To accommodate additional shelves in future Cisco switches, the default mapping has been changed from that in the previous release. One extra bit has been allocated for the slot number in default UDP port mapping.

Normally, UDP port mappings are preconfigured in a file that resides on the VoD server and *must conform* to the mapping scheme in Table 1. Otherwise, new UDP port mappings must be entered manually. See Manual Mapping, page 8.

 Table 1
 Default Cisco uMG9850 Binary Mapping Scheme for UDP Port Numbers

| 1  | Slot | t  |    |    | QAM channel |   |   |   |   | Program number |   |   |   |   |   |
|----|------|----|----|----|-------------|---|---|---|---|----------------|---|---|---|---|---|
| 15 | 14   | 13 | 12 | 11 | 10          | 9 | 8 | 7 | 6 | 5              | 4 | 3 | 2 | 1 | 0 |

- There are 16 bits in the UDP port number, from bit 15 to bit 0.
- Bit 15 is set to 1.
- Bits 14 through 11 define the slot number. Range is 3 to 9.
- Bits 10 through 5 define the QAM number. Range is 1 to 24.
- Bits 4 through 0 define the program (or session) number. Range is 1 to 25.

*Example*: UDP port number 38946 (0x9822) renders in binary as 1 0011 000001 00010. Following the fixed bit (1), this represents slot 3 (0011), QAM 1 (000001), and program 2 (00010).

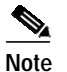

A Cisco uMG9850 can accept a maximum of 600 maps: 24 QAM channels times 25 programs.

Table 2 on page 7 shows the default mapping of QAM subinterfaces and channels to UDP ports.

Table 2 Default Mapping of QAM Subinterfaces and Channels to UDP Ports

| QAM                             | QAM<br>Channel | UDP Port Range      |             |             |             |             |                     |  |  |  |  |  |
|---------------------------------|----------------|---------------------|-------------|-------------|-------------|-------------|---------------------|--|--|--|--|--|
| Subinterface<br>(slot/port.qam) |                | Slot 2 <sup>1</sup> | Slot 3      | Slot 4      | Slot 5      | Slot 6      | Slot 7 <sup>2</sup> |  |  |  |  |  |
| <i>slot</i> /1.1                | 1              | 36897–36921         | 38945-38969 | 40993-41017 | 43041-43065 | 45089–45113 | 47137–47161         |  |  |  |  |  |
| <i>slot</i> /1.2                | 2              | 36929–36953         | 38977-39001 | 41025–41049 | 43073–43097 | 45121–45145 | 47169–47193         |  |  |  |  |  |
| <i>slot</i> /2.1                | 3              | 36961–36985         | 39009–39033 | 41057–41081 | 43105–43129 | 45153–45177 | 47201–47225         |  |  |  |  |  |
| <i>slot</i> /2.2                | 4              | 36993-37017         | 39041-39065 | 41089–41113 | 43137–43161 | 45185-45209 | 47233-47257         |  |  |  |  |  |

| QAM                             | QAM     | UDP Port Range      |             |             |             |             |                     |  |  |  |  |
|---------------------------------|---------|---------------------|-------------|-------------|-------------|-------------|---------------------|--|--|--|--|
| Subinterface<br>(slot/port.qam) | Channel | Slot 2 <sup>1</sup> | Slot 3      | Slot 4      | Slot 5      | Slot 6      | Slot 7 <sup>2</sup> |  |  |  |  |
| <i>slot</i> /3.1                | 5       | 37025-37049         | 39073-39097 | 41121-41145 | 43169-43193 | 45217-45241 | 47265-47289         |  |  |  |  |
| <i>slot</i> /3.2                | 6       | 37057-37081         | 39105-39129 | 41153–41177 | 43201-43225 | 45249–45273 | 47297–47321         |  |  |  |  |
| <i>slot</i> /4.1                | 7       | 37089–37113         | 39137–39161 | 41185-41209 | 43233-43257 | 45281-45305 | 47329–47353         |  |  |  |  |
| <i>slot</i> /4.2                | 8       | 37121-37145         | 39169–39193 | 41217-41241 | 43265-43289 | 45313–45337 | 47361–47385         |  |  |  |  |
| <i>slot</i> /5.1                | 9       | 37153-37177         | 39201-39225 | 41249–41273 | 43297-43321 | 45345–45369 | 47393–47417         |  |  |  |  |
| <i>slot</i> /5.2                | 10      | 37185-37209         | 39233-39257 | 41281-41305 | 43329–43353 | 45377-45401 | 47425–47449         |  |  |  |  |
| <i>slot</i> /6.1                | 11      | 37217-37241         | 39265-39289 | 41313–41337 | 43361-43385 | 45409–45433 | 47457–47481         |  |  |  |  |
| <i>slot</i> /6.2                | 12      | 37249–37273         | 39297-39321 | 41345-41369 | 43393-43417 | 45441–45465 | 47489–47513         |  |  |  |  |
| <i>slot</i> /7.1                | 13      | 37281-37305         | 39329–39353 | 41377-41401 | 43425-43449 | 45473–45497 | 47521–47545         |  |  |  |  |
| <i>slot</i> /7.2                | 14      | 37313–37337         | 39361–39385 | 41409–41433 | 43457-43481 | 45505–45529 | 47553–47577         |  |  |  |  |
| <i>slot</i> /8.1                | 15      | 37345–37369         | 39393–39417 | 41441-41465 | 43489-43513 | 45537–45561 | 47585–47609         |  |  |  |  |
| <i>slot</i> /8.2                | 16      | 37377-37401         | 39425-39449 | 41473–41497 | 43521-43545 | 45569–45593 | 47617–47641         |  |  |  |  |
| <i>slot</i> /9.1                | 17      | 37409–37433         | 39457-39481 | 41505-41529 | 43553-43577 | 45601–45625 | 47649–47673         |  |  |  |  |
| <i>slot</i> /9.2                | 18      | 37441–37465         | 39489–39513 | 41537–41561 | 43585-43609 | 45633–45657 | 47681–47705         |  |  |  |  |
| <i>slot</i> /10.1               | 19      | 37473–37497         | 39521-39545 | 41569–41593 | 43617-43641 | 45665–45689 | 47713–47737         |  |  |  |  |
| <i>slot</i> /10.2               | 20      | 37505-37529         | 39553–39577 | 41601-41625 | 43649-43673 | 45697–45721 | 47745–47769         |  |  |  |  |
| <i>slot</i> /11.1               | 21      | 37537–37561         | 39585-39609 | 41633–41657 | 43681-43705 | 45729–45753 | 47777–47801         |  |  |  |  |
| <i>slot</i> /11.2               | 22      | 37569–37593         | 39617-39641 | 41665-41689 | 43713-43737 | 45761–45785 | 47809–47833         |  |  |  |  |
| <i>slot</i> /12.1               | 23      | 37601-37625         | 39649-39673 | 41697-41721 | 43745-43769 | 45793-45817 | 47841-47865         |  |  |  |  |
| <i>slot</i> /12.2               | 24      | 37633-37657         | 39681-39705 | 41729-41753 | 43777-43801 | 45825-45849 | 47873–47897         |  |  |  |  |

 Table 2
 Default Mapping of QAM Subinterfaces and Channels to UDP Ports (continued)

1. Cisco Catalyst 4506 only

2. Cisco Catalyst 4507R only

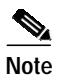

To change UDP portmapping from the default, use the command video <slot> route vlan, page 124. See also Configuring Gigabit Ethernet Input Ports into a VLAN (Optional), page 14.

# Manual Mapping

To create a nondefault mapping manually, use a number starting with decimal 49152 (or hexadecimal 0xc000) to configure a UDP port mapping for one session or a range of sessions at a time. (Numbers can be entered in either format. The system automatically identifies a hexadecimal input by its "0x" prefix). Table 3 on page 9 shows nondefault UDP port ranges in decimal and hexadecimal formats.

# Note

All user-configured UDP port mappings must begin with decimal 49152 (or hexadecimal 0xc000).

#### Table 3 Nondefault UDP Port Ranges

| From    |             | То      |             |  |  |
|---------|-------------|---------|-------------|--|--|
| Decimal | Hexadecimal | Decimal | Hexadecimal |  |  |
| 49152   | 0xc000      | 65535   | 0xffff      |  |  |

#### <u>P</u> Tip

To enter a UDP port mapping manually, any number in the above range is sufficient. The number 49152 is used in the examples in this document.

### **Emulation Mode**

The Cisco uMG9850 is able to emulate the UDP port mapping of third-party QAM gateways that accommodate fixed QAM-channel groups of eight or 24 channels each. Up to three eight-channel gateways or one 24-channel gateway can be emulated. The user's mappings are converted to the scheme used by the Cisco uMG9850, and then are reconverted to the user's mapping scheme. IP addresses are assigned automatically. Mapping schemes for some third-party gateways are presented below.

#### Third-Party Bitwise 8-QAM Mapping Scheme

Table 4 presents an example bitwise mapping scheme for a third-party QAM gateway.

Table 4 Third-Party Mapping Scheme for UDP Port Numbers

| QAM channel |    |    |    |    |    | Session number |   |   |   |   |   |   |   |   |   |
|-------------|----|----|----|----|----|----------------|---|---|---|---|---|---|---|---|---|
| 15          | 14 | 13 | 12 | 11 | 10 | 9              | 8 | 7 | 6 | 5 | 4 | 3 | 2 | 1 | 0 |

- For bits 15 to 8, one bit represents one QAM channel. QAM channels range from 1 to 8.
- Session (program) numbers range from 1 to 25.
- *Example*: UDP port number 0x1007 represents the following:

QAM channel 5, program 7

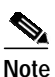

If fewer than three IP addresses are chosen, the QAM channels that would be associated with the unchosen addresses are unused. For the following, see Table 1 on page 7.

- *Example*: Cisco uMG9850 in slot 3. The first IP address is mapped to QAM channels 1 through 8 on the module. An incoming stream sent to the first IP address and UDP port 0x1007 (program 7 on QAM channel 5) is mapped to UDP port 0x98a7 (1 0011 000101 00111) and is output as program 7 on subinterface 3/3.1 (QAM channel 5).
- *Example*: Cisco uMG9850 in slot 3. The second IP address is mapped to QAM channels 9 through 16 on the module. An incoming stream sent to the second IP address and UDP port 0x1007 (program 7 on QAM channel 5) is mapped to UDP port 0x99a7 (1 0011 001101 00111) and is output as program 7 on subinterface 3/7.1 (QAM channel 13).

#### Third-Party Bytewise 8-QAM Mapping Scheme

The QAM channels and session numbers are partitioned as follows:

- In this scheme the QAM channels are represented by whole one-byte values. QAM channels range from 1 to 8.
- Session (program) numbers range from 1 to 25.
- *Example*: UDP port number 0x1607 represents the following:

QAM channel 22, program number 7

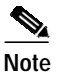

If fewer than three IP addresses are chosen, the QAM channels that would be associated with the unchosen addresses are unused. For the following, see Table 1 on page 7.

• *Example*: Cisco uMG9850 in slot 4. The second IP address is mapped to QAM channels 9 through 16 on the module. An incoming stream sent to the second IP address and UDP port 0x0307 (program 7 on QAM channel 3) is mapped to UDP port 0xa167 (1 0100 001011 00111) and is output as program 7 on subinterface 4/6.1 (QAM channel 11).

#### Third-Party Bytewise 24-QAM Mapping Scheme

The QAM channels and session numbers are partitioned as follows:

- In this scheme the QAM channels are represented by whole one-byte values. QAM channels range from 1 to 24. IP packets can be mapped to any of the 24 QAM channels
- Session (program) numbers range from 1 to 25.
- *Example*: UDP port number 0x1607 represents the following:

QAM channel 22, program number 7

• *Example*: Cisco uMG9850 in slot 4. The IP address is mapped to QAM channels 1 through 24 on the module. An incoming stream sent to the IP address and UDP port 0x1307 (program 7 on QAM channel 19) is mapped to UDP port 0xa267 (1 0100 010011 00111) and is output as program 7 on port subinterface 4/10.1 (QAM channel 19).

To accommodate the UDP port mapping schemes used by third-party QAM gateways that may already be installed in a VoD network, it is possible to use the **video** *slot* **emulation-mode** command (see video *<slot>* emulation-mode, page 114). For example, where a third-party QAM gateway supports fixed groups of eight QAM channels, the emulation feature accommodates up to three sequential IP addresses—one for each eight-channel group, as shown in Table 5. The user enters only one IP address when the VLAN is configured (see Configuring Gigabit Ethernet Input Ports into a VLAN (Optional), page 14). The other addresses are configured automatically.

| Number of 8-QAM<br>Gateways | IP Address | QAM Assignment |
|-----------------------------|------------|----------------|
| 1                           | 1          | 1-8            |
| 2                           | 2          | 9–16           |
| 3                           | 3          | 17–24          |

 Table 5
 IP Addresses and QAM Assignments for Gateways with Eight-QAM Groups

For more information and provisioning examples, see Setting Emulation Modes for UDP Port Mapping (Optional), page 17.

# **Program Data Delivery**

The Program Data Delivery (PDD) support provided by the Cisco uMG9850 makes possible the delivery of electronic program guide (EPG) data, other client data, and navigation data to a client application running on the set-top box, enabling the subscriber to browse and select content for viewing. (PDD applies to both broadcast video and video on demand.) Program data can be delivered to the STB either in-band (on a shared QAM channel with digital video services) or out-of-band (on a DOCSIS or QPSK channel). When delivered in-band, the program data is typically delivered as private data in a low-bitrate MPEG program with multiple PIDs. Most cable systems deliver such data through one or more in-band carousels to which the client tunes at startup, as well as during program navigation, as needed.

Program-related information is streamed from a server, and can be delivered to subscribers in-band through the Cisco uMG9850. The data are encapsulated as SPTS MPEG-2 streams delivered by means of UDP/IP, as regular sessions are. Program data can be unicast or multicast from the server to the Cisco uMG9850.

To maximize the efficiency of the IP network, a single copy of a program data stream is sent to a Cisco uMG9850 QAM channel, where the stream can be cloned to one, several, or all QAM channels. Also, the program data stream may contain program clock references (PCRs), or may be a pure data stream without timing information. To support PDD and similar functionality, the Cisco uMG9850 remaps the PID, either by using the default map or a user-specified configuration.

PDD functionality on the Cisco uMG9850 supports the following:

- Multicast
- Cloning
- · Programs having up to 31 elementary streams

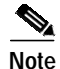

For example procedures, including conditions and restrictions, see Configuring Program Data Delivery (PDD) Features, page 38.

# How to Configure the Cisco uMG9850 QAM Module

This section presents a variety of tasks for configuring the Cisco uMG9850. Table 6 lists these tasks by category. A variety of configurations are possible, depending upon the network design. Most likely, video input is on one switch, and the Cisco uMG9850 modules reside on one or more switches in different subnets. A video stream may or may not use the same VLAN as the modules, and can enter the switch through any Gigabit Ethernet (GE) port that is available.

| Category                                         | Task                                                                     |
|--------------------------------------------------|--------------------------------------------------------------------------|
| Configuring Gigabit<br>Ethernet Input and Output | Determining the Location of a Cisco uMG9850 in the Switch, page 12       |
| Ports into a VLAN                                | Configuring Gigabit Ethernet Input Ports into a VLAN (Optional), page 14 |

Table 6Module Configuration Tasks by Category

| Category                                           | Task                                                                                          |
|----------------------------------------------------|-----------------------------------------------------------------------------------------------|
| Configuring Video Routing                          | Configuring Video Routing, page 16                                                            |
| Configuring Video Features<br>on the Cisco uMG9850 | Setting Emulation Modes for UDP Port Mapping<br>(Optional), page 17                           |
|                                                    | Setting the Frequency and Output Power of the QAM Module Channels, page 20                    |
|                                                    | Setting Up, Editing, and Routing a Video Stream<br>to a QAM Channel, page 22                  |
|                                                    | Setting Up PSI Parameters, page 32                                                            |
|                                                    | Configuring Program Data Delivery (PDD)<br>Features, page 38                                  |
|                                                    | Configuring Digital Broadcast Services, page 44                                               |
| Monitoring and<br>Troubleshooting                  | Configuring the ASI Port for QAM Channel<br>Routing (Optional), page 35                       |
|                                                    | Setting the Video Statistics Interval for All<br>Cisco uMG9850 Modules in the Switch, page 45 |
|                                                    | Using show Commands for Troubleshooting, page 46                                              |

 Table 6
 Module Configuration Tasks by Category (continued)

# Determining the Location of a Cisco uMG9850 in the Switch

To provision one or more Cisco uMG9850 modules, you need to know where they reside in the Cisco Catalyst switch. Table 7 shows where the supervisor engines (SEs) and Cisco uMG9850 modules reside in the Cisco Catalyst switch models that support the Cisco uMG9850.

| Slot | Cisco Catalyst Switch | Cisco Catalyst Switch Model |                   |  |  |  |  |  |  |  |  |
|------|-----------------------|-----------------------------|-------------------|--|--|--|--|--|--|--|--|
|      | 4503                  | 4506                        | 4507              |  |  |  |  |  |  |  |  |
|      | Function              |                             |                   |  |  |  |  |  |  |  |  |
| 1    | Supervisor engine     | Supervisor engine           | Supervisor engine |  |  |  |  |  |  |  |  |
| 2    | Cisco uMG9850         | Cisco uMG9850               | Supervisor engine |  |  |  |  |  |  |  |  |
| 3    | Cisco uMG9850         | Cisco uMG9850               | Cisco uMG9850     |  |  |  |  |  |  |  |  |
| 4    | Not used              | Cisco uMG9850               | Cisco uMG9850     |  |  |  |  |  |  |  |  |
| 5    | Not used              | Cisco uMG9850               | Cisco uMG9850     |  |  |  |  |  |  |  |  |
| 6    | Not used              | Cisco uMG9850               | Cisco uMG9850     |  |  |  |  |  |  |  |  |
| 7    | Not used              | Not used                    | Cisco uMG9850     |  |  |  |  |  |  |  |  |

 Table 7
 Slot Use in Cisco Catalyst Switch Models That Support the Cisco uMG9850

If you do not know where the Cisco uMG9850 modules reside, do the following to determine their locations in the switch.

You can do this in either user mode (illustrated below) or privileged EXEC mode.

#### Prerequisites

None

### Restrictions

- Generally, you cannot configure a Cisco uMG9850 unless it is physically installed. The exception is the **video** *slot* **route vlan** command, which can be applied to nonsupervisory slots even if they are empty.
- You must wait at least 15 seconds after removing a module before you reinsert it. If you are removing more than one module, you must wait at least 15 seconds before removing the next. If you are inserting more than one module, you must wait at least 15 seconds before inserting the next. Otherwise, an assertion error is raised and you must reboot the switch.

#### SUMMARY STEPS

1. show module

#### DETAILED STEPS

Step

| 1 | Switch> show module                                                    |                               |                               |                   |
|---|------------------------------------------------------------------------|-------------------------------|-------------------------------|-------------------|
|   | Chassis Type : WS-C4507R                                               |                               |                               |                   |
|   | Power consumed by backplane : 40 Wa                                    | atts                          |                               |                   |
|   | Mod Ports Card Type                                                    |                               | Model                         | Serial No.        |
|   | 1 2 1000BaseX (GBIC) Supervis                                          | sor(active)                   | WS-X4515<br>WS-X4712-IIMG9850 | JAB071306BH       |
|   | M MAC addresses                                                        | Hw Fw                         | Sw                            | Status            |
|   | 1 000c.8572.0000 to 000c.8572.000<br>6 000c.0c07.abef to 000c.0c07.abf | -++<br>1 1.2 12.1(12<br>E 2.3 | c)EW 12.1(20031007            | :11 Ok<br>Offline |

Step 2 Note the location of the QAM modules, under the Model column.

# Note

Module names may vary, but the "Card Type" or "Model" is identified by "QAM." This example shows a single Cisco uMG9850 module, in slot 6.

## What to Do Next

Proceed to Configuring Gigabit Ethernet Input Ports into a VLAN (Optional), page 14.

# Configuring Gigabit Ethernet Input Ports into a VLAN (Optional)

Video streams on inbound GE interfaces are included in single VLANs to use network addresses more efficiently. The IP addresses and subnet masks configured for each VLAN interface populate the IP switching table on the switch with the forwarding information needed to forward the video packets to their destination. The number and use of VLANs varies according to the programming and management needs of the system operator.

**×** Note

Though optional, the use of VLANs for dedicated video traffic is recommended. For a detailed discussion, refer to video <slot> route vlan, page 124. Beginning with Release 12.2(20)EU, that command has been enhanced significantly.

Do the following to create a VLAN interface, assign an IP address to the incoming (video source) interface, and assign input GE ports to the VLAN.

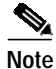

It is the responsibility of the multiple system operator (MSO) to plan subnets and VLANS and assign addresses carefully.

### Prerequisites

None

#### Restrictions

None

- 1. enable
- 2. configure terminal
- 3. vlan vlan-id
- 4. state active
- 5. exit
- 6. interface vlan vlan-id
- 7. ip address ip-address mask
- 8. no shut
- 9. interface gigabitethernet interface
- 10. switchport
- 11. switchport access vlan vlan-id
- 12. no shut
- 13. exit
- 14. Repeat Step 3 through Step 13 for additional VLAN and GE interfaces, as required.

L

|        | Command or Action                                                              | Purpose                                                                                                    |
|--------|--------------------------------------------------------------------------------|----------------------------------------------------------------------------------------------------|
| Step 1 | enable                                                                         | Enables privileged EXEC mode.                                                                                                    |
|        |                                                                                | • Enter your password when prompted.                                                                                                    |
|        | Example:                                                                       |                                                                                                    |
| Ston 2 | configure terminal                                                             | Enables global configuration mode                                                                                                    |
| Step 2 |                                                                                | Enables grobal configuration mode.                                                                                                    |
|        | <b>Example:</b><br>Switch# configure terminal                                  |                                                                                                    |
| Step 3 | vlan vlan-id                                                                   | (Optional) Enters VLAN configuration mode and creates a Layer 3 switch virtual interface (SVI) for video service if one has not been created yet. Range is 1 to 4096. |
|        | <b>Example:</b><br>Switch(config-vlan)# vlan 20                                | If a VLAN for video service has been created and made active, proceed to Step 6.                                                                                      |
| Step 4 | state active                                                                   | Makes the VLAN active.                                                                                                    |
|        | <b>Example:</b><br>Switch(config-vlan)# state active                           | TipTo confirm which VLANs are active or suspended,<br>use the show vlan command and note the Status<br>column.                                                        |
| Step 5 | exit                                                                           | Exits VLAN configuration mode.                                                                                                    |
| Step 6 | Example:<br>Switch(config-vlan)# exit<br>interface vlan vlan-id                | Enters interface configuration mode for the VLAN created                                                                                                    |
|        | <b>Example:</b><br>Switch(config)# interface vlan 20                           | in Step 5.                                                                                                    |
| Step 7 | ip address ip-address mask                                                     | Assigns an IP interface and subnet mask to the VLAN.                                                                                                    |
|        | <b>Example:</b><br>Switch(config-if)# ip address 192.168.20.4<br>255.255.255.0 |                                                                                                    |
| Step 8 | no shut                                                                        | Enables the VLAN interface.                                                                                                    |
|        | Example:<br>Switch(config-if)# no shut                                         |                                                                                                    |
| Step 9 | <b>interface gigabitethernet</b> <i>slot/port</i>                              | Assigns a GE interface to be included in the VLAN. (See Interface Configuration Mode, page 5.) This is the interface of an incoming video stream.                     |
|        | <b>Example:</b><br>Switch(config-if)# interface gigabitethernet 6/13           | TipIf you are unsure of the location of modules you<br>want to configure, see Determining the Location of<br>a Cisco uMG9850 in the Switch, page 12.                  |

|         | Command or Action                                                                 | Purpose                                                                                                    |
|---------|-----------------------------------------------------------------------------------|----------------------------------------------------------------------------------------------------|
| Step 10 | switchport                                                                        | Configures the GE interface as a Layer 2 interface. You must enter this command without any arguments before you can enter the <b>switchport access vlan</b> command, below. |
|         | Example:<br>Switch(config-if)# switchport                                         | The <b>switchport</b> command is required only if it has not already been entered for the interface.                                                                         |
| Step 11 | switchport access vlan vlan-id                                                    | Configures the GE interface as a static-access port that is a member of the VLAN for video service.                                                                          |
|         | Example:<br>Switch(config-if)# switchport access vlan 20                          |                                                                                                    |
| Step 12 | no shut                                                                           | Enables the GE interface.                                                                                                    |
|         | Example:<br>Switch(config-if)# no shut                                            |                                                                                                    |
| Step 13 | exit                                                                              | Exits interface configuration mode.                                                                                                    |
| Step 14 | Repeat Step 3 through Step 13 for additional VLAN and GE interfaces, as required. |                                                                                                    |

### What to Do Next

Proceed to Configuring Video Routing, page 16.

# **Configuring Video Routing**

The configuration of video routing changed considerably with Cisco IOS Release 12.2(20)EU. For a detailed discussion, see video <slot> route vlan, page 124. A VLAN must be specified, but a default UDP port range is provided. (A UDP port range can be specified if so desired.)

Do the following to route video packets to an explicit range of UDP ports, or use the default UDP port mapping scheme (see Default Cisco uMG9850 Binary Mapping Scheme for UDP Port Numbers, page 7).

# Prerequisites

None

## Restrictions

None

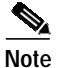

A Cisco uMG9850 module need not be present in the switch chassis to configure video routing. If no module is present, the video streams are dropped as long as video routing is configured correctly.

#### SUMMARY STEPS

- 1. enable
- 2. configure terminal
- **3.** video *slot* route vlan *vlan-number* udp *x y*
- 4. no video *slot* route

#### **DETAILED STEPS**

|        | Command or Action                                              | Purpose                                                             |
|--------|----------------------------------------------------------------|---------------------------------------------------------------------|
| Step 1 | enable                                                         | Enables privileged EXEC mode.                                       |
|        |                                                                | • Enter your password when prompted.                                |
|        | Example:                                                       |                                                                     |
|        | Switch> enable                                                 |                                                                     |
| Step 2 | configure terminal                                             | Enables global configuration mode.                                  |
|        |                                                                |                                                                     |
|        | Example:                                                       |                                                                     |
|        | Switch# configure terminal                                     |                                                                     |
| Step 3 | <b>video</b> slot <b>route vlan</b> vlan-number <b>udp</b> x y | Configures the routing of video packets on a specific VLAN          |
|        |                                                                | to a specified range of UDP ports. The parameters x and y           |
|        |                                                                | set the lower and upper bounds of the range, respectively.          |
|        |                                                                | In this case, UDP packets sent to the IP address on VLAN            |
|        |                                                                | 20, with destination ports from 49152 to 65535, are routed          |
|        | Example:                                                       | explicitly to the Cisco uMG9850 in slot 3. If no UDP port           |
|        | Switch(config)# video 3 route vlan 20 udp 49152                | ranges had been given in the command, then the default              |
|        | 65535                                                          | range from Table 2 on page 7 would be used.                         |
| Step 4 | no video slot route                                            | (Optional) Removes the routing configuration for the                |
|        |                                                                | module.                                                             |
|        | Example:                                                       | <b>Note</b> For the syntax of this command, see video <slot></slot> |
|        | Switch(config)# no video 4 route vlan                          | route vlan, page 124.                                               |

### What to Do Next

Proceed to Setting Emulation Modes for UDP Port Mapping (Optional), page 17.

# Setting Emulation Modes for UDP Port Mapping (Optional)

As discussed in Emulation Mode, page 9, you can configure the Cisco uMG9850 to emulate the UDP port mapping schemes used by third-party bitwise and bytewise QAM gateways. This task illustrates how to emulate each type of gateway.

Note the following conditions and constraints:

- You must first establish a VLAN, using the **vlan** *vlan-id* command. See Configuring Gigabit Ethernet Input Ports into a VLAN (Optional), page 14.
- You need to establish only one IP address. The additional second or third IP address is added automatically, based on the address established in the previous step.

- Additional IP addresses apply only to bitwise and bytewise eight-channel QAM gateways.
- If any user-defined port map has been configured (see UDP Port Mappings: Default, Manual, and Emulation Mode, page 6), the emulation mode command is denied, with a warning to remove the map first.
- If emulation mode is active, note the following:
  - The no video *slot* route command is not allowed. (See video <slot> route vlan, page 124). To disable emulation mode, use the no video *slot* emulation-mode command (see video <slot> emulation-mode, page 114).
  - User-defined mappings are not allowed, through the **video session** command or the **video udp** command.
  - If the UDP range required by the chosen emulation mode is not included in the UDP range used for video routing (see video <slot> route vlan, page 124), the command is rejected with the following message:

Cannot support emulation mode if video routing is not configured to include the range of UDP ports  $\boldsymbol{x}$  to  $\boldsymbol{y}$  required for this emulation mode.

The following shows how to emulate the UDP port mapping of each of the following QAM gateways:

- · A third-party 8-channel QAM gateway that uses bitwise mapping
- A third-party 8-channel QAM gateway that uses bytewise mapping
- A third-party 24-channel QAM gateway that uses bytewise mapping

- 1. enable
- 2. configure terminal
- 3. video slot route vlan vlan-number
- 4. video slot emulation-mode bitwise number number-ip-address
- 5. video *slot* emulation-mode bitwise
- 6. video slot emulation-mode 8-qam-number
- 7. video slot emulation-mode 8-qam-number number-ip-address
- 8. no video *slot* emulation-mode
- 9. video slot emulation-mode 24-qam-number
- 10. no video slot emulation-mode

L

|        | Command or Action                                                                         | Purpose                                                                                                    |
|--------|-------------------------------------------------------------------------------------------|----------------------------------------------------------------------------------------------------|
| Step 1 | enable                                                                                    | Enables privileged EXEC mode.                                                                                                    |
|        |                                                                                           | • Enter your password if prompted.                                                                                                    |
|        | Example:<br>Switch> enable                                                                |                                                                                                    |
| Step 2 | configure terminal                                                                        | Enables global configuration mode. See Global<br>Configuration Mode, page 5.                                                                                                    |
|        | <b>Example:</b><br>Switch# configure terminal                                             |                                                                                                    |
| Step 3 | <b>video</b> slot <b>route vlan</b> vlan-number                                           | Configures switching of video packets from the input GE<br>port to the QAM channels on the Cisco uMG9850 in the<br>specified slot. The <b>vlan</b> keyword is required, to select a<br>Cisco Catalyst VLAN in which to route the packets. |
|        | <b>Example:</b><br>Switch(config)# video 6 route vlan 20                                  | See Configuring Gigabit Ethernet Input Ports into a VLAN (Optional), page 14, and video <slot> route vlan, page 124.</slot>                                                                                                    |
| Step 4 | <b>video</b> <i>slot</i> <b>emulation-mode bitwise number</b><br><i>number-IP-address</i> | Sets bitwise emulation mode (explicit IP addresses). This example sets a single IP address.                                                                                                    |
|        | <b>Example:</b><br>Switch(config)# video 6 emulation-mode bitwise<br>number 1             | Note For the syntax of this command, see video <slot> emulation-mode, page 114.</slot>                                                                                                    |
| Step 5 | video <i>slot</i> emulation-mode bitwise                                                  | Sets bitwise emulation mode (default IP addresses). This example sets three IP addresses automatically.                                                                                                    |
|        | <b>Example:</b><br>Switch(config)# video 6 emulation-mode bitwise                         |                                                                                                    |
| Step 6 | video <i>slot</i> emulation-mode 8-gam-number                                             | Sets bytewise 8-QAM-channel emulation mode with three IP addresses (default).                                                                                                    |
|        | <b>Example:</b><br>Switch(config)# video 6 emulation-mode<br>8-gam-number                 |                                                                                                    |
| Step 7 | <b>video</b> <i>slot</i> <b>emulation-mode</b> 8-gam-number<br><i>number-IP-address</i>   | Sets bytewise 8-QAM-channel emulation mode. This example sets two IP addresses.                                                                                                    |
|        | <b>Example:</b><br>Switch(config)# video 6 emulation-mode<br>8-gam-number 2               |                                                                                                    |
| Step 8 | no video <i>slot</i> emulation-mode                                                       | Disables emulation mode and enables default and manual<br>UDP port mapping. See UDP Port Mappings: Default,<br>Manual, and Emulation Mode, page 6.                                                                                        |
|        | Switch(config)# no video 6 emulation-mode                                                 | Step 8 and Step 10 are identical but achieve different objectives.                                                                                                    |

|         | Command or Action                                                          | Purpose                                                                                                    |
|---------|----------------------------------------------------------------------------|----------------------------------------------------------------------------------------------------|
| Step 9  | video <i>slot</i> emulation-mode 24-qam-number                             | Sets bytewise 24-QAM-channel emulation mode with one IP address. (Only one address is supported in this mode.)                                                                   |
|         | <b>Example:</b><br>Switch(config)# video 6 emulation-mode<br>24-gam-number |                                                                                                    |
| Step 10 | no video slot emulation-mode                                               | Disables emulation mode.                                                                                                    |
|         | <b>Example:</b><br>Switch(config)# no video 6 emulation-mode               | <ul> <li>Note This is required before the no video <i>slot</i> route command can be used.</li> <li>Step 8 and Step 10 are identical but achieve different objectives.</li> </ul> |

## What to Do Next

Proceed to Setting the Frequency and Output Power of the QAM Module Channels, page 20.

# Setting the Frequency and Output Power of the QAM Module Channels

Each F-connector (QAM port) provides two QAM channels, and the output power and frequency are configured for both channels simultaneously. Setting frequency and power for one QAM channel automatically sets the appropriate values for the other channel in the same interface.

For background, see Interface Configuration Mode, page 5. QAM channels are provisioned in subinterface mode (see Subinterface Configuration Mode, page 6), which provides logical access to the subinterface command set for a given slot and port. Generally speaking, consider the provisioning of such basic functions as frequency and power, modulation format (see Setting the Modulation Format, page 23), and forward error correction (FEC) interleave level and mode (see Configuring the FEC Interleave Level and Mode, page 24) as taking place on both *slot/port* QAM channels simultaneously and automatically. Setting the power for one channel automatically sets the same power level on both channels. Configuring the frequency for one QAM channel automatically configures the correct frequency for the other QAM channel in its upconverter group. The frequency f1, then *slot/port*.2 is automatically set to frequency f1 + 6 MHz. Similarly, if *slot/port*.2 is set to frequency f2, then *slot/port*.1 is automatically set to frequency f2 – 6 MHz.

Do the following to set the frequency and output power of both QAM channels on a port in a Cisco uMG9850.

#### Prerequisites

None

### Restrictions

None

### SUMMARY STEPS

L

- 1. enable
- 2. configure terminal
- 3. interface qam interface.qam
- 4. video frequency *frequency*
- 5. video power power
- 6. Monitor video frequency and power.

#### **DETAILED STEPS**

|        | Command or Action                                                               | Purpose                                                                                                    |
|--------|---------------------------------------------------------------------------------|----------------------------------------------------------------------------------------------------|
| Step 1 | enable                                                                          | Enables privileged EXEC mode.                                                                                                    |
|        |                                                                                 | • Enter your password if prompted.                                                                                                    |
|        | <b>Example:</b><br>Switch> enable                                               |                                                                                                    |
| Step 2 | configure terminal                                                              | Enables global configuration mode.                                                                                                    |
|        | <b>Example:</b><br>Switch# configure terminal                                   |                                                                                                    |
| Step 3 | interface gam interface.gam                                                     | Enables subinterface configuration mode. See Subinterface Configuration Mode, page 6.                                                                                                    |
|        | <b>Example:</b><br>Switch(config)# interface qam 6/1.1<br>Switch(config-subif)# | Note For the syntax of this command, see interface qam, page 85.                                                                                                    |
| Step 4 | video frequency frequency                                                       | The frequency range for QAM <i>slot/port</i> .1 is 50 through 854 MHz, and for QAM <i>slot/port</i> .2 is 56 through 860 MHz.                                                                                                    |
|        |                                                                                 | Note For the syntax of this command, see video frequency, page 139.                                                                                                    |
|        | <b>Example:</b><br>Switch(config-subif)# video freq 800                         | TipFrequency conflicts can result in undesirable<br>results, depending on how QAM channels are<br>cabled. To configure the software either to allow<br>frequency conflicts or to check for them and block<br>conflicting assignments, use the command video<br><slot> frequency allow-any, page 117.</slot> |

|        | Command or Action                                       | Purpose                                                                                                    |
|--------|---------------------------------------------------------|----------------------------------------------------------------------------------------------------|
| Step 5 | video power power                                       | When both QAM channels in an RF port are enabled, the allowed power range is 42 to 55 dBmV (102 to 115 dBmicroV). If only one QAM channel is enabled, the allowed range is 45 to 58 dBmV (105 to 118 dBmicroV).        |
|        |                                                         | TipPower values must be entered in dBmV. To convert<br>dBmV to dBmicroV, add 60 to the power in dBmV.                                                                                                    |
|        | <b>Example:</b><br>Switch(config-subif)# video power 50 | Note If both QAM channels are up, RF port power is configured to <i>power</i> + 3 dBmV. If only one channel is up, RF port power is configured to <i>power</i> . If no channel is up, RF port power is not configured. |
|        |                                                         | Frequency and power must be entered on separate command lines.                                                                                                    |
|        |                                                         | Note For the syntax of this command, see video power, page 149.                                                                                                    |
| Step 6 | Monitor video frequency and power.                      | (According to local practice.) We recommend that you use<br>appropriate test equipment to monitor video frequency and<br>power before proceeding.                                                                      |

# What to Do Next

Proceed to Setting Up, Editing, and Routing a Video Stream to a QAM Channel, page 22.

Proceed through the topics in Video Configuration Tasks by Category, page 22, as appropriate. Both basic and advanced tasks are presented.

# Setting Up, Editing, and Routing a Video Stream to a QAM Channel

This section discusses how to set up, edit, and route a video stream (session, program, PID) to a desired output QAM channel.

Table 8 lists video configuration tasks by category: basic and advanced.

| Category | Task                                                                        |
|----------|-----------------------------------------------------------------------------|
| Basic    | Setting the Modulation Format, page 23                                      |
|          | Configuring the FEC Interleave Level and Mode, page 24                      |
|          | Statically Setting Session Timeouts, page 25                                |
|          | Statically Routing a Range of Program Sessions<br>to a QAM Channel, page 27 |
|          | Statically Routing a Single Program Session to a QAM Channel, page 28       |
|          | Setting PMT and PAT Intervals for the Switch, page 32                       |

Table 8Video Configuration Tasks by Category

| Category | Task                                                                |  |
|----------|---------------------------------------------------------------------|--|
| Advanced | Setting Emulation Modes for UDP Port Mapping<br>(Optional), page 17 |  |
|          | Configuring Maximum Jitter for a Session, page 29                   |  |
|          | Statically Filtering PIDs, page 30                                  |  |
|          | Remapping Input PIDs to Output PIDs, page 31                        |  |
|          | Setting TSID and NIT-PID Values, page 34                            |  |
|          | Configuring Program Data Delivery (PDD)<br>Features, page 38        |  |
|          | Configuring Digital Broadcast Services, page 44                     |  |

#### Table 8 Video Configuration Tasks by Category

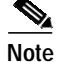

To monitor the output of a QAM channel, see Configuring the ASI Port for QAM Channel Routing (Optional), page 35.

# Setting the Modulation Format

Setting the modulation format on one QAM channel applies the same format to all four QAM channels in a modulator group. (For background, see Interface Configuration Mode, page 5.)

To set the modulation format for all four channels in a QAM modulation group, perform the following procedure:

#### SUMMARY STEPS

- 1. enable
- 2. configure terminal
- 3. interface qam interface.qam
- 4. video format format

#### **DETAILED STEPS**

|        | Command or Action                              | Purpose                            |
|--------|------------------------------------------------|------------------------------------|
| Step 1 | enable                                         | Enables privileged EXEC mode.      |
|        |                                                | • Enter your password if prompted. |
|        | <b>Example:</b><br>Switch> enable              |                                    |
| Step 2 | configure terminal                             | Enables global configuration mode. |
|        | <b>Example</b> :<br>Switch# configure terminal |                                    |

|        | Command or Action                                                               | Purpose                                                                                                    |
|--------|---------------------------------------------------------------------------------|----------------------------------------------------------------------------------------------------|
| Step 3 | interface qam interface.qam                                                     | Enables QAM configuration mode. See Subinterface<br>Configuration Mode, page 6.                                                                                                  |
|        | <b>Example:</b><br>Switch(config)# interface qam 5/2.1<br>Switch(config-subif)# | Note For the syntax of this command, see interface qam, page 85.                                                                                                    |
| Step 4 | video format format                                                             | Sets the modulation format for all four channels in the QAM modulator group—that is, QAM channels 5/1.1, 5/1.2, 5/2.1, and 5/2.2, where                                          |
|        |                                                                                 | • <i>format</i> = QAM modulation format (64 or 256)                                                                                                    |
|        |                                                                                 | The default format is 256.                                                                                                    |
|        |                                                                                 | TipIf the FEC interleave level is set to 1, the option<br>"256" (256QAM) is not available and does not<br>appear. See Configuring the FEC Interleave Level<br>and Mode, page 24. |
|        | <pre>Example:<br/>Switch(config-subif)# video format 64</pre>                   | Note For the syntax of this command, see video format, page 138.                                                                                                    |

# Configuring the FEC Interleave Level and Mode

Forward error correction (FEC) reduces bit error rate (BER) in data transmission by correcting recovered bit errors in the demodulator. Interleaving is a technique that reorders (in time) individual code-word bits with other code-word bits to spread error bursts over many different code words. The technique used is compliant with ITU J.83, Annex B.

Setting the interleave level and mode on any QAM channel sets the interleave level and mode for that modulator group. (For background, see Interface Configuration Mode, page 5.) If the interleave level and mode is set on one QAM channel, the same value is applied to all four QAM channels in the modulator group.

To set the FEC interleave level and mode for all four QAM channels in the modulator group, perform the following procedure:

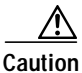

The default settings should be satisfactory. Realize that varying the settings can result in an increase in packet latency. Always monitor new settings to ensure that resulting bit error rates (BERs) are acceptable.

- 1. enable
- 2. configure terminal
- 3. interface qam interface.qam
- 4. video interleave level *level*
- 5. video interleave mode mode

#### **DETAILED STEPS**

|        | Command or Action                                                 | Purpose                                                                                                    |
|--------|-------------------------------------------------------------------|----------------------------------------------------------------------------------------------------|
| Step 1 | enable                                                            | Enables privileged EXEC mode.                                                                                                    |
|        |                                                                   | • Enter your password if prompted.                                                                                                    |
|        | <b>Example:</b><br>Switch> enable                                 |                                                                                                    |
| Step 2 | configure terminal                                                | Enables global configuration mode.                                                                                                    |
|        | <b>Example:</b><br>Switch# configure terminal                     |                                                                                                    |
| Step 3 | interface qam interface.qam                                       | Enables QAM configuration mode. See Subinterface<br>Configuration Mode, page 6.                                                                                   |
|        | <b>Example:</b><br>Switch(config)# interface qam 6/2.1            | Note For the syntax of this command, see interface qam, page 85.                                                                                                  |
| Step 4 | video interleave level level                                      | Sets the FEC interleave level, which can be 1 or 2. The default is 2.                                                                                             |
|        |                                                                   | Tip If the FEC interleave level is set to 1, the option<br>"256" (256QAM) is not available and does not<br>appear. See Setting the Modulation Format,<br>page 23. |
|        | <b>Example:</b><br>Switch(config-subif)# video interleave level 2 | Note For the syntax of this command, see video interleave, page 141.                                                                                              |
| Step 5 | video interleave mode mode                                        | Sets the FEC interleave mode, which can be any value from 1 to 14, except 11 and 13. The default is 6.                                                            |
|        |                                                                   | Note The mode option can be used only when the interleave level is 2 (default).                                                                                   |
|        |                                                                   | Each mode determines a set of I and J values as defined in ITU J.83, Annex B. (Level and mode must be set on separate command lines.)                             |
|        | <b>Example:</b><br>Switch(config-subif)# video interleave mode 2  | Note For the syntax of this command, see video interleave, page 141.                                                                                              |

### Statically Setting Session Timeouts

You can statically set a session timeout for the entire Cisco uMG9850 module, or for the entire switch, to determine when the session is closed when packets no longer come into the session. You can also set the time, following the absence of packets, at which a loss of signal is reported. Use the **video** *slot* **timeout** command to address an entire module in a given slot, and the **video** timeout command to address the entire switch. The options and parameters are the same in both cases.

When a session is closed, this means that the Cisco uMG9850 has not received any video packets for the given session's UDP port for the period determined by the **video** *slot* **timeout session-close** command or the **video** *timeout* **session-close** command. The session no longer exists, and is not listed following a **show** command. The range is 1 to 1440 minutes. The default is 10 minutes.

When a session is inactive, this means that the Cisco uMG9850 has not received any video packets for the given session's UDP port for the period determined by the **video** *slot* **timeout** *signal-loss* command or the **video** *timeout signal-loss* command. The session still exists and is listed following a show command. If packets start arriving before the timer set by the **video** *slot* **timeout** *session-close* command or the **video** *timeout session-close* command counts down, the session becomes active. The range is 200 to 10000 milliseconds. The default is 5000 milliseconds.

The value for the **video** *slot* **timeout signal-loss** command or the **video timeout signal-loss** command should always be larger than the value configured for jitter.

#### SUMMARY STEPS

- 1. enable
- 2. configure terminal
- 3. video slot timeout session-close timeout-in-minutes
- 4. video slot timeout signal-loss timeout-in-milliseconds
- 5. video timeout session-close timeout-in-minutes
- 6. video timeout signal-loss timeout-in-milliseconds

#### **DETAILED STEPS**

|        | Command or Action                                                      | Purpose                                                                                                    |
|--------|------------------------------------------------------------------------|----------------------------------------------------------------------------------------------------|
| Step 1 | enable                                                                 | Enables privileged EXEC mode.                                                                                                    |
|        |                                                                        | • Enter your password if prompted.                                                                                                    |
|        | Example:                                                               |                                                                                                    |
|        | Switch> enable                                                         |                                                                                                    |
| Step 2 | configure terminal                                                     | Enables global configuration mode.                                                                                                    |
|        | <b>Example:</b><br>Switch# configure terminal                          |                                                                                                    |
| Step 3 | <b>video</b> slot <b>timeout session-close</b><br>timeout-in-minutes   | Configures session-close timeout for an entire module, and<br>sets the number of minutes, following the absence of<br>packets, at which the session closes. The slot is where the<br>Cisco uMG9850 resides. (Table 7 on page 12 shows where<br>the Cisco uMG9850 modules can reside in the supporting<br>Cisco Catalyst switch models.) |
|        | <b>Example:</b><br>Switch(config)# video 6 timeout session-close<br>25 | Note For the syntax of this command, see video <slot> timeout, page 127.</slot>                                                                                                    |

|        | Command or Action                                                       | Purpose                                                                                                    |               |
|--------|-------------------------------------------------------------------------|----------------------------------------------------------------------------------------------------|---------------|
| Step 4 | <b>video</b> slot <b>timeout signal-loss</b><br>timeout-in-milliseconds | Configures signal-loss timeout for an entire module, and<br>and sets the number of milliseconds, following the loss of<br>signal, at which the session becomes inactive. The slot is<br>where the Cisco uMG9850 resides.(Table 7 on page 12<br>shows where the Cisco uMG9850 modules can reside in the<br>supporting Cisco Catalyst switch models.) | of<br>;<br>he |
|        |                                                                         | Note For the syntax of this command, see video <slot> timeout, page 127.</slot>                                                                                                    | >             |
|        | <b>Example:</b><br>Switch(config)# video 6 timeout signal-loss 500      | TipTo see inactive sessions, use the show video slotsession command (see show video <slot> sessionpage 103).</slot>                                                                                                    | 1,            |
| Step 5 | <b>video timeout session-close</b> timeout-in-minutes                   | Enables configuration mode for the entire switch, and se<br>the number of minutes, following the absence of packets,<br>which the session closes.                                                                                                    | ts<br>at      |
|        | <b>Example:</b><br>Switch(config)# video timeout session-close 25       | Note For the syntax of this command, see video timeou page 156.                                                                                                    | ıt,           |
| Step 6 | <b>video timeout signal-loss</b><br><i>timeout-in-milliseconds</i>      | Enables configuration mode for the entire switch, and se<br>the number of milliseconds, following the loss of signal,<br>which the sessions become inactive.                                                                                                    | ts<br>at      |
|        | <b>Example:</b><br>Switch(config)# video timeout signal-loss 500        | Note For the syntax of this command, see video timeou page 156.                                                                                                    | ıt,           |

## Statically Routing a Range of Program Sessions to a QAM Channel

The UDP port number of each program session allows each session to be routed to a designated QAM channel by default. You can overwrite the default routing (which is signaled by the port number) and route a range of program sessions to a QAM channel.

Note

You can also use this command to route a range of program sessions to the ASI port (port 15) for monitoring. See Configuring the ASI Port for QAM Channel Routing (Optional), page 35.

- 1. enable
- 2. configure terminal
- 3. interface qam interface.qam
- 4. video sessions number-of-sessions udp first-UDP-port-num program first-program-number

|        | Command or Action                                                                                | Purpose                                                                                                    |
|--------|--------------------------------------------------------------------------------------------------|----------------------------------------------------------------------------------------------------|
| Step 1 | enable                                                                                           | Enables privileged EXEC mode.                                                                                                    |
|        | <b>Example:</b><br>Switch> enable                                                                | • Enter your password if prompted.                                                                                                    |
| Step 2 | configure terminal                                                                               | Enables global configuration mode.                                                                                                    |
|        | <b>Example:</b><br>Switch# configure terminal                                                    |                                                                                                    |
| Step 3 | interface gam interface.gam                                                                      | Enables QAM configuration mode. See Subinterface<br>Configuration Mode, page 6.                                                                                                    |
|        | <b>Example:</b><br>Switch(config)# interface qam 5/2.1<br>Switch(config-subif)#                  | Note For the syntax of this command, see interface qam, page 85.                                                                                                    |
| Step 4 | <pre>video sessions number-of-sessions udp first-UDP-port-num program first-program-number</pre> | Enables video configuration mode and routes a range of program sessions to the previously selected QAM channel.                                                                                                    |
|        | Example:                                                                                         | Tip To verify that UDP portmaps are configured<br>properly, use the show interface qam<br>interface.qam video portmap command (see show<br>interface qam <interface.qam> video portmap,<br/>page 94). To verify that a session is active, use the<br/>show interface qam interface video command (see<br/>show interface qam <interface> video, page 90).</interface></interface.qam> |
|        | Switch(config-subif)# video sessions 8 udp<br>49153 prog 28                                      | Note For the syntax of this command, see video sessions, page 154.                                                                                                    |

# Statically Routing a Single Program Session to a QAM Channel

The UDP port number of each program session allows each session to be routed to a designated QAM channel by default. If necessary, you can overwrite the default routing (which is signaled by the port number) and route a single program session to a QAM channel.

- 1. enable
- 2. configure terminal
- 3. interface qam interface.qam
- 4. video udp UDP-port-number program out-program-number

|        | Command or Action                                                               | Purpose                                                                                                    |
|--------|---------------------------------------------------------------------------------|----------------------------------------------------------------------------------------------------|
| Step 1 | enable                                                                          | Enables privileged EXEC mode.                                                                                                    |
|        |                                                                                 | • Enter your password if prompted.                                                                                                    |
|        | Example:                                                                        |                                                                                                    |
|        | Switch> enable                                                                  |                                                                                                    |
| Step 2 | configure terminal                                                              | Enables global configuration mode.                                                                                                    |
|        | <b>Example:</b><br>Switch# configure terminal                                   |                                                                                                    |
| Step 3 | interface gam interface.gam                                                     | Enables QAM configuration mode. See Subinterface<br>Configuration Mode, page 6.                                                                                                    |
|        | <b>Example:</b><br>Switch(config)# interface qam 5/2.1<br>Switch(config-subif)# | Note For the syntax of this command, see interface qam, page 85.                                                                                                    |
| Step 4 | <b>video udp</b> UDP-port-number <b>program</b><br>out-program-number           | Remaps a UDP port to an output program number on a QAM channel, where <i>UDP-port-number</i> is a UDP port number (see UDP Port Mappings: Default, Manual, and Emulation Mode, page 6), and <i>out-program-number</i> ranges from 1 through 255. |
|        | <b>Example:</b><br>Switch(config-subif)# video udp 49152 program<br>10          | Note For the syntax of this command, see video udp, page 160.                                                                                                    |

# **Configuring Maximum Jitter for a Session**

You can set the maximum allowable network jitter (packet latency variation) for a specified UDP port session. This global video setting affects the overall packet latency (at the buffer level) within an entire Cisco uMG9850.

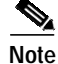

The **jitter** option sets the size of a dejittering buffer that absorbs the input jitter. This buffer introduces system delay (the time for a packet to enter and leave the Cisco uMG9850). The greater the value of **jitter**, the greater the delay introduced to the output stream. You can change the size of the dejitter buffer at either the slot or the session level. (The default level is 100 milliseconds.) Changing it at the slot level changes the default value for jitter. Consequently, for all sessions having the default value for jitter, the jitter value is changed to the new value. For sessions that have nondefault jitter values (as configured by the **video** *slot* **udp** *UDP-port-number* **jitter** command; see video <slot> udp <UDP-port-number> jitter, page 133), their current jitter value is maintained.

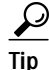

When setting the jitter value (the size of the dejitter buffer), take into consideration the network jitter (the inherent jitter introduced at the input of the Cisco uMG9850), and allow for clock tracking. Leave approximately 50 milliseconds for clock tracking. For example, if peak-to-peak network jitter is 100 milliseconds, set the jitter value to 150 milliseconds.

The value for the **video** *slot* **timeout signal-loss** command or the **video timeout signal-loss** command should always be larger than the value configured for jitter.

#### SUMMARY STEPS

- 1. enable
- 2. configure terminal
- 3. video slot udp UDP-port-number jitter level

#### **DETAILED STEPS**

|        | Command or Action                                               | Purpose                                                                                                    |
|--------|-----------------------------------------------------------------|----------------------------------------------------------------------------------------------------|
| Step 1 | enable                                                          | Enables privileged EXEC mode.                                                                                                    |
|        |                                                                 | • Enter your password if prompted.                                                                                                    |
|        | Example:                                                        |                                                                                                    |
|        | Switch> enable                                                  |                                                                                                    |
| Step 2 | configure terminal                                              | Enables global configuration mode.                                                                                                    |
|        | <b>Example:</b><br>Switch# configure terminal                   |                                                                                                    |
| Step 3 | video slot udp UDP-port-number jitter level                     | Sets the UDP port and maximum network jitter level, in milliseconds. See UDP Port Mappings: Default, Manual, and Emulation Mode, page 6. The default for the <b>jitter</b> keyword is 100 milliseconds, and the range is 0 to 300 milliseconds. |
|        | <b>Example:</b><br>Switch(config)# video 6 udp 49152 jitter 250 | Note For the syntax of this command, see video <slot><br/>udp <udp-port-number> jitter, page 133. Jitter can<br/>also be configured at the slot level (see video <slot><br/>jitter, page 119).</slot></udp-port-number></slot>                  |

# **Statically Filtering PIDs**

If necessary, you can set up a filter that causes a packet with a given packet identifier (PID) to be dropped for a given UDP session on a selected Cisco uMG9850. If the session does not contain packets with that PID, the filter is ignored.

- 1. enable
- 2. configure terminal
- 3. video slot udp UDP-port-number filter-pid in-pid

I

|        | Command or Action                                                        | Purpose                                                                                                    |
|--------|--------------------------------------------------------------------------|----------------------------------------------------------------------------------------------------|
| Step 1 | enable                                                                   | Enables privileged EXEC mode.                                                                                                    |
|        |                                                                          | • Enter your password if prompted.                                                                                                    |
|        | Example:                                                                 |                                                                                                    |
|        | Switch> enable                                                           |                                                                                                    |
| Step 2 | configure terminal                                                       | Enables global configuration mode.                                                                                                    |
|        | <b>Example:</b><br>Switch# configure terminal                            |                                                                                                    |
| Step 3 | <b>video</b> slot <b>udp</b> UDP-port-number <b>filter-pid</b><br>in-pid | Sets a PID filter for all packets on a Cisco uMG9850 in the selected slot, where <i>UDP-port-number</i> is a UDP port number (see UDP Port Mappings: Default, Manual, and Emulation Mode, page 6), and <i>in-pid</i> is an input PID from 0 through 8191. |
|        | <b>Example:</b><br>Switch(config)# video6 udp 49152 filter-pid 30        | Note For the syntax of this command, see video <slot><br/>udp <udp-port-number> filter-pid, page 131.</udp-port-number></slot>                                                                                                    |

# **Remapping Input PIDs to Output PIDs**

You can remap input PIDs to output PIDs on a QAM channel.

### SUMMARY STEPS

- 1. enable
- 2. configure terminal
- 3. interface qam interface.qam
- 4. video udp UDP-port-number in in-pid out out-pid

### **DETAILED STEPS**

| Command or Action          | Purpose                                                                                                    |                                                                                                    |
|----------------------------|----------------------------------------------------------------------------------------------------|----------------------------------------------------------------------------------------------------|
| enable                     | Enables privileged EXEC mode.                                                                                             |                                                                                                    |
|                            | • Enter your password if prompted.                                                                                        |                                                                                                    |
| Example:                   |                                                                                                    |                                                                                                    |
| Switch> enable             |                                                                                                    |                                                                                                    |
| configure terminal         | Enables global configuration mode.                                                                                        |                                                                                                    |
| Evample                    |                                                                                                    |                                                                                                    |
| Switch# configure terminal |                                                                                                    |                                                                                                    |
|                            | Command or Action<br>enable<br>Example:<br>Switch> enable<br>configure terminal<br>Example:<br>Switch# configure terminal | Command or Action       Purpose         enable       Enables privileged EXEC mode.         • Enter your password if prompted.         Switch> enable         configure terminal         Example:         Switch# configure terminal |

|        | Command or Action                                                               | Purpose                                                                                                    |
|--------|---------------------------------------------------------------------------------|----------------------------------------------------------------------------------------------------|
| Step 3 | interface qam interface.qam                                                     | Enables subinterface configuration mode. See Subinterface<br>Configuration Mode, page 6.                                                                                                    |
|        | <b>Example:</b><br>Switch(config)# interface qam 5/2.1<br>Switch(config-subif)# |                                                                                                    |
| Step 4 | <pre>video udp UDP-port-number in in-pid out out-pid</pre> Example:             | Remaps an input PID to an output PID on a QAM channel,<br>where <i>UDP-port-number</i> is a UDP port number (see UDP<br>Port Mappings: Default, Manual, and Emulation Mode,<br>page 6), and <i>in-pid</i> and <i>out-pid</i> range from 16 to 8191. |
|        | Switch(config-subif)# video udp 49152 in 16 out<br>8000                         | Note For the syntax of this command, see video udp, page 160.                                                                                                    |

# **Setting Up PSI Parameters**

You can set up various program-specific information (PSI) parameters, either globally (for the entire switch) or on an individual QAM channel.

# Note

If any sessions are active in the switch, global program association table (PAT) and program map table (PMT) commands are rejected.

The range of the PAT and PMT intervals is 50 to 450 milliseconds. The default rate is the default rate for the switch, 100 milliseconds. If the QAM rates are different from the original switch rate, they are left unchanged. If they are the same as the original switch rate, the rate is changed on both the QAM channel and the switch.

Changing the default rates in global configuration mode changes the rates for the entire switch. Changing the default rates in subinterface configuration mode changes the rates for the selected QAM channel only.

This section presents the following procedures:

- Setting PMT and PAT Intervals for the Switch, page 32
- Setting PMT and PAT Intervals on a QAM Channel, page 33
- Setting TSID and NIT-PID Values, page 34

#### Setting PMT and PAT Intervals for the Switch

- 1. enable
- 2. configure terminal
- 3. video interval pat milliseconds
- 4. video interval pmt milliseconds

L

|        | Command or Action                                         | Purpose                                                                                                    |
|--------|-----------------------------------------------------------|----------------------------------------------------------------------------------------------------|
| Step 1 | enable                                                    | Enables privileged EXEC mode.                                                                                                    |
|        |                                                           | • Enter your password if prompted.                                                                                                    |
|        | <b>Example:</b><br>Switch> enable                         |                                                                                                    |
| Step 2 | configure terminal                                        | Enables global configuration mode.                                                                                                    |
|        | <b>Example:</b><br>Switch# configure terminal             |                                                                                                    |
| Step 3 | video interval pat milliseconds                           | Sets the interval at which the program association table<br>(PAT) is distributed for all Cisco uMG9850 modules in the<br>switch. Changing the default rate in this configuration mode<br>overwrites the rate for the switch. (See Note at beginning of<br>this section, Setting Up PSI Parameters, page 32.) |
|        |                                                           | syntax for a QAM channel.                                                                                                    |
|        | <b>Example:</b><br>Switch(config)# video interval pat 100 | Note For the syntax of this command, see video interval pat, page 143.                                                                                                    |
| Step 4 | video interval pmt milliseconds                           | Sets the interval at which the program map table (PMT) is<br>distributed for all Cisco uMG9850 modules in the switch.<br>Changing the default rate in this configuration mode<br>overwrites the rate for the switch. (See Note at beginning of<br>this section, Setting Up PSI Parameters, page 32.)         |
|        |                                                           | Caution The syntax for a switch is different from the syntax for a QAM channel.                                                                                                    |
|        | <b>Example:</b><br>Switch(config)# video interval pat 100 | Note For the syntax of this command, see video interval pmt, page 145.                                                                                                    |

# Setting PMT and PAT Intervals on a QAM Channel

- 1. enable
- 2. configure terminal
- 3. interface qam interface.qam
- 4. video interval pat milliseconds
- 5. video interval pmt milliseconds

|        | Command or Action                                                               | Purpose                                                                                                    |
|--------|---------------------------------------------------------------------------------|----------------------------------------------------------------------------------------------------|
| Step 1 | enable                                                                          | Enables privileged EXEC mode.                                                                                                    |
|        |                                                                                 | • Enter your password if prompted.                                                                                                    |
|        | Example:                                                                        |                                                                                                    |
|        | Switch> enable                                                                  |                                                                                                    |
| Step 2 | configure terminal                                                              | Enables global configuration mode.                                                                                                    |
|        | <b>Example:</b><br>Switch# configure terminal                                   |                                                                                                    |
| Step 3 | interface qam interface.qam                                                     | Enables subinterface configuration mode. See Subinterface Configuration Mode, page 6.                                                                                                    |
|        | <b>Example:</b><br>Switch(config)# interface qam 5/2.1<br>Switch(config-subif)# |                                                                                                    |
| Step 4 | video interval pat milliseconds                                                 | Sets PAT intervals for the QAM channel. Changing the default rate in this configuration mode overwrites the rate for the QAM channel only. (See Note at beginning of this section, Setting Up PSI Parameters, page 32.) |
|        | <b>Example:</b><br>Switch(config-subif)# video pat interval 100                 | Note For the syntax of this command, see video interval pat, page 143.                                                                                                    |
| Step 5 | video interval pmt milliseconds                                                 | Sets PMT intervals for the QAM channel. Changing the default rate in this configuration mode overwrites the rate for the QAM channel only. (See Note at beginning of this section, Setting Up PSI Parameters, page 32.) |
|        | <pre>Example:<br/>Switch(config-subif)# video pmt interval 100</pre>            | Note For the syntax of this command, see video interval pmt, page 145.                                                                                                    |

### Setting TSID and NIT-PID Values

At each hub, each QAM channel must have a unique transport stream ID (TSID). The software checks for and guarantees the uniqueness of a TSID within a chassis only.

Caution

It is the responsibility of the operator to avoid TSID conflicts among switches. To see all the TSIDs within a switch, use the **show video** *slot* command (see show video *<*slot>, page 96), and address each Cisco uMG9850 in the switch.

The PID for the network information table, or NIT-PID, can be configured from the QAM interface. If the NIT-PID is already used as a video, audio, or data PID, the configuration is rejected.

For the transport stream that is to be transmitted over a QAM channel, you must configure the TSID and NIT-PID values for that channel.

#### SUMMARY STEPS

- 1. enable
- 2. configure terminal
- 3. interface qam interface.qam
- 4. video tsid
- 5. video nitpid

#### **DETAILED STEPS**

|        | Command or Action                                                               | Purpose                                                                                                    |
|--------|---------------------------------------------------------------------------------|----------------------------------------------------------------------------------------------------|
| Step 1 | enable                                                                          | Enables privileged EXEC mode.                                                                                     |
|        |                                                                                 | • Enter your password if prompted.                                                                                |
|        | <b>Example:</b><br>Switch> enable                                               |                                                                                                    |
| Step 2 | configure terminal                                                              | Enables global configuration mode. See Global<br>Configuration Mode, page 5.                                      |
|        | <b>Example:</b><br>Switch# configure terminal                                   |                                                                                                    |
| Step 3 | interface gam interface.gam                                                     | Enables QAM configuration mode. See Subinterface<br>Configuration Mode, page 6.                                   |
|        | <b>Example:</b><br>Switch(config)# interface qam 5/2.1<br>Switch(config-subif)# | Note For the syntax of this command, see interface qam, page 85.                                                  |
| Step 4 | video tsid tsid                                                                 | Sets the value of the transport stream ID (TSID) for the QAM channel. The range is 1 to 65535.                    |
|        | <b>Example:</b><br>Switch(config)# video tsid 444                               | Note For the syntax of this command, see video tsid, page 158.                                                    |
| Step 5 | video nitpid nitpid                                                             | Sets the value of the network information table packet ID (NIT-PID) for the QAM channel. The range is 16 to 8191. |
|        | <b>Example:</b><br>Switch(config)# video nitpid 555                             | Note For the syntax of this command, see video nitpid, page 148.                                                  |

# Configuring the ASI Port for QAM Channel Routing (Optional)

You can route the output of a single QAM channel to the asynchronous serial interface (ASI) port to monitor the channel. This section discusses how to configure the ASI port, and route the output of a QAM channel to the ASI port.

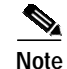

Routing the output of a QAM channel to the ASI port does not disrupt the RF output.

This section presents the following procedures:

- Setting the Byte-Gap Value (S-rate) of the ASI Port, page 36
- Routing the Output of a QAM Channel to the ASI Port, page 36

# Setting the Byte-Gap Value (S-rate) of the ASI Port

You can change the gap spacing of the data bytes in the output of the ASI port. The S-rate is the spacing of data bytes (the number of ASI transport null bytes between the data bytes) within the output transport stream. If there is not a sufficient number of data bytes in the stream, padding the stream with null bytes maintains the signal voltage and integrity.

#### SUMMARY STEPS

- 1. enable
- 2. configure terminal
- 3. interface asi *slot*/15
- 4. video byte-gap value

#### **DETAILED STEPS**

|        | Command or Action                                                                   | Purpose                                                                      |
|--------|-------------------------------------------------------------------------------------|------------------------------------------------------------------------------|
| Step 1 | enable                                                                              | Enables privileged EXEC mode.                                                |
|        |                                                                                     | • Enter your password if prompted.                                           |
|        | Example:                                                                            |                                                                              |
|        | Switch> enable                                                                      |                                                                              |
| Step 2 | configure terminal                                                                  | Enables global configuration mode.                                           |
|        | <b>Example:</b><br>Switch# configure terminal                                       |                                                                              |
| Step 3 | <pre>interface asi slot/15</pre>                                                    | Enables ASI configuration mode. See Interface<br>Configuration Mode, page 5. |
|        | <b>Example:</b><br>Switch(config)# interface asi 5/ <b>15</b><br>Switch(config-if)# | Note For the syntax of this command, see interface asi, page 83.             |
| Step 4 | video byte-gap value                                                                | Changes the byte gap from the default.                                       |
|        |                                                                                     | <b>Note</b> For the syntax of this command, see video byte-gap,              |
|        | Example:                                                                            | page 137.                                                                    |
|        | Switch(config-if)# video byte-gap 4                                                 |                                                                              |

# Routing the Output of a QAM Channel to the ASI Port

You can route the output of a QAM channel (all programs in the MPTS) to the asynchronous serial interface (ASI) port (in ASI signaling format), to monitor the output of the channel. Use a video decoder to view the selected program. The ASI port is always addressed as *slot*/15. See Interface Configuration Mode, page 5.

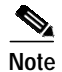

Routing the output of a QAM channel to the ASI port does not disrupt the RF output.
## SUMMARY STEPS

L

- 1. enable
- 2. configure terminal
- 3. interface asi *slot*/15
- 4. video route qam interface.qam

#### **DETAILED STEPS**

|        | Command or Action                                             | Purpose           Enables privileged EXEC mode.                                                          |  |  |  |  |  |
|--------|---------------------------------------------------------------|----------------------------------------------------------------------------------------------------|--|--|--|--|--|
| Step 1 | enable                                                        |                                                                                                    |  |  |  |  |  |
|        |                                                               | • Enter your password if prompted.                                                                       |  |  |  |  |  |
|        | Example:                                                      |                                                                                                    |  |  |  |  |  |
|        | Switch> enable                                                |                                                                                                    |  |  |  |  |  |
| Step 2 | configure terminal                                            | Enables global configuration mode.                                                                       |  |  |  |  |  |
|        | Example:                                                      |                                                                                                    |  |  |  |  |  |
|        | Switch# configure terminal                                    |                                                                                                    |  |  |  |  |  |
| Step 3 | interface asi slot/15                                         | Enables ASI interface configuration mode. See Interface Configuration Mode, page 5.                      |  |  |  |  |  |
|        | <b>Example:</b><br>Switch(config)# interface asi 5/ <b>15</b> | Note For the syntax of this command, see interface asi, page 83.                                         |  |  |  |  |  |
| Step 4 | video route qam interface.qam                                 | Routes the output of the selected QAM port to the ASI<br>interface previously assigned. See Subinterface |  |  |  |  |  |
|        | Example:                                                      | Configuration Mode, page 0.                                                                              |  |  |  |  |  |
|        | Switch(config-subif)# video route qam 5/2.1                   | Note For the syntax of this command, see video route, page 153.                                          |  |  |  |  |  |

# **Configuring Program Data Delivery (PDD) Features**

The procedures in this section show you how to do the following in support of PDD (see Program Data Delivery, page 11):

- Clone a unicast UDP session to one, several, or all QAM channels on a Cisco uMG9850 with a specified output-program number.
- Clone a single copy of a PDD stream, or a multicast session, to one, several, or all QAM channels on a Cisco uMG9850.
- Use emulation mode to clone a stream or session. In emulation mode, the destination UDP port number determines the output QAM channel and program number.

## **PDD Conditions and Restrictions**

Note the following conditions and restrictions:

- A UDP port map can be either clonable or not.
  - Configure nonclonable UDP port maps in QAM subinterface configuration mode. See Subinterface Configuration Mode, page 6. Any UDP port map configured at the QAM subinterface level cannot be cloned.
  - Configure clonable UDP port maps in global configuration mode. See Global Configuration Mode, page 5.
  - A UDP port map outside the range specified by the **video** *slot* **route vlan** command (see video <slot> route vlan, page 124) cannot be cloned, even if it is a default map.
- Multicast sessions are clonable by default. They can be configured only in global configuration mode.
- There can be only one copy of an input session per QAM channel. If the user enters a conflicting number, an error message appears, as in the following example:

```
uMG9850(config)# video 4 udp 257 q4/1.1 prog 35
```

Udp port 257 already mapped to QAM4/1/1

• For a unicast or multicast session to be mapped to all QAM channels, it must not have been configured previously. Also, the selected output-program number must not have been used previously.

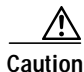

Keep in mind that the Cisco uMG9850 remaps the PIDs of incoming sessions to ensure uniqueness in the outgoing MPTS (except for pass-through sessions, where PID remapping is not necessary). When PIDs are remapped, any references to PID values in PDD streams become invalid.

This section presents the following procedures:

- · Cloning a Unicast UDP Session to One, Several, or All QAM Channels on a Module
- Cloning a PDD Stream or Multicast UDP Session to One, Several, or All QAM Channels on a Module
- Using Emulation Mode to Clone a Session

## Cloning a Unicast UDP Session to One, Several, or All QAM Channels on a Module

You can map a unicast input UDP session to one, several, or all QAM channels on a Cisco uMG9850 with a specified output-program number. Program numbers can vary.

The following example illustrates the cloning of user-defined UDP ports. To clone default UDP ports, you must use program 26 and above.

#### SUMMARY STEPS

- 1. enable
- 2. configure terminal
- 3. video slot udp UDP-port-number qam interface.qam program program-number
- 4. video slot udp UDP-port-number all program program-number

#### **DETAILED STEPS**

|        | Command or Action                             | Purpose                                                       |  |  |  |  |  |  |
|--------|-----------------------------------------------|---------------------------------------------------------------|--|--|--|--|--|--|
| Step 1 | enable                                        | Enables privileged EXEC mode.                                 |  |  |  |  |  |  |
|        |                                               | • Enter your password if prompted.                            |  |  |  |  |  |  |
|        | <b>Example:</b><br>Switch> enable             |                                                               |  |  |  |  |  |  |
| Step 2 | configure terminal                            | Enables global configuration mode.                            |  |  |  |  |  |  |
|        |                                               | <b>Note</b> The two steps that follow are mutually exclusive. |  |  |  |  |  |  |
|        | <b>Example:</b><br>Switch# configure terminal |                                                               |  |  |  |  |  |  |

|        | Command or Action                                                                                      | Purpose                                                                                                    |  |  |  |  |  |  |
|--------|----------------------------------------------------------------------------------------------------|----------------------------------------------------------------------------------------------------|--|--|--|--|--|--|
| Step 3 | <b>video</b> slot <b>udp</b> UDP-port-number <b>qam</b><br>interface.qam <b>program</b> program-number | Maps an input UDP session to a particular QAM channel with a specified output program number.                                                                                                    |  |  |  |  |  |  |
|        |                                                                                                    | Note For the syntax of this command, see video <slot><br/>udp <udp-port-number> qam, page 135.</udp-port-number></slot>                                                                                                    |  |  |  |  |  |  |
|        |                                                                                                    | Repeat the command for each session and program to be<br>mapped, one mapping per line. Each output can have a<br>different program number. The slot can also vary.<br>This example clones UDP session 60000 on QAM channels<br>1, 5, 9, and 13 on a Cisco uMG9850 in slot 3. |  |  |  |  |  |  |
|        |                                                                                                    |                                                                                                    |  |  |  |  |  |  |
|        | Example:                                                                                               | â                                                                                                    |  |  |  |  |  |  |
|        | Switch(config)# video 3 udp 60000 qam 3/1.1                                                            |                                                                                                    |  |  |  |  |  |  |
|        | program 1<br>Switch(config)# video 3 udp 60000 qam 3/3.1<br>program 3                                  | Caution If you perform this step, do not perform the following step. For a unicast or multicast session                                                                                                    |  |  |  |  |  |  |
|        | Switch(config)# video 3 udp 60000 qam 3/5.1<br>program 5                                               | to be mapped to all QAM channels, it must not<br>have been configured previously. Also, the                                                                                                    |  |  |  |  |  |  |
|        | Switch(config)# video 3 udp 60000 qam 3/7.1<br>program 7                                               | selected output-program number must not have<br>been used previously.                                                                                                    |  |  |  |  |  |  |
| Step 4 | <b>video</b> slot <b>udp</b> UDP-port-number <b>all program</b><br>program-number                      | Maps a UDP session to all 24 QAM channels with a specified output program number.                                                                                                    |  |  |  |  |  |  |
|        |                                                                                                    | Note For the syntax of this command, see video <slot><br/>udp <udp-port-number> all, page 129.</udp-port-number></slot>                                                                                                    |  |  |  |  |  |  |
|        | <b>Example:</b><br>Switch(config)# video 3 udp 60000 all program 1                                     | If you perform this step after performing the previous step,<br>you receive an error message to the effect that UDP 60000<br>has already been used. See Caution above.                                                                                                    |  |  |  |  |  |  |

## Cloning a PDD Stream or Multicast UDP Session to One, Several, or All QAM Channels on a Module

You can map a PDD stream or multicast session to one, several, or all QAM channels on a Cisco uMG9850. It is assumed that the multicast source is on one VLAN, and the Cisco uMG9850 is on another VLAN. It is also assumed that the necessary VLANs have been created and are active. (See Configuring Gigabit Ethernet Input Ports into a VLAN (Optional), page 14.)

Note

Many of the following commands are switch-only commands. See "Understanding and Configuring IP Multicast" in *Switch Documentation, Cisco IOS Software Release 12.1(20)EW* at the following URL:

http://www.cisco.com/univercd/cc/td/doc/product/lan/cat4000/12\_1\_20/config/index.htm

#### SUMMARY STEPS

- 1. enable
- 2. configure terminal
- 3. ip multicast-routing

- 4. no ip igmp snooping vlan Cisco uMG9850-VLAN-number
- 5. interface vlan source-VLAN-number
- 6. ip pim dense-mode
- 7. exit
- 8. interface vlan Cisco uMG9850-VLAN-number
- 9. ip pim dense-mode
- 10. ip igmp static-group group-ip-address source-address ip-address
- 11. exit
- 12. video slot route vlan VLAN-number
- 13. video slot multicast source-address source-ip-address dest-address dest-ip-address qam interface.qam program program-number
- 14. video slot multicast source-address source-ip-address dest-address dest-ip-address all program program-number

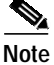

In the following example, the Cisco uMG9850 is in slot 3, on VLAN 5, and the multicast source is on VLAN 4.

#### **DETAILED STEPS**

|        | Command or Action                                            | Purpose                                                                                                    |  |  |  |  |  |
|--------|--------------------------------------------------------------|----------------------------------------------------------------------------------------------------|--|--|--|--|--|
| Step 1 | enable                                                       | Enables privileged EXEC mode.                                                                                                    |  |  |  |  |  |
|        |                                                              | • Enter your password if prompted.                                                                                                    |  |  |  |  |  |
|        | Example:                                                     |                                                                                                    |  |  |  |  |  |
|        | Switch> enable                                               |                                                                                                    |  |  |  |  |  |
| Step 2 | configure terminal                                           | Enables global configuration mode.                                                                                                    |  |  |  |  |  |
|        | Example:                                                     |                                                                                                    |  |  |  |  |  |
|        | Switch# configure terminal                                   |                                                                                                    |  |  |  |  |  |
| Step 3 | ip multicast-routing                                         | Enables multicast routing, allowing the switch to forward multicast packets.                                                                                              |  |  |  |  |  |
|        | <b>Example:</b><br>Switch(config)# ip multicast-routing      | Note For the details of this and other switch commands, see Note at beginning of this procedure.                                                                          |  |  |  |  |  |
| Step 4 | <b>no ip igmp snooping vlan</b><br>Cisco uMG9850-VLAN-number | Disables Internet Group Management Protocol (IGMP)<br>snooping. When IGMP snooping is disabled on an input<br>VLAN interface, multicast packets related to that interface |  |  |  |  |  |
|        | Example <sup>.</sup>                                         | are sent to all forwarding switchports in the VLAN.                                                                                                    |  |  |  |  |  |
|        | Switch(config)# no ip igmp snooping vlan 5                   |                                                                                                    |  |  |  |  |  |
| Step 5 | interface vlan source-VLAN-number                            | Enters interface configuration mode and establishes the VLAN for the multicast source.                                                                                    |  |  |  |  |  |
|        | Example:                                                     |                                                                                                    |  |  |  |  |  |
|        | Switch(config)# interface vlan 5                             |                                                                                                    |  |  |  |  |  |

|         | Command or Action                                                                                       | Purpose                                                                                                    |  |  |  |  |  |  |
|---------|----------------------------------------------------------------------------------------------------|----------------------------------------------------------------------------------------------------|--|--|--|--|--|--|
| Step 6  | ip pim dense-mode                                                                                       | Enables Protocol Independent Multicast (PIM) dense mode<br>on the interface.                                              |  |  |  |  |  |  |
|         | <b>Example:</b><br>Switch(config-if)# ip pim dense-mode                                                 |                                                                                                    |  |  |  |  |  |  |
| Step 7  | exit                                                                                                    | Exits the configuration of the first VLAN.                                                                                |  |  |  |  |  |  |
| Step 8  | interface vlan Cisco-uMG9850-VLAN-number                                                                | Enters interface configuration mode and establishes the VLAN for the Cisco uMG9850.                                       |  |  |  |  |  |  |
|         | <b>Example:</b><br>Switch(config)# interface vlan 4                                                     |                                                                                                    |  |  |  |  |  |  |
| Step 9  | ip pim dense-mode                                                                                       | Enables PIM dense mode on the interface.                                                                                  |  |  |  |  |  |  |
|         | <b>Example:</b><br>Switch(config-if)# ip pim dense-mode                                                 |                                                                                                    |  |  |  |  |  |  |
| Step 10 | <pre>ip igmp static-group group-ip-address source-address ip-address</pre>                              | Configures the switch as a statically connected member of a group.                                                        |  |  |  |  |  |  |
|         | <b>Example:</b><br>Switch(config-if)# ip igmp static-group<br>224.2.129.116 source-address 192.168.4.10 |                                                                                                    |  |  |  |  |  |  |
| Step 11 | exit                                                                                                    | Exits the configuration of the second VLAN.                                                                               |  |  |  |  |  |  |
| Step 12 | video slot route vlan VLAN-number                                                                       | Switches video packets from the input GE port to the output<br>GE port. See Configuring Gigabit Ethernet Input Ports into |  |  |  |  |  |  |
|         | Example:<br>Switch(config)# video 3 route vlan 3                                                        | <b>Note</b> The two steps that follow are mutually exclusive                                                              |  |  |  |  |  |  |
|         | Switcon(contig)# video 5 toute viail 5                                                                  | note The two steps that follow are mutually exclusive.                                                                    |  |  |  |  |  |  |

|         | Command or Action                                                                                                    | Purpose                                                                                                    |  |  |  |  |  |
|---------|----------------------------------------------------------------------------------------------------|----------------------------------------------------------------------------------------------------|--|--|--|--|--|
| Step 13 | <pre>video slot multicast source-address source-ip-address dest-address dest-ip-address qam interface.qam program program-number</pre>                  | Enables multicast sessions, mapping an input multicast<br>session to one or more QAM channels in a Cisco uMG9850<br>with a specified output program number. All programs must<br>have the same number. The multicast addresses for<br><i>dest-ip-address</i> are in the range 224.0.0.0 through<br>239.255.255.255. |  |  |  |  |  |
|         | Example:<br>Switch(config)# video 3 multicast<br>source-address 192.168.4.10 dest-address<br>224 2 129 116 gam 3/1 1 program 1                          | Note For the syntax of this command, see video <slot><br/>multicast, page 121.</slot>                                                                                                    |  |  |  |  |  |
|         | Switch(config)# video 3 multicast<br>source-address 192.168.4.10 dest-address<br>224.2.129.116 qam 3/3.1 program 1                                      | channels 1, 5, 9, and 13 on a Cisco uMG9850 in slot 3, specifying output program 1.                                                                                                    |  |  |  |  |  |
|         | Switch(config)# video 3 multicast<br>source-address 192.168.4.10 dest-address<br>224.2.129.116 qam 3/5.1 program 1<br>Switch(config)# video 3 multicast | CautionIf you perform this step, do not perform the<br>following step. For a unicast or multicast session<br>to be mapped to all QAM channels, it must not<br>have been configured previously. Also, the                                                                                                    |  |  |  |  |  |
|         | source-address 192.168.4.10 dest-address 224.2.129.116 qam 3/7.1 program 1                                                                              | selected output-program number must not have<br>been used previously.                                                                                                    |  |  |  |  |  |
| Step 14 | <pre>video slot multicast source-address source-ip-address dest-address dest-ip-address all program program-number</pre>                                | Enables multicast sessions, mapping an input multicast session to all QAM channels in a Cisco uMG9850 with a specified output program number.                                                                                                    |  |  |  |  |  |
|         | Example:<br>Switch(config)# video 3 multicast<br>source-address 192.168.4.10 dest-address<br>224.2.129.116 all program 1                                | If you perform this step after performing the previous step,<br>you receive an error message. See Caution above.                                                                                                    |  |  |  |  |  |

## Using Emulation Mode to Clone a Session

You can configure the Cisco uMG9850 to operate in a variety of emulation modes. (See Setting Emulation Modes for UDP Port Mapping (Optional), page 17.) Emulation mode supports cloning and multicast. In these cases, the value of the destination UDP port determines the output QAM and program number.

/ļ\ Caution

When ports are cloned, conflicts among output-program numbers can occur. The user is responsible for avoiding such conflicts. Also, you cannot clone to program numbers 1–25. Use numbers 26 and above.

#### SUMMARY STEPS

- 1. enable
- 2. configure terminal
- 3. video *slot* emulation-mode {bitwise | 8-qam-number | 24-qam-number} [number *number-ip-address*]
- 4. video slot udp UDP-port-number qam interface.qam program program-number

Note

In the following example, 24-QAM emulation mode is used. UDP port 0x011a maps to QAM channel 2, program 3. The configuration clones this to QAM channel 4, program 26.

#### **DETAILED STEPS**

|        | Command or Action                                                                                      | Purpose                                                                                                    |  |  |  |  |  |
|--------|----------------------------------------------------------------------------------------------------|----------------------------------------------------------------------------------------------------|--|--|--|--|--|
| Step 1 | enable                                                                                                 | Enables privileged EXEC mode.                                                                                                    |  |  |  |  |  |
|        |                                                                                                    | • Enter your password if prompted.                                                                                                    |  |  |  |  |  |
|        | Example:<br>Switch> enable                                                                             |                                                                                                    |  |  |  |  |  |
| Step 2 | configure terminal                                                                                     | Enables global configuration mode.                                                                                                    |  |  |  |  |  |
|        | <b>Example:</b><br>Switch# configure terminal                                                          |                                                                                                    |  |  |  |  |  |
| Step 3 | video <i>slot</i> emulation-mode 24-gam-number                                                         | Configures the Cisco uMG9850 for 24-QAM emulation mode.                                                                                                   |  |  |  |  |  |
|        | <b>Example:</b><br>Switch(config)# video 3 emulation-mode<br>24-gam-number                             | Note For the syntax of this command, see video <slot> emulation-mode, page 114.</slot>                                                                    |  |  |  |  |  |
| Step 4 | <b>video</b> slot <b>udp</b> UDP-port-number <b>qam</b><br>interface.qam <b>program</b> program-number | Clones the preceding to QAM channel 4, program 26.                                                                                                    |  |  |  |  |  |
|        | <b>Example:</b><br>Switch(config)# video 3 udp 0x011a qam 3/2.2<br>program 26                          | Caution This can conflict with another UDP port 0x011a (decimal 282, binary 100011010). Ensure that you do not assign a UDP port used for another stream. |  |  |  |  |  |

# **Configuring Digital Broadcast Services**

The procedures in this section show you how to do the following in support of digital broadcast services (see Digital Broadcast, page 4):

- Receive prepackaged digital broadcast services in the form of an MPTS by means of unicast or multicast, and output the MPTS without remultiplexing the video streams. The Cisco uMG9850 may update the program clock reference (PCR) or TSID information in the MPTS as necessary to output a valid transport stream.
- Receive SI data PIDs in a unicast or multicast UDP session that may or may not include PSI tables, and multiplex the SI data packets into an outgoing MPTS without remapping the SI PIDs or updating the PSI data of the MPTS.

This section presents the following procedures:

- Configuring MPTS Pass-through, page 45
- Configuring SI Pass-through, page 45

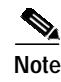

See also Configuring Program Data Delivery (PDD) Features, page 38, for information about cloning an incoming MPTS and SI data to multiple QAM channels.

## **Configuring MPTS Pass-through**

Multiple program transport stream (MPTS) pass-through is enabled by means of the **pass-through** keyword. For examples, see the following:

- video <slot> multicast, page 121
- video <slot> udp <UDP-port-number> qam, page 135

### Configuring SI Pass-through

Service information (SI) pass-through is enabled by means of the **no-snoop** keyword. For examples, see the following:

• video <slot> udp <UDP-port-number> qam, page 135

# Monitoring and Troubleshooting

The **show** commands in this section can be of help in monitoring and troubleshooting video delivery. A variety of standard **show** commands that are part of the Cisco Catalyst switch environment are also useful in video environments.

This section presents the following procedures:

- Setting the Video Statistics Interval for All Cisco uMG9850 Modules in the Switch, page 45
- Using show Commands for Troubleshooting, page 46

# Setting the Video Statistics Interval for All Cisco uMG9850 Modules in the Switch

You can globally set the interval at which video statistics are retrieved from all Cisco uMG9850 modules in the switch. These statistics are useful in monitoring and troubleshooting.

#### SUMMARY STEPS

- 1. enable
- 2. configure terminal
- 3. video interval stats interval

#### **DETAILED STEPS**

|        | Command or Action                                          | Purpose         Enables privileged EXEC mode.         • Enter your password if prompted.              |  |  |  |  |  |  |
|--------|------------------------------------------------------------|----------------------------------------------------------------------------------------------------|--|--|--|--|--|--|
| Step 1 | enable                                                     |                                                                                                    |  |  |  |  |  |  |
|        |                                                            |                                                                                                    |  |  |  |  |  |  |
|        | <b>Example:</b><br>Switch> enable                          |                                                                                                    |  |  |  |  |  |  |
| Step 2 | configure terminal                                         | Enables global configuration mode.                                                                    |  |  |  |  |  |  |
|        | <b>Example:</b><br>Switch# configure terminal              |                                                                                                    |  |  |  |  |  |  |
| Step 3 | video interval stats                                       | Sets the interval at which video statistics are reported for all Cisco uMG9850 modules in the switch. |  |  |  |  |  |  |
|        | <b>Example:</b><br>Switch(config)# video interval stats 30 | Note For the syntax of this command, see video interval stats, page 147.                              |  |  |  |  |  |  |

# Using show Commands for Troubleshooting

This section presents a variety of **show** commands that are useful in troubleshooting the Cisco uMG9850. Table 9 on page 46 lists these commands by category. These commands are executed at the following prompt (see Privileged EXEC Mode, page 5):

Switch#

| Category             | Reference                                                                 |  |  |  |  |  |  |  |
|----------------------|---------------------------------------------------------------------------|--|--|--|--|--|--|--|
| Gigabit Ethernet     | Gigabit Ethernet Interface: Status, page 47                               |  |  |  |  |  |  |  |
| Cisco uMG9850 module | Cisco uMG9850 Module: Showing Diagnostics, page 47                        |  |  |  |  |  |  |  |
|                      | Cisco uMG9850 Module: Showing IDPROM, page 48                             |  |  |  |  |  |  |  |
| Video                | clear video <slot> statistics, page 82</slot>                             |  |  |  |  |  |  |  |
|                      | show interface qam <interface> video, page 90</interface>                 |  |  |  |  |  |  |  |
|                      | show interface qam <interface.qam> video, page 92</interface.qam>         |  |  |  |  |  |  |  |
|                      | show interface qam <interface.qam> video portmap, page 94</interface.qam> |  |  |  |  |  |  |  |
|                      | show video <slot>, page 96</slot>                                         |  |  |  |  |  |  |  |
|                      | show video <slot> psi session, page 98</slot>                             |  |  |  |  |  |  |  |
|                      | show video <slot> psi session multicast, page 100</slot>                  |  |  |  |  |  |  |  |
|                      | show video <slot> route, page 102</slot>                                  |  |  |  |  |  |  |  |
|                      | show video <slot> session, page 103</slot>                                |  |  |  |  |  |  |  |
|                      | show video <slot> session multicast, page 105</slot>                      |  |  |  |  |  |  |  |
|                      | show video <slot> ts_table, page 107</slot>                               |  |  |  |  |  |  |  |
|                      | show video <slot> version, page 109</slot>                                |  |  |  |  |  |  |  |
| QAM/ASI              | show interface asi <interface> video, page 88</interface>                 |  |  |  |  |  |  |  |

 Table 9
 Categories of Information Viewable Through show Commands

## **Gigabit Ethernet Interface: Status**

You can view standard information related to the status of a Gigabit Ethernet interface on the switch. Use the **show gigabitethernet** *interface* command (see Interface Configuration Mode, page 5).

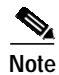

This show command is a Cisco Catalyst switch command.

#### **Examples**

#### Switch# show interface gig 4/14

GigabitEthernet1/1 is down, line protocol is down (notconnect) Hardware is Gigabit Ethernet Port, address is 000b.fd42.eac0 (bia 000b.fd42.eac0) MTU 1500 bytes, BW 1000000 Kbit, DLY 10 usec, reliability 255/255, txload 1/255, rxload 1/255 Encapsulation ARPA, loopback not set Keepalive set (10 sec) Auto-duplex, Auto-speed input flow-control is off, output flow-control is off ARP type: ARPA, ARP Timeout 04:00:00 Last input never, output never, output hang never Last clearing of "show interface" counters never Input queue: 0/2000/0/0 (size/max/drops/flushes); Total output drops: 0 Queueing strategy: fifo Output queue: 0/40 (size/max) 5 minute input rate 0 bits/sec, 0 packets/sec 5 minute output rate 0 bits/sec, 0 packets/sec 0 packets input, 0 bytes, 0 no buffer Received 0 broadcasts (0 multicast) 0 runts, 0 giants, 0 throttles 0 input errors, 0 CRC, 0 frame, 0 overrun, 0 ignored 0 input packets with dribble condition detected 0 packets output, 0 bytes, 0 underruns 0 output errors, 0 collisions, 0 interface resets 0 babbles, 0 late collision, 0 deferred 0 lost carrier, 0 no carrier 0 output buffer failures, 0 output buffers swapped out

#### Cisco uMG9850 Module: Showing Diagnostics

You can view information related to the installed hardware EEPROM, as well as standard diagnostic information related to the switch. Use the **show diag online module** *slot* command, where *slot* is the number of the slot in which the Cisco uMG9850 resides.

Note

This **show** command is a Cisco Catalyst switch command.

#### Examples

```
Switch# show diag online module 3

Slot Ports Card Type Diag Status Diag Details

2 14 video card (more info) Passed None

Detailed Status
```

|    | =   | Ρa | ass   |       |       |     | U = | Unkr | nown  |       |       |       |      |      |    |    |
|----|-----|----|-------|-------|-------|-----|-----|------|-------|-------|-------|-------|------|------|----|----|
| L  | =   | Lc | oopba | ack i | Tailu | ıre | S = | Stub | o fa: | ilur  | 9     |       |      |      |    |    |
| Ι  | =   | I] | lc fa | ailu  | ce    |     | P = | Port | fa:   | ilure | е     |       |      |      |    |    |
| Е  | =   | SE | EEPRO | DM fa | ailu  | re  | G = | GBIC | C int | cegr  | ity ( | checl | k fa | ilur | е  |    |
|    |     |    |       |       |       |     |     |      |       |       |       |       |      |      |    |    |
|    |     |    |       |       |       |     |     |      |       |       |       |       |      |      |    |    |
| Pc | ort | s  | 1     | 2     | 3     | 4   | 5   | 6    | 7     | 8     | 9     | 10    | 11   | 12   | 13 | 14 |
|    |     |    |       |       |       |     |     |      |       |       |       |       |      |      |    |    |

#### Cisco uMG9850 Module: Showing IDPROM

The **show idprom module** command is useful to see whether the Cisco uMG9850 module has been programmed correctly. If not, the result of issuing the command is garbled text. If the module has been programmed correctly, you can see information related to the installed IDPROM, as well as standard diagnostic information related to the switch. Use the **show idprom module** *slot* command, where *slot* is the number of the slot in which the Cisco uMG9850 resides.

۵, Note

This show command is a Cisco Catalyst switch command.

#### Example

```
Module 2 Idprom :
Common Block Signature = 0xABAB
 Common Block Version = 1
Common Block Length = 144
Common Block Checksum = 4464
Idprom Size = 256
Block Count = 2
 FRU Major Type = 0x4201
 FRU Minor Type = 321
 OEM String = Cisco Systems, Inc.
 Product Number = WS-X4412-2GB-T
 Serial Number = JAE064002EP
 Part Number = 73 - 4838 - 02
 Part Revision = A0
Manufacturing Deviation String =
Hardware Revision = 1.1
Manufacturing Bits = 0x0000
Engineering Bits = 0 \times 0000
 Snmp OID = 0.0.0.0.0.0.0.0
 Power Consumption = 0
 RMA Failure Code = 0 0 0 0
 Linecard Block Signature = 0x4201
 Linecard Block Version = 1
Linecard Block Length = 24
Linecard Block Checksum = 850
Feature Bits = 0x000000000000000
 Card Feature Index = 82
MAC Base = 0008.e3cf.dc00
MAC Count = 14
```

Switch# show idprom module 2

# Configuration Examples for the Cisco uMG9850 QAM Module

This section presents the following configurations on the QAM switch, the Cisco Catalyst 4507 that hosts the modules:

- QAM Switch Configuration with Different VLANs: Example, page 49
- QAM Switch Configuration with the Same VLAN: Example, page 66

Third-party VoD servers or other video sources provide video streams that are forwarded to a headend switch. The headend switch and Dhub switch, not illustrated or discussed below, must also be configured.

8 Note

For a thorough discussion of video distribution architectures and related issues, refer to *Cisco Gigabit-Ethernet Optimized VoD Solutions*, at the following URL:

http://www.cisco.com/univercd/cc/td/doc/solution/vodsols/index.htm

# QAM Switch Configuration with Different VLANs: Example

Figure 1 illustrates Cisco uMG9850 modules in a QAM switch supporting different VLANs.

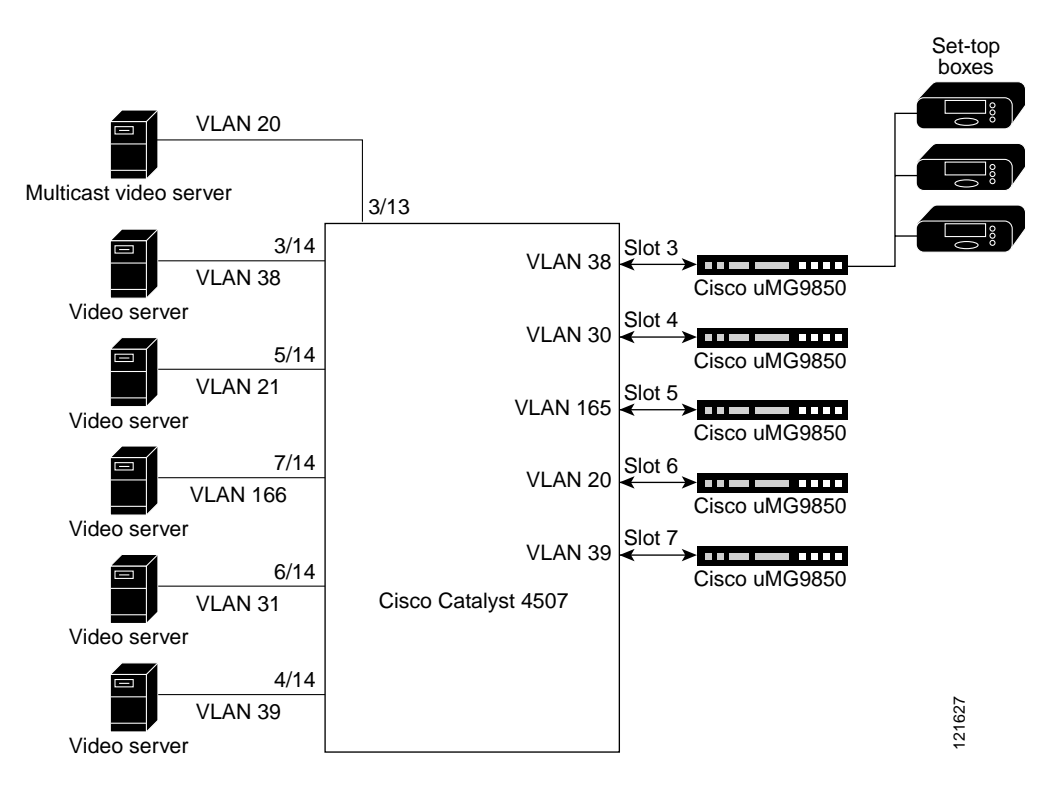

#### Figure 1 QAM Switch with Different VLANs

- VLAN 20 supports ingress multicast video traffic.
- VLANs 20, 31, 38, 39, and 166 support ingress unicast video traffic.

- VLAN 38 supports the Cisco uMG9850 in slot 3.
- VLAN 30 supports the Cisco uMG9850 in slot 4.
- VLAN 165 supports the Cisco uMG9850 in slot 5.
- VLAN 20 supports the Cisco uMG9850 in slot 6.
- VLAN 39 supports the Cisco uMG9850 in slot 7.
- The Cisco uMG9850 in slot 3 forwards selected video streams (from QAM channels 3/1.1 to 3/12.2) to set-top boxes.
- The ASI port of the Cisco uMG9850 in slot 3 is configured to route the output of QAM channel 3/1.1 to an MPEG analyzer (not shown).

```
Headend# show running-config
```

```
Current configuration : 19319 bytes
1
version 12.2
no service pad
service timestamps debug uptime
service timestamps log uptime
no service password-encryption
service compress-config
hostname Dhub
1
boot system bootflash:cat4000-i5su3-mz.tornado.609
boot system flash slot0:tornado.608
1
vtp mode transparent
ip subnet-zero
!
ip multicast-routing
no ip igmp snooping
video timeout session-close 1
video 3 route Vlan38 udp 49152 49500
video 3 multicast source-address 192.168.20.110 dest-address 224.5.5.5 qam3/12.2
pass-through
video 4 route Vlan30 udp 257 6154
video 4 multicast source-address 192.168.20.110 dest-address 224.5.5.5 gam4/12.2
pass-through
video 5 route Vlan165 udp 49152 49400
video 5 multicast source-address 192.168.20.110 dest-address 224.5.5.5 gam5/12.2
pass-through
video 6 route Vlan20 udp 49152 49500
video 6 multicast source-address 192.168.20.110 dest-address 224.5.5.5 qam6/12.2
pass-through
video 7 route Vlan39 udp 257 6154
video 7 multicast source-address 192.168.20.110 dest-address 224.5.5.5 qam7/12.2
pass-through
no cluster run
1
no file verify auto
spanning-tree mode pvst
spanning-tree extend system-id
power redundancy-mode redundant
!
redundancy
main-cpu
 auto-sync standard
mode rpr
```

```
!
!
1
vlan internal allocation policy ascending
!
vlan 20-21,30-31,38-39,151,164-167
1
interface GigabitEthernet1/1
switchport access vlan 21
 speed nonegotiate
unidirectional receive-only
1
interface GigabitEthernet1/2
switchport access vlan 166
load-interval 30
speed nonegotiate
!
interface GigabitEthernet2/1
1
interface GigabitEthernet2/2
1
interface QAM3/1
no ip address
!
interface QAM3/1.1
video interleave mode 1
video power 53
video freg 717000000
video sessions 10 udp 49152 program 1
1
interface QAM3/1.2
video interleave mode 1
video power 53
video freq 723000000
video sessions 10 udp 49162 program 1
1
interface QAM3/2
no ip address
!
interface QAM3/2.1
video interleave mode 1
video freg 729000000
video sessions 10 udp 49172 program 1
!
interface QAM3/2.2
video interleave mode 1
video freq 735000000
video sessions 10 udp 49182 program 1
1
interface QAM3/3
no ip address
!
interface QAM3/3.1
video freq 741000000
video sessions 10 udp 49192 program 1
1
interface QAM3/3.2
video freq 747000000
video sessions 10 udp 49202 program 1
!
interface QAM3/4
no ip address
!
interface QAM3/4.1
```

video freq 75300000

```
video sessions 10 udp 49212 program 1
1
interface QAM3/4.2
video freq 759000000
video sessions 10 udp 49222 program 1
1
interface QAM3/5
no ip address
!
interface QAM3/5.1
video freq 765000000
video sessions 10 udp 49232 program 1
!
interface QAM3/5.2
video freq 771000000
video sessions 10 udp 49242 program 1
1
interface QAM3/6
no ip address
1
interface QAM3/6.1
video freq 777000000
video sessions 10 udp 49252 program 1
1
interface QAM3/6.2
video freq 78300000
video sessions 10 udp 49262 program 1
!
interface QAM3/7
no ip address
!
interface QAM3/7.1
video freq 789000000
video sessions 10 udp 49272 program 1
1
interface QAM3/7.2
video freq 795000000
video sessions 10 udp 49282 program 1
1
interface QAM3/8
no ip address
!
interface QAM3/8.1
video freq 801000000
video sessions 10 udp 49292 program 1
!
interface QAM3/8.2
video freq 80700000
video sessions 10 udp 49302 program 1
1
interface QAM3/9
no ip address
1
interface QAM3/9.1
video freq 813000000
video sessions 10 udp 49312 program 1
1
interface QAM3/9.2
video freg 819000000
video sessions 10 udp 49322 program 1
!
interface QAM3/10
no ip address
```

```
I.
interface QAM3/10.1
video freq 82500000
video sessions 10 udp 49332 program 1
!
interface QAM3/10.2
video freq 831000000
video sessions 10 udp 49342 program 1
!
interface QAM3/11
no ip address
1
interface QAM3/11.1
video freq 83700000
video sessions 10 udp 49352 program 1
1
interface QAM3/11.2
video freq 843000000
video sessions 10 udp 49362 program 1
!
interface QAM3/12
no ip address
!
interface QAM3/12.1
video freq 84900000
video sessions 10 udp 49372 program 1
!
interface QAM3/12.2
video freq 855000000
!
interface GigabitEthernet3/13
switchport access vlan 20
!
interface GigabitEthernet3/14
switchport access vlan 38
1
interface ASI3/15
no ip address
keepalive 5
video route gam 3/1.1
1
interface QAM4/1
no ip address
!
interface QAM4/1.1
video power 45
video freq 71700000
video sessions 10 udp 257 program 1
1
interface QAM4/1.2
video power 45
video freq 72300000
video nitpid 16
video sessions 10 udp 513 program 1
1
interface QAM4/2
no ip address
1
interface QAM4/2.1
video freq 72900000
video nitpid 16
video sessions 10 udp 769 program 1
!
interface QAM4/2.2
```

```
video freq 73500000
video nitpid 16
video sessions 10 udp 1025 program 1
I.
interface QAM4/3
no ip address
1
interface QAM4/3.1
video freq 741000000
video nitpid 16
video sessions 10 udp 1281 program 1
1
interface QAM4/3.2
shutdown
video freq 74700000
video nitpid 16
video sessions 10 udp 1537 program 1
1
interface QAM4/4
no ip address
1
interface QAM4/4.1
shutdown
video freq 75300000
video nitpid 16
video sessions 10 udp 2049 program 1
1
interface QAM4/4.2
video freq 75900000
video nitpid 16
video sessions 10 udp 2305 program 1
!
interface QAM4/5
no ip address
!
interface QAM4/5.1
video freq 76500000
video nitpid 16
video sessions 10 udp 2561 program 1
1
interface QAM4/5.2
video freq 771000000
video nitpid 16
video sessions 10 udp 2817 program 1
1
interface QAM4/6
no ip address
!
interface QAM4/6.1
video freq 777000000
video nitpid 16
video sessions 10 udp 3073 program 1
!
interface QAM4/6.2
video freq 78300000
video nitpid 16
video sessions 10 udp 3329 program 1
1
interface QAM4/7
no ip address
!
interface QAM4/7.1
video freq 78900000
video nitpid 16
```

```
video sessions 10 udp 3585 program 1
!
interface QAM4/7.2
video freg 795000000
video nitpid 16
video sessions 10 udp 3841 program 1
1
interface QAM4/8
no ip address
!
interface QAM4/8.1
video freq 801000000
video nitpid 16
video sessions 10 udp 4097 program 1
!
interface QAM4/8.2
video freq 80700000
video nitpid 16
video sessions 10 udp 4353 program 1
interface QAM4/9
no ip address
!
interface QAM4/9.1
video freq 81300000
video nitpid 16
video sessions 10 udp 4609 program 1
!
interface QAM4/9.2
video freq 819000000
video nitpid 16
video sessions 10 udp 4865 program 1
!
interface QAM4/10
no ip address
1
interface QAM4/10.1
video freq 825000000
video nitpid 16
video sessions 10 udp 5121 program 1
!
interface QAM4/10.2
video freq 831000000
video nitpid 16
video sessions 10 udp 5377 program 1
!
interface QAM4/11
no ip address
1
interface QAM4/11.1
video freq 83700000
video nitpid 16
video sessions 10 udp 5633 program 1
1
interface QAM4/11.2
video freq 843000000
video nitpid 16
video sessions 10 udp 5889 program 1
I.
interface QAM4/12
no ip address
!
interface QAM4/12.1
video freq 84900000
```

video nitpid 16

```
video sessions 10 udp 6145 program 1
1
interface QAM4/12.2
video freq 855000000
video nitpid 16
1
interface GigabitEthernet4/13
1
interface GigabitEthernet4/14
switchport access vlan 39
1
interface ASI4/15
no ip address
keepalive 5
video route gam 4/1.1
!
interface QAM5/1
no ip address
!
interface QAM5/1.1
video freg 717000000
video nitpid 16
video sessions 10 udp 49152 program 1
1
interface QAM5/1.2
video freq 723000000
video nitpid 16
video sessions 10 udp 49162 program 1
1
interface QAM5/2
no ip address
!
interface QAM5/2.1
video freq 729000000
video nitpid 16
video sessions 10 udp 49172 program 1
!
interface QAM5/2.2
video freq 73500000
video nitpid 16
video sessions 10 udp 49182 program 1
!
interface QAM5/3
no ip address
1
interface QAM5/3.1
video freq 741000000
video nitpid 16
video sessions 10 udp 49192 program 1
1
interface QAM5/3.2
shutdown
video freq 747000000
video nitpid 16
video sessions 10 udp 49202 program 1
!
interface QAM5/4
no ip address
1
interface QAM5/4.1
shutdown
video freq 753000000
video nitpid 16
```

```
video sessions 10 udp 49212 program 1
!
interface QAM5/4.2
video freg 759000000
video nitpid 16
video sessions 10 udp 49222 program 1
1
interface QAM5/5
no ip address
!
interface QAM5/5.1
video freq 76500000
video nitpid 16
video sessions 10 udp 49232 program 1
!
interface QAM5/5.2
video freq 771000000
video nitpid 16
video sessions 10 udp 49242 program 1
interface QAM5/6
no ip address
!
interface QAM5/6.1
video freq 777000000
video nitpid 16
video sessions 10 udp 49252 program 1
!
interface QAM5/6.2
video freq 783000000
video nitpid 16
video sessions 10 udp 49262 program 1
!
interface QAM5/7
no ip address
1
interface QAM5/7.1
video freq 789000000
video nitpid 16
video sessions 10 udp 49272 program 1
!
interface QAM5/7.2
video freq 795000000
video nitpid 16
video sessions 10 udp 49282 program 1
!
interface QAM5/8
no ip address
1
interface QAM5/8.1
video freq 80100000
video nitpid 16
video sessions 10 udp 49292 program 1
1
interface QAM5/8.2
video freq 80700000
video nitpid 16
video sessions 10 udp 49302 program 1
I.
interface QAM5/9
no ip address
!
interface QAM5/9.1
video freq 81300000
```

```
video nitpid 16
video sessions 10 udp 49312 program 1
1
interface QAM5/9.2
video freq 819000000
video nitpid 16
video sessions 10 udp 49322 program 1
!
interface QAM5/10
no ip address
!
interface QAM5/10.1
video freq 82500000
video nitpid 16
video sessions 10 udp 49332 program 1
1
interface QAM5/10.2
video freq 831000000
video nitpid 16
video sessions 10 udp 49342 program 1
1
interface QAM5/11
no ip address
1
interface QAM5/11.1
video freq 837000000
video nitpid 16
video sessions 10 udp 49352 program 1
!
interface QAM5/11.2
video freq 843000000
video nitpid 16
video sessions 10 udp 49362 program 1
1
interface QAM5/12
no ip address
1
interface QAM5/12.1
video freq 849000000
video nitpid 16
video sessions 10 udp 49372 program 1
!
interface QAM5/12.2
video freq 855000000
video nitpid 16
1
interface GigabitEthernet5/13
!
interface GigabitEthernet5/14
switchport access vlan 21
load-interval 30
speed nonegotiate
!
interface ASI5/15
no ip address
keepalive 5
video route qam 5/1.1
1
interface QAM6/1
no ip address
!
interface QAM6/1.1
video power 45
```

video freq 717000000

```
video nitpid 16
video sessions 10 udp 49152 program 1
1
interface QAM6/1.2
video power 45
video freq 723000000
video nitpid 16
video sessions 10 udp 49162 program 1
!
interface QAM6/2
no ip address
1
interface QAM6/2.1
video freq 72900000
video nitpid 16
video sessions 10 udp 49172 program 1
1
interface QAM6/2.2
video freq 73500000
video nitpid 16
video sessions 10 udp 49182 program 1
1
interface QAM6/3
no ip address
!
interface QAM6/3.1
video freq 741000000
video nitpid 16
video sessions 10 udp 49192 program 1
1
interface QAM6/3.2
shutdown
video freg 747000000
video nitpid 16
video sessions 10 udp 49202 program 1
1
interface QAM6/4
no ip address
!
interface QAM6/4.1
shutdown
video freg 753000000
video nitpid 16
video sessions 10 udp 49212 program 1
1
interface QAM6/4.2
video freq 75900000
video nitpid 16
video sessions 10 udp 49222 program 1
!
interface QAM6/5
no ip address
!
interface QAM6/5.1
video freq 76500000
video nitpid 16
video sessions 10 udp 49232 program 1
T
interface QAM6/5.2
video freq 771000000
video nitpid 16
video sessions 10 udp 49242 program 1
!
interface QAM6/6
```

```
no ip address
I.
interface QAM6/6.1
video freq 777000000
video nitpid 16
video sessions 10 udp 49252 program 1
1
interface QAM6/6.2
video freq 78300000
video nitpid 16
video sessions 10 udp 49262 program 1
1
interface QAM6/7
no ip address
!
interface QAM6/7.1
video freq 78900000
video nitpid 16
video sessions 10 udp 49272 program 1
!
interface QAM6/7.2
video freg 795000000
video nitpid 16
video sessions 10 udp 49282 program 1
!
interface QAM6/8
no ip address
!
interface QAM6/8.1
video freq 80100000
video nitpid 16
video sessions 10 udp 49292 program 1
!
interface QAM6/8.2
video freq 80700000
video nitpid 16
video sessions 10 udp 49302 program 1
!
interface QAM6/9
no ip address
!
interface QAM6/9.1
video freq 813000000
video nitpid 16
video sessions 10 udp 49312 program 1
1
interface QAM6/9.2
video freq 81900000
video nitpid 16
video sessions 10 udp 49322 program 1
1
interface QAM6/10
no ip address
1
interface QAM6/10.1
video freq 825000000
video nitpid 16
video sessions 10 udp 49332 program 1
I.
interface QAM6/10.2
video freg 831000000
video nitpid 16
video sessions 10 udp 49342 program 1
I.
```

```
interface QAM6/11
no ip address
1
interface QAM6/11.1
video freq 837000000
video nitpid 16
video sessions 10 udp 49352 program 1
!
interface QAM6/11.2
video freq 843000000
video nitpid 16
video sessions 10 udp 49362 program 1
!
interface QAM6/12
no ip address
1
interface QAM6/12.1
video freq 84900000
video nitpid 16
video sessions 10 udp 49372 program 1
1
interface QAM6/12.2
video freq 85500000
video nitpid 16
!
interface GigabitEthernet6/13
1
interface GigabitEthernet6/14
 switchport access vlan 31
 speed nonegotiate
unidirectional receive-only
!
interface ASI6/15
no ip address
keepalive 5
shutdown
1
interface QAM7/1
no ip address
1
interface QAM7/1.1
video freg 717000000
video nitpid 16
video sessions 5 udp 257 program 1
1
interface QAM7/1.2
video freq 723000000
video nitpid 16
video sessions 10 udp 513 program 1
!
interface QAM7/2
no ip address
!
interface QAM7/2.1
video freq 72900000
video nitpid 16
video sessions 10 udp 769 program 1
Ţ
interface QAM7/2.2
video freq 73500000
video nitpid 16
video sessions 10 udp 1025 program 1
!
interface QAM7/3
```

no ip address I. interface QAM7/3.1 video freq 741000000 video nitpid 16 video sessions 10 udp 1281 program 1 1 interface QAM7/3.2 video freq 74700000 video nitpid 16 video sessions 10 udp 1537 program 1 1 interface QAM7/4 no ip address ! interface QAM7/4.1 video freq 75300000 video nitpid 16 video sessions 10 udp 2049 program 1 ! interface QAM7/4.2 video freg 759000000 video nitpid 16 video sessions 10 udp 2305 program 1 ! interface QAM7/5 no ip address ! interface QAM7/5.1 video freq 76500000 video nitpid 16 video sessions 10 udp 2561 program 1 ! interface QAM7/5.2 video freq 771000000 video nitpid 16 video sessions 10 udp 2817 program 1 ! interface QAM7/6 no ip address ! interface QAM7/6.1 video freq 777000000 video nitpid 16 video sessions 10 udp 3073 program 1 1 interface QAM7/6.2 video freq 78300000 video nitpid 16 video sessions 10 udp 3329 program 1 1 interface QAM7/7 no ip address 1 interface QAM7/7.1 video freq 789000000 video nitpid 16 video sessions 10 udp 3585 program 1 I. interface QAM7/7.2 video freq 795000000 video nitpid 16 video sessions 10 udp 3841 program 1 I.

```
interface QAM7/8
no ip address
1
interface QAM7/8.1
video freq 801000000
video nitpid 16
video sessions 10 udp 4097 program 1
!
interface QAM7/8.2
video freq 807000000
video nitpid 16
video sessions 10 udp 4353 program 1
!
interface QAM7/9
no ip address
1
interface QAM7/9.1
video freq 81300000
video nitpid 16
video sessions 10 udp 4609 program 1
1
interface QAM7/9.2
video freq 819000000
video nitpid 16
video sessions 10 udp 4865 program 1
!
interface QAM7/10
no ip address
!
interface QAM7/10.1
video freq 82500000
video nitpid 16
video sessions 10 udp 5121 program 1
!
interface QAM7/10.2
video freq 831000000
video nitpid 16
video sessions 10 udp 5377 program 1
1
interface QAM7/11
no ip address
!
interface QAM7/11.1
video freq 837000000
video nitpid 16
video sessions 10 udp 5633 program 1
!
interface QAM7/11.2
video freq 84300000
video nitpid 16
video sessions 10 udp 5889 program 1
!
interface QAM7/12
no ip address
!
interface QAM7/12.1
video freq 84900000
video nitpid 16
video sessions 10 udp 6145 program 1
!
interface QAM7/12.2
video freq 85500000
video nitpid 16
Ţ
```

```
interface GigabitEthernet7/13
interface GigabitEthernet7/14
switchport access vlan 166
!
interface ASI7/15
no ip address
keepalive 5
shutdown
!
interface Vlan1
no ip address
1
interface Vlan20
ip address 192.168.20.6 255.255.255.0
ip pim sparse-mode
ip igmp static-group 224.5.5.5 source 192.168.20.110
1
interface Vlan21
 ip address 192.168.21.2 255.255.255.0
standby ip 192.168.21.3
1
interface Vlan30
ip address 192.168.30.6 255.255.255.0
 ip pim sparse-mode
ip igmp static-group 224.5.5.5 source 192.168.20.110
!
interface Vlan31
 ip address 192.168.31.2 255.255.255.0
load-interval 30
standby 31 ip 192.168.31.3
!
interface Vlan38
ip address 192.168.38.2 255.255.255.0
ip pim sparse-mode
ip igmp static-group 224.5.5.5 source 192.168.20.110
I.
interface Vlan39
 ip address 192.168.39.2 255.255.255.0
ip pim sparse-mode
ip igmp static-group 224.5.5.5 source 192.168.20.110
load-interval 30
I.
interface Vlan161
no ip address
shutdown
!
interface Vlan164
ip address 192.168.164.2 255.255.255.0
load-interval 30
1
interface Vlan165
ip address 192.168.165.2 255.255.255.0
ip pim sparse-mode
ip igmp static-group 224.5.5.5 source 192.168.20.110
!
interface Vlan166
 ip address 192.168.166.3 255.255.255.0 secondary
 ip address 192.168.166.4 255.255.255.0 secondary
ip address 192.168.166.2 255.255.255.0
no ip redirects
load-interval 30
I.
interface Vlan167
```

```
ip address 192.168.167.2 255.255.255.0
 load-interval 30
1
interface Vlan222
no ip address
 shutdown
1
router ospf 1
log-adjacency-changes
passive-interface QAM3/1
 passive-interface QAM3/2
passive-interface QAM3/3
passive-interface QAM3/4
passive-interface QAM3/5
passive-interface QAM3/6
passive-interface QAM3/7
passive-interface QAM3/8
passive-interface QAM3/9
 passive-interface QAM3/10
 passive-interface QAM3/11
 passive-interface QAM3/12
passive-interface ASI3/15
passive-interface QAM4/1
passive-interface QAM4/2
passive-interface QAM4/3
 passive-interface QAM4/4
passive-interface QAM4/5
passive-interface QAM4/6
 passive-interface QAM4/7
 passive-interface QAM4/8
passive-interface QAM4/9
passive-interface QAM4/10
passive-interface QAM4/11
passive-interface QAM4/12
 passive-interface ASI4/15
passive-interface QAM5/1
passive-interface QAM5/2
 passive-interface QAM5/3
 passive-interface QAM5/4
passive-interface QAM5/5
passive-interface QAM5/6
passive-interface QAM5/7
passive-interface QAM5/8
passive-interface QAM5/9
passive-interface QAM5/10
passive-interface QAM5/11
passive-interface QAM5/12
 passive-interface ASI5/15
passive-interface QAM6/1
passive-interface QAM6/2
passive-interface OAM6/3
passive-interface QAM6/4
passive-interface QAM6/5
 passive-interface QAM6/6
passive-interface QAM6/7
passive-interface QAM6/8
 passive-interface QAM6/9
 passive-interface QAM6/10
 passive-interface QAM6/11
passive-interface QAM6/12
passive-interface ASI6/15
passive-interface QAM7/1
 passive-interface QAM7/2
 passive-interface QAM7/3
```

```
passive-interface QAM7/4
passive-interface QAM7/5
passive-interface QAM7/6
passive-interface QAM7/7
passive-interface QAM7/8
passive-interface QAM7/9
passive-interface QAM7/10
passive-interface QAM7/11
passive-interface QAM7/12
 passive-interface ASI7/15
network 192.168.164.0 0.0.0.255 area 0
network 192.168.165.0 0.0.0.255 area 0
network 192.168.166.0 0.0.0.255 area 0
network 192.168.167.0 0.0.0.255 area 0
!
no ip http server
1
line con 0
stopbits 1
line vty 0 4
login
!
end
```

# QAM Switch Configuration with the Same VLAN: Example

Figure 2 illustrates Cisco uMG9850 modules in a QAM switch with a single VLAN supporting ports to route video streams to different boards.

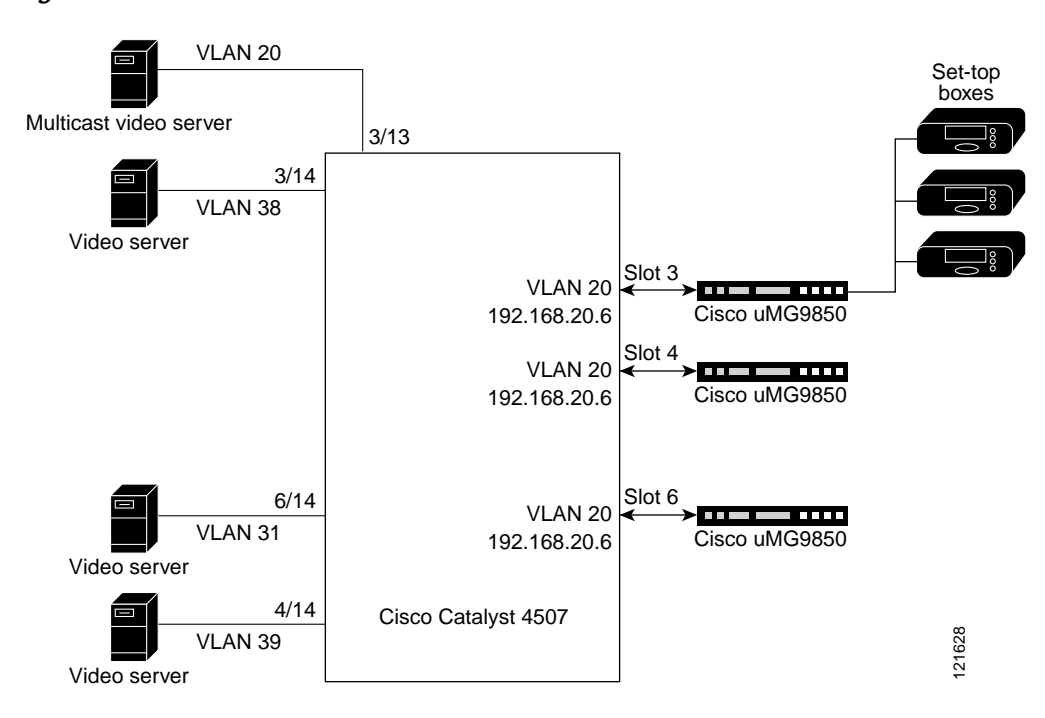

#### Figure 2 QAM Switch with Different VLANs

- VLAN 20 supports ingress multicast video traffic to the following:
  - Cisco uMG9850 in slot 3, UDP ports 257-500
  - Cisco uMG9850 in slot 4, UDP ports 501-6200
  - Cisco uMG9850 in slot 5, UDP ports 49152–49500
- The Cisco uMG9850 in slot 3 forwards selected video streams (from QAM channels 3/1.1 to 3/12.2) to set-top boxes.
- The ASI port of the Cisco uMG9850 in slot 3 is configured to route the output of QAM channel 3/1.1 to an MPEG analyzer (not shown).

```
Dhub# show running-config
```

```
Current configuration : 19319 bytes
!
version 12.2
no service pad
service timestamps debug uptime
service timestamps log uptime
no service password-encryption
service compress-config
1
hostname QAM_Sw_A
!
boot system bootflash:cat4000-i5su3-mz.tornado.609
boot system flash slot0:tornado.608
vtp mode transparent
ip subnet-zero
1
ip multicast-routing
no ip igmp snooping
video timeout session-close 1
video 3 route Vlan20 udp 257 500
video 3 multicast source-address 192.168.20.110 dest-address 224.5.5.5 qam3/12.2
pass-through
video 4 route Vlan20 udp 501 6200
video 4 multicast source-address 192.168.20.110 dest-address 224.5.5.5 gam4/12.2
pass-through
video 6 route Vlan20 udp 49152 49500
video 6 multicast source-address 192.168.20.110 dest-address 224.5.5.5 gam6/12.2
pass-through
no cluster run
1
no file verify auto
spanning-tree mode pvst
spanning-tree extend system-id
power redundancy-mode redundant
redundancy
main-cpu
 auto-sync standard
mode rpr
!
vlan internal allocation policy ascending
1
vlan 20-21,30-31,38-39,151,164-167
1
interface GigabitEthernet1/1
switchport access vlan 21
 speed nonegotiate
```

```
unidirectional receive-only
!
interface GigabitEthernet1/2
switchport access vlan 166
load-interval 30
speed nonegotiate
1
interface GigabitEthernet2/1
!
interface GigabitEthernet2/2
!
interface QAM3/1
no ip address
!
interface QAM3/1.1
video interleave mode 1
video power 53
video freq 717000000
video sessions 10 udp 257 program 1
!
interface QAM3/1.2
video interleave mode 1
video power 53
video freq 723000000
video sessions 10 udp 267 program 1
!
interface QAM3/2
no ip address
!
interface QAM3/2.1
video interleave mode 1
video freq 729000000
video sessions 10 udp 277 program 1
1
interface QAM3/2.2
video interleave mode 1
video freg 735000000
video sessions 10 udp 287 program 1
!
interface QAM3/3
no ip address
!
interface QAM3/3.1
video freq 741000000
video sessions 10 udp 297 program 1
1
interface QAM3/3.2
video freq 74700000
video sessions 10 udp 307 program 1
!
interface QAM3/4
no ip address
!
interface QAM3/4.1
video freq 75300000
video sessions 10 udp 317 program 1
!
interface QAM3/4.2
video freq 75900000
video sessions 10 udp 327 program 1
!
interface QAM3/5
no ip address
I.
```

```
interface QAM3/5.1
video freq 76500000
video sessions 10 udp 337 program 1
Ţ
interface QAM3/5.2
video freq 771000000
video sessions 10 udp 347 program 1
!
interface QAM3/6
no ip address
!
interface QAM3/6.1
video freg 777000000
video sessions 10 udp 357 program 1
!
interface QAM3/6.2
video freq 78300000
video sessions 10 udp 367 program 1
!
interface QAM3/7
no ip address
1
interface QAM3/7.1
video freq 78900000
video sessions 10 udp 387 program 1
!
interface QAM3/7.2
video freg 795000000
video sessions 10 udp 397 program 1
!
interface QAM3/8
no ip address
!
interface QAM3/8.1
video freq 801000000
video sessions 10 udp 407 program 1
1
interface QAM3/8.2
video freq 807000000
video sessions 10 udp 417 program 1
!
interface QAM3/9
no ip address
!
interface QAM3/9.1
video freq 81300000
video sessions 10 udp 427 program 1
!
interface QAM3/9.2
video freq 819000000
video sessions 10 udp 437 program 1
!
interface QAM3/10
no ip address
!
interface QAM3/10.1
video freq 82500000
video sessions 10 udp 447 program 1
I.
interface QAM3/10.2
video freg 831000000
 video sessions 10 udp 457 program 1
!
interface QAM3/11
```

no ip address I. interface QAM3/11.1 video freq 837000000 video sessions 10 udp 467 program 1 1 interface QAM3/11.2 video freq 843000000 video sessions 10 udp 477 program 1 ! interface QAM3/12 no ip address 1 interface QAM3/12.1 video freq 84900000 video sessions 10 udp 487 program 1 1 interface QAM3/12.2 video freq 85500000 ! interface GigabitEthernet3/13 switchport access vlan 20 ! interface GigabitEthernet3/14 switchport access vlan 38 1 interface ASI3/15 no ip address keepalive 5 video route qam 3/1.1 I. interface QAM4/1 no ip address 1 interface QAM4/1.1 video power 45 video freg 717000000 video sessions 10 udp 501 program 1 ! interface QAM4/1.2 video power 45 video freq 723000000 video nitpid 16 video sessions 10 udp 511 program 1 1 interface QAM4/2 no ip address ! interface QAM4/2.1 video freq 729000000 video nitpid 16 video sessions 10 udp 769 program 1 ! interface QAM4/2.2 video freq 73500000 video nitpid 16 video sessions 10 udp 1025 program 1 I. interface QAM4/3 no ip address 1 interface QAM4/3.1 video freq 741000000

video nitpid 16

```
video sessions 10 udp 1281 program 1
!
interface QAM4/3.2
shutdown
video freq 747000000
video nitpid 16
video sessions 10 udp 1537 program 1
!
interface QAM4/4
no ip address
!
interface QAM4/4.1
shutdown
video freq 75300000
video nitpid 16
video sessions 10 udp 2049 program 1
1
interface QAM4/4.2
video freq 75900000
video nitpid 16
video sessions 10 udp 2305 program 1
1
interface QAM4/5
no ip address
!
interface QAM4/5.1
video freq 76500000
video nitpid 16
video sessions 10 udp 2561 program 1
1
interface QAM4/5.2
video freq 771000000
video nitpid 16
video sessions 10 udp 2817 program 1
I.
interface QAM4/6
no ip address
!
interface QAM4/6.1
video freq 777000000
video nitpid 16
video sessions 10 udp 3073 program 1
!
interface QAM4/6.2
video freq 78300000
video nitpid 16
video sessions 10 udp 3329 program 1
!
interface QAM4/7
no ip address
!
interface QAM4/7.1
video freq 78900000
video nitpid 16
video sessions 10 udp 3585 program 1
!
interface QAM4/7.2
video freq 79500000
video nitpid 16
video sessions 10 udp 3841 program 1
!
interface QAM4/8
no ip address
1
```

```
interface QAM4/8.1
video freq 80100000
video nitpid 16
video sessions 10 udp 4097 program 1
!
interface QAM4/8.2
video freq 80700000
video nitpid 16
video sessions 10 udp 4353 program 1
!
interface QAM4/9
no ip address
1
interface QAM4/9.1
video freq 81300000
video nitpid 16
video sessions 10 udp 4609 program 1
1
interface QAM4/9.2
video freq 81900000
video nitpid 16
video sessions 10 udp 4865 program 1
!
interface QAM4/10
no ip address
!
interface QAM4/10.1
video freg 825000000
video nitpid 16
video sessions 10 udp 5121 program 1
I.
interface QAM4/10.2
video freg 831000000
video nitpid 16
video sessions 10 udp 5377 program 1
1
interface QAM4/11
no ip address
!
interface QAM4/11.1
video freq 837000000
video nitpid 16
video sessions 10 udp 5633 program 1
!
interface QAM4/11.2
video freq 84300000
video nitpid 16
video sessions 10 udp 5889 program 1
1
interface QAM4/12
no ip address
!
interface QAM4/12.1
video freq 849000000
video nitpid 16
video sessions 10 udp 6145 program 1
!
interface QAM4/12.2
video freq 855000000
video nitpid 16
!
interface GigabitEthernet4/13
!
interface GigabitEthernet4/14
```
```
switchport access vlan 39
T
interface ASI4/15
no ip address
keepalive 5
video route gam 4/1.1
1
interface QAM6/1
no ip address
!
interface QAM6/1.1
video power 45
video freq 71700000
video nitpid 16
video sessions 10 udp 49152 program 1
1
interface QAM6/1.2
video power 45
video freq 723000000
video nitpid 16
video sessions 10 udp 49162 program 1
1
interface QAM6/2
no ip address
1
interface QAM6/2.1
video freq 72900000
video nitpid 16
video sessions 10 udp 49172 program 1
1
interface QAM6/2.2
video freq 735000000
video nitpid 16
video sessions 10 udp 49182 program 1
I.
interface QAM6/3
no ip address
!
interface QAM6/3.1
video freq 741000000
video nitpid 16
video sessions 10 udp 49192 program 1
!
interface QAM6/3.2
shutdown
video freq 74700000
video nitpid 16
video sessions 10 udp 49202 program 1
1
interface QAM6/4
no ip address
!
interface QAM6/4.1
shutdown
video freq 753000000
video nitpid 16
video sessions 10 udp 49212 program 1
1
interface QAM6/4.2
video freq 75900000
video nitpid 16
video sessions 10 udp 49222 program 1
!
interface QAM6/5
```

```
no ip address
I.
interface QAM6/5.1
video freq 76500000
video nitpid 16
video sessions 10 udp 49232 program 1
1
interface QAM6/5.2
video freq 771000000
video nitpid 16
video sessions 10 udp 49242 program 1
1
interface QAM6/6
no ip address
!
interface QAM6/6.1
video freq 777000000
video nitpid 16
video sessions 10 udp 49252 program 1
!
interface QAM6/6.2
video freg 783000000
video nitpid 16
video sessions 10 udp 49262 program 1
!
interface QAM6/7
no ip address
!
interface QAM6/7.1
video freq 789000000
video nitpid 16
video sessions 10 udp 49272 program 1
!
interface QAM6/7.2
video freq 795000000
video nitpid 16
video sessions 10 udp 49282 program 1
!
interface QAM6/8
no ip address
!
interface QAM6/8.1
video freq 801000000
video nitpid 16
video sessions 10 udp 49292 program 1
1
interface QAM6/8.2
video freq 80700000
video nitpid 16
video sessions 10 udp 49302 program 1
1
interface QAM6/9
no ip address
1
interface QAM6/9.1
video freq 813000000
video nitpid 16
video sessions 10 udp 49312 program 1
I.
interface QAM6/9.2
video freg 819000000
video nitpid 16
video sessions 10 udp 49322 program 1
I.
```

```
interface QAM6/10
no ip address
1
interface QAM6/10.1
video freq 825000000
video nitpid 16
video sessions 10 udp 49332 program 1
!
interface QAM6/10.2
video freq 831000000
video nitpid 16
video sessions 10 udp 49342 program 1
!
interface QAM6/11
no ip address
1
interface QAM6/11.1
video freq 83700000
video nitpid 16
video sessions 10 udp 49352 program 1
1
interface QAM6/11.2
video freq 843000000
video nitpid 16
video sessions 10 udp 49362 program 1
!
interface QAM6/12
no ip address
!
interface QAM6/12.1
video freq 84900000
video nitpid 16
video sessions 10 udp 49372 program 1
!
interface QAM6/12.2
video freq 85500000
video nitpid 16
!
interface GigabitEthernet6/13
1
interface GigabitEthernet6/14
switchport access vlan 31
 speed nonegotiate
unidirectional receive-only
1
interface ASI6/15
no ip address
keepalive 5
shutdown
1
interface Vlan1
no ip address
!
interface Vlan20
ip address 192.168.20.6 255.255.255.0
ip pim sparse-mode
ip igmp static-group 224.5.5.5 source 192.168.20.110
T
interface Vlan21
ip address 192.168.21.2 255.255.255.0
standby ip 192.168.21.3
!
interface Vlan30
 ip address 192.168.30.6 255.255.255.0
```

```
ip pim sparse-mode
ip igmp static-group 224.5.5.5 source 192.168.20.110
1
interface Vlan31
ip address 192.168.31.2 255.255.255.0
load-interval 30
standby 31 ip 192.168.31.3
1
interface Vlan38
ip address 192.168.38.2 255.255.255.0
ip pim sparse-mode
ip igmp static-group 224.5.5.5 source 192.168.20.110
I.
interface Vlan39
ip address 192.168.39.2 255.255.255.0
ip pim sparse-mode
ip igmp static-group 224.5.5.5 source 192.168.20.110
load-interval 30
interface Vlan161
no ip address
shutdown
!
interface Vlan164
ip address 192.168.164.2 255.255.255.0
load-interval 30
1
interface Vlan165
 ip address 192.168.165.2 255.255.255.0
ip pim sparse-mode
ip igmp static-group 224.5.5.5 source 192.168.20.110
!
interface Vlan166
ip address 192.168.166.3 255.255.255.0 secondary
ip address 192.168.166.4 255.255.255.0 secondary
ip address 192.168.166.2 255.255.255.0
no ip redirects
load-interval 30
I.
interface Vlan167
ip address 192.168.167.2 255.255.255.0
load-interval 30
I.
interface Vlan222
no ip address
shutdown
!
router ospf 1
log-adjacency-changes
passive-interface QAM3/1
passive-interface QAM3/2
passive-interface QAM3/3
passive-interface QAM3/4
passive-interface QAM3/5
passive-interface QAM3/6
passive-interface QAM3/7
 passive-interface QAM3/8
passive-interface QAM3/9
passive-interface QAM3/10
passive-interface QAM3/11
passive-interface QAM3/12
passive-interface ASI3/15
 passive-interface QAM4/1
passive-interface QAM4/2
```

I

```
passive-interface QAM4/3
passive-interface QAM4/4
passive-interface QAM4/5
passive-interface QAM4/6
passive-interface QAM4/7
passive-interface QAM4/8
passive-interface QAM4/9
passive-interface QAM4/10
passive-interface QAM4/11
passive-interface QAM4/12
passive-interface ASI4/15
passive-interface QAM6/1
passive-interface QAM6/2
passive-interface QAM6/3
passive-interface QAM6/4
passive-interface QAM6/5
passive-interface QAM6/6
passive-interface QAM6/7
passive-interface QAM6/8
passive-interface QAM6/9
passive-interface QAM6/10
passive-interface QAM6/11
passive-interface QAM6/12
passive-interface ASI6/15
network 192.168.164.0 0.0.0.255 area 0
network 192.168.165.0 0.0.0.255 area 0
network 192.168.166.0 0.0.0.255 area 0
network 192.168.167.0 0.0.0.255 area 0
!
no ip http server
1
line con 0
stopbits 1
line vty 0 4
login
1
end
```

## **Additional References**

The following sections provide references related to the Cisco uMG9850 module and the Cisco Catalyst 4500 series switches, as well as an overview of the architecture of the Cisco Video on Demand Solution.

#### **Related Documents**

| Relate                                                                                                    | d Topic                                                                                                    | Document Title and URL                                                                                                    |  |
|----------------------------------------------------------------------------------------------------|----------------------------------------------------------------------------------------------------|----------------------------------------------------------------------------------------------------|--|
| Cisco Catalyst 4500 series IOS command reference,<br>software configuration guide, system message guide,<br>and release notes |                                                                                                    | Switch Documentation, Cisco IOS Software Release 12.2(20)EWA<br>http://www.cisco.com/univercd/cc/td/doc/product/lan/cat4000/12_2<br>_20a/index.htm                                                                                                    |  |
| Note                                                                                                    | Refer to the above documents only for basic<br>switch configuration. These documents do not<br>discuss the use of the Cisco uMG9850 module,<br>or related issues. |                                                                                                    |  |
| Cisco Gigabit-Ethernet Optimized Video on Demand<br>Solution                                                                  |                                                                                                    | Cisco Gigabit-Ethernet Optimized VoD Solution, Release 1.1<br>http://www.cisco.com/univercd/cc/td/doc/solution/vodsols/geopt1_<br>1/index.htm<br>The Cisco Gigabit-Ethernet Optimized VoD Solution Design and<br>Implementation Guide presents the architecture for delivering a<br>video stream to a set-top box. |  |

#### Standards

| Standards                        | Title                                                                                          |
|----------------------------------|------------------------------------------------------------------------------------------------|
| • ISO/IEC 13818-1 (MPEG-2)       | Information Technology – Generic coding of moving pictures and                                 |
| • ISO/IEC 13818-2 (video coding) | associated audio information (MPEG-2)                                                          |
| • ISO/IEC 13818-3 (audio coding) |                                                                                                |
| • ITU-T J.83, Annex B            | Digital multi-programme systems for television, sound and data services for cable distribution |

#### MIBs

| MIBs                                                                                                    | MIBs Link                                                                                                    |
|----------------------------------------------------------------------------------------------------|----------------------------------------------------------------------------------------------------|
| <ul><li>The following MIBs are supported:</li><li>CISCO-VIDEO-NETWORK-MIB</li><li>CISCO-VIDEO-NETWORK-EXT-MIB</li></ul> | To locate and download MIBs for selected platforms, Cisco IOS releases, and feature sets, use Cisco MIB Locator found at the following URL:<br>http://www.cisco.com/go/mibs |

#### RFCs

| RFCs       | Title                                                |
|------------|------------------------------------------------------|
| • RFC 1889 | RTP: A Transport Protocol for Real-Time Applications |
| • RFC 2250 | RTP Payload Format for MPEG1/MPEG2 Video             |
| • RFC 2326 | Real-Time Streaming Protocol (RTSP)                  |
| • RFC 2327 | SDP: Session Description Protocol                    |

#### **Technical Assistance**

| Description                                                                                                    | Link                             |
|----------------------------------------------------------------------------------------------------|----------------------------------|
| The Cisco Technical Support Website provides online<br>documents and tools for troubleshooting and resolving<br>technical issues with Cisco products and technologies. | http://www.cisco.com/techsupport |

#### **Command Reference**

This section documents new and modified commands for the Cisco uMG9850.

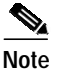

All other commands used with this feature are documented in the *Catalyst 4500 Series Switch Cisco IOS* Software Configuration Guide, 12.1(20)EW, at the following URL:

http://www.cisco.com/univercd/cc/td/doc/product/lan/cat4000/12\_1\_20/config/index.htm

- clear video <slot> statistics, page 82
- interface asi, page 83
- interface qam, page 85
- show, page 87 (This page introduces all show commands.)
- show interface asi <interface> video, page 88
- show interface qam <interface> video, page 90
- show interface qam <interface.qam> video, page 92
- show interface qam <interface.qam> video portmap, page 94
- show video <slot>, page 96
- show video <slot> psi session, page 98
- show video <slot> psi session multicast, page 100
- show video <slot> route, page 102
- show video <slot> session, page 103
- show video <slot> session multicast, page 105
- show video <slot> ts\_table, page 107
- show video <slot> version, page 109
- video, page 111 (This page introduces all video commands.)
- video <slot> emulation-mode, page 114
- video <slot> frequency allow-any, page 117
- video <slot> jitter, page 119
- video <slot> multicast, page 121
- video <slot> route vlan, page 124
- video <slot> timeout, page 127
- video <slot> udp <UDP-port-number> all, page 129
- video <slot> udp <UDP-port-number> filter-pid, page 131
- video <slot> udp <UDP-port-number> jitter, page 133
- video <slot> udp <UDP-port-number> qam, page 135
- video byte-gap, page 137
- video format, page 138
- video frequency, page 139

- video interleave, page 141
- video interval pat, page 143
- video interval pmt, page 145
- video interval stats, page 147
- video nitpid, page 148
- video power, page 149
- video psi, page 151
- video route, page 153
- video sessions, page 154
- video timeout, page 156
- video tsid, page 158
- video udp, page 160
- video utilization-threshold, page 162

#### clear video <slot> statistics

To clear the video statistics of all sessions or a single session on a selected Cisco uMG9850, use the **clear video** *slot* **statistics** command in privileged EXEC mode.

clear video slot statistics [session session-number]

| Syntax Description | slot                                 | Physical slot number for the Cisco uMG9850. For valid slot ranges, see Table 7 on page 12. |
|--------------------|--------------------------------------|--------------------------------------------------------------------------------------------|
|                    | statistics                           | Selects video statistics.                                                                  |
|                    | session                              | Selects a specific video session (UDP port).                                               |
|                    | session-number                       | Session number. See UDP Port Mappings: Default, Manual, and Emulation Mode, page 6.        |
| Defaults           | No default behaviors                 | s or values                                                                                |
| Command Modes      | Privileged EXEC                      |                                                                                            |
| Command History    | Release                              | Modification                                                                               |
|                    | 12.1(20)EU                           | This command was introduced.                                                               |
| Examples           | The following examp                  | ple shows how to clear video statistics on a Cisco uMG9850 in slot 6:                      |
|                    | Switch# <b>clear vide</b><br>Switch# | o 6 statistics                                                                             |
| Related Commands   | Command                              | Description                                                                                |
|                    | Various                              | See show, page 87.                                                                         |

#### interface asi

L

You can route one of the 24 transport streams (QAM channels) to the asynchronous serial interface (ASI) output port. This allows you to route a stream to a decoder, monitor, or MPEG analyzer for troubleshooting. This command is used to enter ASI interface configuration mode, to use **video route** and **video byte-gap**.

To enter interface configuration mode for an asynchronous serial interface (ASI) output port on the Cisco uMG9850, use the **interface asi** command in global configuration mode.

interface asi slot/15

| Syntax Description | interface                                                                                                 | Enables interface configuration mode.                                                                                                    |
|--------------------|----------------------------------------------------------------------------------------------------|----------------------------------------------------------------------------------------------------|
|                    | asi                                                                                                    | Selects the ASI output port.                                                                                                    |
|                    | slot                                                                                                    | Physical slot number for the Cisco uMG9850. For valid slot ranges, see Table 7 on page 12.                                                                         |
|                    | 15                                                                                                    | Required physical port. The number of the ASI port on the Cisco uMG9850 is always 15.                                                                              |
| Defaults           | The number of the                                                                                         | ASI port on the Cisco uMG9850 is always 15.                                                                                                    |
| Command Modes      | ASI interface confi                                                                                       | guration mode. See Interface Configuration Mode, page 5.                                                                                                    |
| Command History    | Release                                                                                                   | Modification                                                                                                    |
|                    | 12.1(20)EU                                                                                                | This command was introduced.                                                                                                    |
| Usage Guidelines   | The ASI port is alv                                                                                       | vays port 15 on each module. The slot varies. Use <b>no shut</b> to enable the port.                                                                               |
| Note               | Routing the output                                                                                        | of a QAM channel to the ASI port does not disrupt the RF output.                                                                                                   |
| Examples           | The following exar<br>Cisco uMG9850 in                                                                    | nple shows how to enter interface configuration mode for the ASI port on the slot 6, assign QAM channel 6/7.2 to the ASI interface, and set a byte gap value of 1: |
|                    | Switch# <b>configure</b><br>Switch(config)# :<br>Switch(config-if<br>Switch(config-if<br>Switch(config-if | <pre>&gt; terminal interface asi 6/15 /# video route interface gam 6/7.2 /# video byte-gap 1 /# no shut</pre>                                                      |
|                    | See also Configurit<br>Output of a QAM                                                                    | ng the ASI Port for QAM Channel Routing (Optional), page 35, and Routing the Channel to the ASI Port, page 36.                                                     |

| Related Commands | Command        | Description                                                                                          |
|------------------|----------------|----------------------------------------------------------------------------------------------------|
|                  | interface qam  | See interface qam, page 85.                                                                          |
| Related Commanus | video byte-gap | See video byte-gap, page 137.                                                                        |
|                  | video route    | See video route, page 153. Do not confuse this command with video <slot> route vlan, page 124</slot> |

#### interface qam

I

To enter interface configuration mode for an output QAM port on a selected Cisco uMG9850, use the **interface qam** command in global configuration mode:

**interface** qam *interface* 

To enter subinterface configuration mode for a QAM channel on a selected Cisco uMG9850, use the **interface qam** *interface*.*qam* command in interface configuration mode:

interface qam interface.qam

| Syntax Description | interface                                                                          | Enables interface configuration mode.                                                                                                    |  |
|--------------------|------------------------------------------------------------------------------------|----------------------------------------------------------------------------------------------------|--|
|                    | qam                                                                                | Enables QAM interface configuration for either a single channel, both                                                                                                    |  |
|                    |                                                                                    | channels on a QAM port, or all four channels in a QAM modulator group.<br>For background, see Interface Configuration Mode, page 5.                                                                                                    |  |
|                    | interface                                                                          | Slot and port number in <i>slot/port</i> format. See Interface Configuration Mode, page 5. For valid slot ranges, see Table 7 on page 12. The range for port is 1 to 12, with no default.                                                                                                    |  |
|                    | qam                                                                                | QAM channel of interest. The range for <i>qam</i> is 1 to 2, with no default.                                                                                                    |  |
| Defaults           | No default behavio                                                                 | rs or values                                                                                                    |  |
| Command Modes      | Global and interface configuration mode. See Interface Configuration Mode, page 5. |                                                                                                    |  |
| Note               | Interface configura<br>used at the interfac                                        | tion mode is not used frequently in video contexts. The command options that can be e configuration level (slot and port only) are <b>description</b> , <b>exit</b> , and <b>shutdown</b> .                                                                                                    |  |
| Command History    | Release                                                                            | Modification                                                                                                    |  |
| ŗ                  | 12.1(20)EU                                                                         | This command was introduced.                                                                                                    |  |
| Usage Guidelines   | See the following r                                                                | elated tasks:                                                                                                    |  |
|                    | • Setting the Frequency and Output Power of the QAM Module Channels, page 20       |                                                                                                    |  |
|                    | • Setting the Modulation Format, page 23                                           |                                                                                                    |  |
|                    | Configuring the FEC Interleave Level and Mode, page 24                             |                                                                                                    |  |
|                    | To address power, f<br>channel, (See Subj                                          | requency, modulation format, and interleave mode, you need to address only a single need to address only a single for the start of the start of the |  |

# ExamplesTo enter interface configuration mode for the second QAM port on the Cisco uMG9850 in slot 5:Switch# configure terminal<br/>Switch(config)# interface qam 5/2<br/>Switch(config-if)#To enter subinterface configuration mode for the first QAM channel on the first QAM port on the<br/>Cisco uMG9850 in slot 5:Switch# configure terminal<br/>Switch(config)# interface qam 5/1.1<br/>Switch(config-subif)#

| Related Commands | Command       | Description                 |
|------------------|---------------|-----------------------------|
|                  | interface asi | See interface asi, page 83. |

#### show

L

Table 10 shows the hierarchy of the video-related **show** commands. These commands are executed at the following prompt (see Privileged EXEC Mode, page 5): Switch#

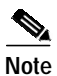

The **show video** command, without the parameter *slot*, is not available in user mode.

#### Table 10 show Commands

| Command Hierarchy |           | hy                                  | Reference                                                                     |
|-------------------|-----------|-------------------------------------|-------------------------------------------------------------------------------|
| show              | interface | asi <interface></interface>         | show interface asi <interface> video, page 88</interface>                     |
|                   |           | qam <interface></interface>         | show interface qam <interface> video, page 90</interface>                     |
|                   |           | qam <interface.qam></interface.qam> | show interface qam <interface.qam> video, page 92</interface.qam>             |
|                   |           |                                     | show interface qam <interface.qam> video portmap,<br/>page 94</interface.qam> |
|                   | video     | <slot></slot>                       | show video <slot>, page 96</slot>                                             |
|                   |           |                                     | show video <slot> psi session, page 98</slot>                                 |
|                   |           |                                     | show video <slot> psi session multicast, page 100</slot>                      |
|                   |           |                                     | show video <slot> route, page 102</slot>                                      |
|                   |           |                                     | show video <slot> session, page 103</slot>                                    |
|                   |           |                                     | show video <slot> session multicast, page 105</slot>                          |
|                   |           |                                     | show video <slot> ts_table, page 107</slot>                                   |
|                   |           |                                     | show video <slot> version, page 109</slot>                                    |

#### show interface asi <interface> video

To view information about a single QAM channel routed to the output ASI interface, use the **show interface asi** *interface* **video** command in privileged EXEC mode:

show interface asi interface video

| Syntax Description | interface                               | Enables interface configuration mode.                                                                                                    |  |  |
|--------------------|-----------------------------------------|----------------------------------------------------------------------------------------------------|--|--|
|                    | asi                                     | Enables reporting on the ASI interface.                                                                                                    |  |  |
|                    | interface                               | Physical slot number and port for the Cisco uMG9850, in <i>slot</i> / <b>15</b> format. The number of the ASI port on the Cisco uMG9850 is always 15. For valid slot ranges, see Table 7 on page 12. See also Interface Configuration Mode, page 5. |  |  |
|                    | video                                   | Enables reporting on video information. (This is required.)                                                                                                    |  |  |
| Defaults           | The ASI port is                         | always 15.                                                                                                    |  |  |
| Command Modes      | Privileged EXE                          |                                                                                                    |  |  |
| Command History    | Release                                 | Modification                                                                                                    |  |  |
|                    | 12.1(20)EU                              | This command was introduced.                                                                                                    |  |  |
|                    |                                         |                                                                                                    |  |  |
| Usage Guidelines   | The following ir                        | formation is retrieved:                                                                                                    |  |  |
|                    | Port status (active/inactive)           |                                                                                                    |  |  |
|                    | QAM channel routed to the ASI interface |                                                                                                    |  |  |
|                    | Program details (if available)          |                                                                                                    |  |  |
|                    |                                         |                                                                                                    |  |  |
| Examples           | To view informa                         | tion about what channel is routed to the ASI port of a Cisco uMG9850 in slot 3:                                                                                                    |  |  |
|                    | Switch# <b>show i</b>                   | nterface asi 5/15 video                                                                                                    |  |  |
|                    | Port Status :                           | Inactive                                                                                                    |  |  |
|                    | Byte Gap :<br>OAM interface:            | ram 3/1.1                                                                                                    |  |  |
|                    | ~<br>Total # of act                     | ive programs :7                                                                                                    |  |  |
|                    | Program 1<br>Session UDP 49             | State: active PMT PID: 32, PCR pid: 33                                                                                                    |  |  |
|                    | (1) PID: 33                             | Stream type 2                                                                                                    |  |  |
|                    | (2) PID: 36                             | Stream type 129                                                                                                    |  |  |
|                    | (3) PID: 42<br>Program 2                | Stream type 192<br>State: active DMT DID: 48 DCP pid: 49                                                                                                    |  |  |
|                    | Session UDP 49                          | ISSACE. ACCIVE PMI PID. 40, PCK pIG. 49                                                                                                    |  |  |
|                    | (1) PID: 49                             | Stream type 2                                                                                                    |  |  |
|                    | (2) PID: 52                             | Stream type 129                                                                                                    |  |  |

(3) PID: 58 Stream type 192
Program 3 State: active PMT PID: 64, PCR pid: 65
Session UDP 49154
(1) PID: 65 Stream type 2
(2) PID: 68 Stream type 129
(3) PID: 74 Stream type 192

#### Related Commands

L

| ls | Command                                  | Description                                        |
|----|------------------------------------------|----------------------------------------------------|
|    | clear video <slot><br/>statistics</slot> | See clear video <slot> statistics, page 82.</slot> |
|    | Various                                  | See show, page 87.                                 |

# show interface qam <interface> video

To view video information about both channels on an output QAM interface, use the **show interface qam** *interface* **video** command in privileged EXEC mode.

show interface qam interface video

| Syntax Description | interface                                                                                                    | Enables interface configuration mode.                                                                                                    |
|--------------------|----------------------------------------------------------------------------------------------------|----------------------------------------------------------------------------------------------------|
|                    | qam                                                                                                    | Enables reporting for both channels on a QAM interface.                                                                                                    |
|                    | interface                                                                                                    | Slot and port number in <i>slot/port</i> format. For valid slot ranges, see Table 7                                                                                                    |
|                    | wideo                                                                                                    | Enables reporting on video peremeters                                                                                                    |
|                    |                                                                                                    | Enables reporting on video parameters.                                                                                                    |
| Defaults           | No default behavio                                                                                                    | rs or values                                                                                                    |
| Command Modes      | Privileged EXEC                                                                                                    |                                                                                                    |
| Command History    | Release                                                                                                    | Modification                                                                                                    |
| •••••••            | 12.1(20)EU                                                                                                    | This command was introduced.                                                                                                    |
|                    | <ul> <li>Number of act</li> <li>QAM modulat</li> <li>Transport strea<br/>information (P)</li> <li>Upconverter fr</li> <li>Port error statu</li> </ul> | Ive QAMs and QAM status (shut/no shut)<br>or group number<br>Im ID (TSID), network information table packet ID (NIT PID), and program-specific<br>SI) interface values<br>equency and power, and QAM modulation type |
| Examples           | To view information<br>Switch# <b>show inte</b>                                                                                                    | n about both QAM channels on QAM interface 5/1:<br>erface gam 5/1 video                                                                                                    |
|                    | Modulator Group 1<br>QAM 1<br>TSID: 10,<br>Status: 6<br>Frequency<br>Power: 50<br>Modulation<br># of act:<br>Average (<br>Average (<br>Utilizat:      | Nit Pid: 16, PAT Int: 100<br>enabled<br>r: 100000000 Hz<br>) dBmV<br>on: 256 QAM<br>ive sessions: 7<br>Dutput Packet Count: 15482 pps<br>Dutput bit rate: 23.284928 Mbps<br>ion : 60 percentage                      |

|       | High Utilization threshold: 75 percentage |
|-------|-------------------------------------------|
|       | Low Utilization threshold: 10 percentage  |
| QAM 2 |                                           |
|       | TSID: 2, Nit Pid: 16, PAT Int: 100        |
|       | Status: disabled                          |
|       | Frequency: 106000000 Hz                   |
|       | Power: 50 dBmV                            |
|       | Modulation: 256 QAM                       |
|       | # of active sessions: 6                   |
|       | Average Output Packet Count: 13160 pps    |
|       | Average Output bit rate: 19.792640 Mbps   |
|       | Utilization : 51 percentage               |
|       | High Utilization threshold: 75 percentage |
|       | Low Utilization threshold: 10 percentage  |

| Related Commands | Command                                  | Description                                        |
|------------------|------------------------------------------|----------------------------------------------------|
|                  | clear video <slot><br/>statistics</slot> | See clear video <slot> statistics, page 82.</slot> |
|                  | Various                                  | See show, page 87.                                 |

# show interface qam <interface.qam> video

To view video information about a single QAM channel, use the **show interface qam** *interface.qam* **video** command in privileged EXEC mode:

show interface qam interface.qam video

| Syntax Description | interface                                                                                                    | Enables interface configuration mode.                                                                                                    |  |  |  |  |
|--------------------|----------------------------------------------------------------------------------------------------|----------------------------------------------------------------------------------------------------|--|--|--|--|
|                    | <b>qam</b> Enables reporting for both channels on a QAM interface.                                                                                                    |                                                                                                    |  |  |  |  |
|                    | interface.qam                                                                                                    | Slot and port number in <i>slot/port.qam</i> format. For valid slot ranges, see Table 7 on page 12. See Subinterface Configuration Mode, page 6. |  |  |  |  |
|                    | video                                                                                                    | Enables reporting on video parameters.                                                                                                    |  |  |  |  |
| Defaults           | No default behavior                                                                                                    | No default behaviors or values                                                                                                    |  |  |  |  |
| Command Modes      | Privileged EXEC                                                                                                    |                                                                                                    |  |  |  |  |
| Command History    | Release                                                                                                    | Modification                                                                                                    |  |  |  |  |
| ,                  | 12.1(20)EU                                                                                                    | This command was introduced.                                                                                                    |  |  |  |  |
|                    |                                                                                                    |                                                                                                    |  |  |  |  |
| Usage Guidelines   | - Information such as the following is retrieved:                                                                                                    |                                                                                                    |  |  |  |  |
|                    | Number of programs and active sessions                                                                                                    |                                                                                                    |  |  |  |  |
|                    | TSID and NIT PID information                                                                                                    |                                                                                                    |  |  |  |  |
|                    | <ul> <li>Packets per second and bit rate through the channel</li> <li>Active trick modes</li> <li>Video and audio format for each session</li> <li>QAM error status (such as oversubscribed, underflow)</li> </ul> |                                                                                                    |  |  |  |  |
|                    |                                                                                                    |                                                                                                    |  |  |  |  |
|                    |                                                                                                    |                                                                                                    |  |  |  |  |
|                    |                                                                                                    |                                                                                                    |  |  |  |  |
| Framples           | To view video infor                                                                                                    | mation about $\Omega \Delta M$ channel 3/2 1:                                                                                                    |  |  |  |  |
| Examples           | Switch# show interface gam 3/2.1 video                                                                                                    |                                                                                                    |  |  |  |  |
|                    | SWILCH# snow interface gam 3/2.1 video                                                                                                    |                                                                                                    |  |  |  |  |
|                    | TSID: 37, Nit Pid<br>Total bitrate: 0.                                                                                                    | : 8191, PAT Interval: 100 ms<br>0 Mbps                                                                                                    |  |  |  |  |
|                    | Total # of program<br>Program 1, S<br>ECM PIDS:24,<br>Session UDP 49152<br>(1) PID: 17 S<br>(2) PID: 20 S                                                                                                    | ms :10<br>tatus: active, PMT PID: 16, PCR pid: 17<br>tream type 128<br>tream type 129                                                            |  |  |  |  |
|                    | (3) PID: 21 S                                                                                                    | tream type 129                                                                                                    |  |  |  |  |

|                  | Program 2,                                                                                                    | Status: | active,                                                                                         | PMT PID:    | 32,       | PCR pid: | 33 |
|------------------|----------------------------------------------------------------------------------------------------|---------|-------------------------------------------------------------------------------------------------|-------------|-----------|----------|----|
|                  | ECM PIDS:40,                                                                                                    |         |                                                                                                 |             |           |          |    |
|                  | Session UDP 491                                                                                                    | L53     |                                                                                                 |             |           |          |    |
|                  | (1) PID: 33                                                                                                    | Stream  | type 128                                                                                        |             |           |          |    |
|                  | (2) PID: 36                                                                                                    | Stream  | type 129                                                                                        |             |           |          |    |
|                  | (3) PID: 37                                                                                                    | Stream  | type 129                                                                                        |             |           |          |    |
|                  | Program 3,                                                                                                    | Status: | Inactive                                                                                        |             |           |          |    |
|                  | Program 4,                                                                                                    | Status: | Inactive                                                                                        |             |           |          |    |
|                  | Program 5,                                                                                                    | Status: | Inactive                                                                                        |             |           |          |    |
|                  | Program б,                                                                                                    | Status: | Inactive                                                                                        |             |           |          |    |
|                  | Program 7,                                                                                                    | Status: | Inactive                                                                                        |             |           |          |    |
|                  | Program 8,                                                                                                    | Status: | Inactive                                                                                        |             |           |          |    |
|                  | Program 9,                                                                                                    | Status: | Inactive                                                                                        |             |           |          |    |
|                  | Program 10,                                                                                                    | Status: | Inactive                                                                                        |             |           |          |    |
|                  |                                                                                                    |         |                                                                                                 |             |           |          |    |
|                  |                                                                                                    |         |                                                                                                 |             |           |          |    |
|                  |                                                                                                    |         |                                                                                                 |             |           |          |    |
| Related Commands | Command                                                                                                    |         | Description                                                                                     |             |           |          |    |
|                  | clear video <slo< th=""><th>ot&gt;</th><th>See clear video <s< th=""><th>lot&gt; statis</th><th>tics, pag</th><th>e 82.</th><th></th></s<></th></slo<> | ot>     | See clear video <s< th=""><th>lot&gt; statis</th><th>tics, pag</th><th>e 82.</th><th></th></s<> | lot> statis | tics, pag | e 82.    |    |
|                  | statistics                                                                                                    |         |                                                                                                 |             |           |          |    |
|                  | Various                                                                                                    |         | See show, page 87                                                                               |             |           |          |    |
|                  |                                                                                                    |         |                                                                                                 |             |           |          |    |

# show interface qam <interface.qam> video portmap

To view information about the UDP portmaps on an output QAM interface, use the **show interface** *interface.qam* **video portmap** command in privileged EXEC mode.

show interface interface.qam video portmap

| Syntax Description                    | interface                                                                                                    | Enables interface configuration mode.                                                                                                    |  |  |
|---------------------------------------|----------------------------------------------------------------------------------------------------|----------------------------------------------------------------------------------------------------|--|--|
|                                       | qam                                                                                                    | Enables reporting for both channels on a QAM interface.                                                                                                    |  |  |
|                                       | interface.qam                                                                                                    | QAM slot and port number in <i>slot/port.qam</i> format. For valid slot ranges, see Table 7 on page 12. See Subinterface Configuration Mode, page 6.        |  |  |
|                                       | video                                                                                                    | Enables reporting on video parameters.                                                                                                    |  |  |
|                                       | portmap                                                                                                    | Selects UDP portmap data.                                                                                                    |  |  |
| Defaults                              | No default behaviors or                                                                                                    | o default behaviors or values                                                                                                    |  |  |
| Command Modes                         | Privileged EXEC                                                                                                    |                                                                                                    |  |  |
| Command History                       | Release                                                                                                    | Modification                                                                                                    |  |  |
| , , , , , , , , , , , , , , , , , , , | 12.1(20)EU                                                                                                    | This command was introduced.                                                                                                    |  |  |
|                                       |                                                                                                    |                                                                                                    |  |  |
| Usage Guidelines                      | Information such as the                                                                                                    | following is retrieved:                                                                                                    |  |  |
|                                       | • UDP port number, in decimal and hexadecimal                                                                                     |                                                                                                    |  |  |
|                                       | • Output program nut                                                                                                    | mber                                                                                                    |  |  |
| Q                                     |                                                                                                    |                                                                                                    |  |  |
| Tip                                   | Occasionally, if user-defined port mapping is removed, as in the following example:                                               |                                                                                                    |  |  |
|                                       | Switch(config-subif)#                                                                                                    | no video udp 49152 program 1                                                                                                    |  |  |
|                                       | the default port mapping<br>the default port mapping                                                                              | g does not appear following the execution of this <b>show</b> command. To generate g, execute <b>no video session</b> . See Related Commands, below.        |  |  |
| Examples                              | To view UDP portmap i                                                                                                    | nformation on QAM channel 6/1.1:                                                                                                    |  |  |
|                                       | ODI-SW# <b>show interfac</b>                                                                                                    | e qam 6/1.1 video portmap                                                                                                    |  |  |
|                                       | Did not get a reply f<br>The statistics shown<br>udp 45089 (0xB021<br>udp 45090 (0xB022<br>udp 45091 (0xB023<br>udp 45092 (0xB024 | rom the module for this query.<br>may not be up-to-date.port map for qam 1:<br>) out_prog_num 1<br>) out_prog_num 2<br>) out_prog_num 3<br>) out_prog_num 4 |  |  |

| udp | 45093 | (0xB025) | out_prog_num | 5  |
|-----|-------|----------|--------------|----|
| udp | 45094 | (0xB026) | out_prog_num | б  |
| udp | 45095 | (0xB027) | out_prog_num | 7  |
| udp | 45096 | (0xB028) | out_prog_num | 8  |
| udp | 45097 | (0xB029) | out_prog_num | 9  |
| udp | 45098 | (0xB02A) | out_prog_num | 10 |
| udp | 45099 | (0xB02B) | out_prog_num | 11 |
| udp | 45100 | (0xB02C) | out_prog_num | 12 |
| udp | 45101 | (0xB02D) | out_prog_num | 13 |
| udp | 45102 | (0xB02E) | out_prog_num | 14 |
| udp | 45103 | (0xB02F) | out_prog_num | 15 |
| udp | 45104 | (0xB030) | out_prog_num | 16 |
| udp | 45105 | (0xB031) | out_prog_num | 17 |
| udp | 45106 | (0xB032) | out_prog_num | 18 |
| udp | 45107 | (0xB033) | out_prog_num | 19 |
| udp | 45108 | (0xB034) | out_prog_num | 20 |
| udp | 45109 | (0xB035) | out_prog_num | 21 |
| udp | 45110 | (0xB036) | out_prog_num | 22 |
| udp | 45111 | (0xB037) | out_prog_num | 23 |
| udp | 45112 | (0xB038) | out_prog_num | 24 |
| udp | 45113 | (0xB039) | out_prog_num | 25 |

#### Related Commands

| Command                                  | Description                                        |
|------------------------------------------|----------------------------------------------------|
| clear video <slot><br/>statistics</slot> | See clear video <slot> statistics, page 82.</slot> |
| no video udp                             | See video udp, page 160.                           |
| Various                                  | See show, page 87.                                 |

### show video <slot>

To view information related to the modulator groups, including frequency and power, use the **show video** *slot* command in privileged EXEC mode.

show video *slot* 

| Syntax Description | video                                                                                                    | Enables reporting on video information.                                                                                                   |  |  |  |
|--------------------|----------------------------------------------------------------------------------------------------|----------------------------------------------------------------------------------------------------|--|--|--|
|                    | slot                                                                                                    | Slot in which the Cisco uMG9850 resides in the switch. For valid slot ranges, see Table 7 on page 12.                                     |  |  |  |
| Defaults           | No default behavio                                                                                                | ors or values                                                                                                    |  |  |  |
| Command Modes      | Privileged EXEC                                                                                                   |                                                                                                    |  |  |  |
| Command History    | Release                                                                                                    | Modification                                                                                                    |  |  |  |
|                    | 12.1(20)EU                                                                                                    | This command was introduced.                                                                                                    |  |  |  |
| Usage Guidelines   | You must enter a s                                                                                                | lot number to see all the available options.                                                                                              |  |  |  |
|                    | The following information is retrieved with the <i>slot</i> argument only:                                        |                                                                                                    |  |  |  |
|                    | • Active modula                                                                                                   | tor groups                                                                                                    |  |  |  |
|                    | • Upconverter fr                                                                                                  | requency and power for each channel                                                                                                    |  |  |  |
| $\rho$             |                                                                                                    |                                                                                                    |  |  |  |
| Tip                | To clear statistics, page 82).                                                                                    | use the <b>clear video</b> <i>slot</i> <b>statistics</b> command (see clear video <i>&lt;</i> <b>slot</b> <i>&gt;</i> <b>statistics</b> , |  |  |  |
| Fxamples           | To view video deta                                                                                                | ils for a Cisco uMG9850 in slot 3.                                                                                                    |  |  |  |
| Examples           | Switch# show vide                                                                                                 | eo 3                                                                                                    |  |  |  |
|                    | Annex mode is B                                                                                                   |                                                                                                    |  |  |  |
|                    | Number of QAMs pe                                                                                                 | er port 2                                                                                                    |  |  |  |
|                    | Modulators:<br>Group 1: Port<br>Group 2: Port<br>Group 3: Port<br>Group 4: Port<br>Group 5: Port<br>Group 6: Port | 1, Port 2<br>3, Port 4<br>5, Port 6<br>7, Port 8<br>9, Port 10<br>t 11, Port 12                                                           |  |  |  |
|                    | upconverter sett:                                                                                                 | 11198 •                                                                                                    |  |  |  |

| QAM          | Frequency(Hz) | Power(dBmV) |
|--------------|---------------|-------------|
| 3/1.1        | 14000000      | 50          |
| 3/1.2        | 148000000     | 0           |
| 3/2.1        | 116000000     | 0           |
| 3/2.2        | 124000000     | 0           |
| 3/3.1        | 132000000     | 0           |
| 3/3.2        | 14000000      | 0           |
| 3/4.1        | 148000000     | 0           |
| 3/4.2        | 156000000     | 0           |
| 3/5.1        | 164000000     | 0           |
| 3/5.2        | 172000000     | 0           |
| 3/6.1        | 18000000      | 0           |
| 3/6.2        | 188000000     | 0           |
| 3/7.1        | 196000000     | 0           |
| 3/7.2        | 20400000      | 0           |
| 3/8.1        | 212000000     | 0           |
| 3/8.2        | 22000000      | 0           |
| 3/9.1        | 228000000     | 0           |
| 3/9.2        | 236000000     | 0           |
| 3/10.1       | 244000000     | 0           |
| 3/10.2       | 252000000     | 0           |
| 3/11.1       | 26000000      | 0           |
| 3/11.2       | 268000000     | 0           |
| 3/12.1       | 276000000     | 0           |
| 3/12.2       | 284000000     | 0           |
| Free UDP por | rts =         |             |

# Related Commands Command Description clear video <slot> See clear video <slot> statistics, page 82. statistics Various See show, page 87.

## show video <slot> psi session

To view program-specific information (PSI) related to the input for a selected Cisco uMG9850, use the **show video** *slot* **psi session** command in privileged EXEC mode.

show video slot psi session session-number

| Syntax Description | video                                                                                                    | Enables reporting on video information.                                             |  |  |
|--------------------|----------------------------------------------------------------------------------------------------|-------------------------------------------------------------------------------------|--|--|
|                    | slot                                                                                                    | Slot in which the Cisco uMG9850 resides in the switch. For valid slot               |  |  |
|                    |                                                                                                    | ranges, see Table 7 on page 12.                                                     |  |  |
|                    | psi                                                                                                    | Selects PSI-specific information.                                                   |  |  |
|                    | session                                                                                                    | Reports PSI information for a specific session (UDP port).                          |  |  |
|                    | session-number                                                                                                    | Session number. See UDP Port Mappings: Default, Manual, and Emulation Mode, page 6. |  |  |
| Defaults           | No default behaviors or values                                                                                                    |                                                                                     |  |  |
| Command Modes      | Privileged EXEC                                                                                                    |                                                                                     |  |  |
| Command History    | Release                                                                                                    | Modification                                                                        |  |  |
|                    | 12.1(20)EU                                                                                                    | This command was introduced.                                                        |  |  |
| Usage Guidelines   | <ul> <li>Information such as th</li> <li>UDP port number</li> <li>PSI parameters</li> <li>Source program</li> <li>Streams and stream</li> </ul> | ne following is retrieved:<br>• and session status<br>m types                       |  |  |
| Examples           | To view PSI details for                                                                                                    | or a Cisco uMG9850 in slot 3 for a specific session:                                |  |  |
|                    | Switch# show video 3 psi session 0xc000                                                                                                    |                                                                                     |  |  |
|                    | UDP port#:49152<br>Session Status: act<br>TSID: 25891, PAT VE<br>Source Program #: 1<br>PMT PID 89, PCR                                         | ive<br>RSION: 2, NIT PID : 0<br>PID 64 CA_SYS ID:18249, ECM PID 89                  |  |  |
|                    | Elementary Streams:<br>(1) Pid: 64 Str<br>(2) Pid: 65 Str<br>(3) Pid: 66 Str                                                                    | eam type:128<br>eam type:129<br>eam type:129                                        |  |  |

|--|

| Command                                            | Description                                                   |
|----------------------------------------------------|---------------------------------------------------------------|
| clear video <slot><br/>statistics</slot>           | See clear video <slot> statistics, page 82.</slot>            |
| show video <slot> psi<br/>session multicast</slot> | See show video <slot> psi session multicast, page 100.</slot> |
| Various                                            | See show, page 87.                                            |

#### show video <slot> psi session multicast

To view multicast program-specific information (PSI) related to the input for a selected Cisco uMG9850, use the **show video** *slot* **psi** session multicast command in privileged EXEC mode.

**show video** *slot* **psi session multicast source-address** *source-ip-address* **dest-address** *destination-ip-address* 

| Syntax Description | video                                                                                                    | Enables reporting on video information.                                                               |
|--------------------|----------------------------------------------------------------------------------------------------|----------------------------------------------------------------------------------------------------|
|                    | slot                                                                                                    | Slot in which the Cisco uMG9850 resides in the switch. For valid slot ranges, see Table 7 on page 12. |
|                    | psi                                                                                                    | Selects PSI-specific information.                                                                     |
|                    | source-address                                                                                                    | Selects the IP address of the multicast source.                                                       |
|                    | source-ip-address                                                                                                    | IP address of the multicast source.                                                                   |
|                    | dest-address                                                                                                    | Selects the IP address of the multicast destination.                                                  |
|                    | destination-ip-address                                                                                                    | IP address of the multicast destination.                                                              |
| Defaults           | No default behaviors or                                                                                                    | values                                                                                                |
| Command Modes      | Privileged EXEC                                                                                                    |                                                                                                    |
| Command History    | Release                                                                                                    | Modification                                                                                          |
|                    | 12.2(20)EU                                                                                                    | This command was introduced.                                                                          |
|                    |                                                                                                    |                                                                                                    |
| Usage Guidelines   | Information such as the                                                                                                    | following is retrieved:                                                                               |
|                    | Session status                                                                                                    |                                                                                                    |
|                    | • PSI parameters                                                                                                    |                                                                                                    |
|                    | • Source program                                                                                                    |                                                                                                    |
|                    | • Streams and stream                                                                                                    | types                                                                                                 |
| Examples           | To view multicast PSI de                                                                                                    | etails for a Cisco uMG9850 in slot 3 for a specific session:                                          |
|                    | Switch# <b>show video 3</b> p<br>224.4.4.4                                                                                                    | psi session multicast source-address 192.168.4.4 dest-address                                         |
|                    | Multicast source 192.<br>Session Status: activ<br>TSID: 300, PAT VERSIO<br>Source Program #: 1<br>PMT PID 32, PCR P<br>Elementary Streams:<br>(1) Pid: 33 Stream | 168.4.4 destination 224.4.4.4<br>e<br>N: 30<br>ID 33<br>m type:2                                      |

(2) Pid: 34 Stream type:129 (3) Pid: 35 Stream type:192

#### Related Commands C

L

| ds | Command                                  | Description                                        |
|----|------------------------------------------|----------------------------------------------------|
|    | clear video <slot><br/>statistics</slot> | See clear video <slot> statistics, page 82.</slot> |
|    | show video <slot> psi<br/>session</slot> | See show video <slot> psi session, page 98.</slot> |
|    | Various                                  | See show, page 87.                                 |

#### show video <slot> route

To view video route information related to the input for a selected Cisco uMG9850, use the **show video** *slot* **route** command in privileged EXEC mode.

show video *slot* route

| Syntax Description | video                                                  | Enables reporting on video information.                                                               |
|--------------------|--------------------------------------------------------|----------------------------------------------------------------------------------------------------|
|                    | slot                                                   | Slot in which the Cisco uMG9850 resides in the switch. For valid slot ranges, see Table 7 on page 12. |
|                    | route                                                  | Enables reporting on video route details.                                                             |
| Defaults           | No default behaviors of                                | r values                                                                                              |
| Command Modes      | Privileged EXEC                                        |                                                                                                    |
| Command History    | Release                                                | Modification                                                                                          |
|                    | 12.1(20)EU                                             | This command was introduced.                                                                          |
| Examples           | To view input video rou<br>Switch# <b>show video 3</b> | ute details for a Cisco uMG9850 in slot 3:<br>route                                                   |
|                    | video 3 route vlan20                                   | udp 38945 40992                                                                                       |
| Related Commands   | Command                                                | Description                                                                                           |
|                    | clear video <slot><br/>statistics</slot>               | See clear video <slot> statistics, page 82.</slot>                                                    |
|                    | Various                                                | See show, page 87.                                                                                    |

#### show video <slot> session

To view a variety of video details related to sessions for a selected Cisco uMG9850, use the **show video** *slot* **session** command in privileged EXEC mode.

show video slot session {UDP-port-number | active | all}

| Syntax Description | video                                                             | Enables reporting on video information.                                                                                   |  |
|--------------------|-------------------------------------------------------------------|----------------------------------------------------------------------------------------------------|--|
|                    | slot                                                              | Slot in which the Cisco uMG9850 resides in the switch. For valid slot ranges, see Table 7 on page 12.                     |  |
|                    | session                                                           | Invokes a report on a specific session (UDP port).                                                                        |  |
|                    | UDP-port-number                                                   | Input UDP port number associated with the session. See UDP Port<br>Mappings: Default, Manual, and Emulation Mode, page 6. |  |
|                    | active                                                            | Shows data for all active sessions.                                                                                       |  |
|                    | all                                                               | Shows data for all sessions, including idle sessions.                                                                     |  |
| Defaults           | No default behaviors of                                           | or values                                                                                                    |  |
| Command Modes      | Privileged EXEC                                                   |                                                                                                    |  |
| Command History    | Release                                                           | Modification                                                                                                    |  |
|                    | 12.1(20)EU                                                        | This command was introduced.                                                                                              |  |
| Usage Guidelines   | You must enter a slot r                                           | number to see all the available options.                                                                                  |  |
|                    | The following informa                                             | tion is retrieved, for all sessions:                                                                                      |  |
|                    | All session inform                                                | nation                                                                                                    |  |
|                    | • Input errors                                                    |                                                                                                    |  |
|                    | Continuity count (                                                | (CC) errors                                                                                                    |  |
|                    | • Sync loss                                                       |                                                                                                    |  |
|                    | • Sender information (source IP address and UDP for each session) |                                                                                                    |  |
|                    | The following information is retrieved for a specified session:   |                                                                                                    |  |
|                    | Session start time                                                |                                                                                                    |  |
|                    | Source IP address                                                 |                                                                                                    |  |
|                    | • Input CC errors                                                 |                                                                                                    |  |
|                    |                                                                   |                                                                                                    |  |
|                    | - Juter (peak, average)                                           |                                                                                                    |  |
|                    | Encryption (on/or                                                 | 1)                                                                                                    |  |
|                    | <ul> <li>Source data rate</li> </ul>                              |                                                                                                    |  |

```
To clear statistics, use the command clear video <slot> statistics, page 82.
Examples
                    To view video details for a Cisco uMG9850 in slot 3 for a specific session:
                    Switch# show video 3 session 49152
                    UDP: 49152
                    State: active
                    IP address: Source 192.168.51.101, Destination 192.168.20.6
                    Output: Qam 3/1.1, Program 1
                    Start time: 06:06:05 UTC Sun Dec 22 2002
                    Encryption: No
                    Signalled bit rate (Mbps): avg 3.732, min 3.722, max 11.167
                    Measured bit rate (Mbps): avg 3.734, min 1.710, max 3.743
                    Jitter (ms): avg 8.249, max 9.102
                    PCR interval (ms): avg 13.440, max 23.838
                    PCR frequency adjustment: 729 Hz, 27.00 ppm
                    MPEG packets: PCR 76812, non-PCR 2439699, unref 305988, total 2822499
                    Source errors: signal drop 0, PCR jump 0, sync loss 0, cc error 0 \,
                    Buffer errors: underflow 0, overflow 0
                    To view session information for a Cisco uMG9850 in slot 6 for all active sessions:
                    Switch# show video 6 session active
                    Number of active sessions: 0
                    Total number of sessions: 580
                    Source continuity count errors: 0
                    Source peak network jitter (ms): 0
                    Source average network jitter (ms): 0
                    Link Utilization (5 minutes): 0 %
                    Number of failed sessions: 0
                    To view session information for a Cisco uMG9850 in slot 6 for all sessions:
                    Switch# show video 6 session all
                    State: idle Source IP 0.0.0.0 Dest UDP 49152 to gam 6/1.1
                    State: idle Source IP 0.0.0.0 Dest UDP 49153 to qam 6/1.1
                    State: idle Source IP 0.0.0.0 Dest UDP 49154 to qam 6/1.1
                    State: idle Source IP 0.0.0.0 Dest UDP 49155 to gam 6/1.1
                    State: idle Source IP 0.0.0.0 Dest UDP 49156 to gam 6/1.1
                    State: idle Source IP 0.0.0.0 Dest UDP 61505 to qam 6/1.2
                    State: idle Source IP 0.0.0.0 Dest UDP 61506 to qam 6/1.2
                    <--->
Related Commands
                    Command
                                            Description
                    clear video <slot>
                                           See clear video <slot> statistics, page 82.
```

I

#### show video <slot> session multicast

To view a variety of video details related to multicast sessions for a selected Cisco uMG9850, use the **show video** *slot* **session multicast** command in privileged EXEC mode.

**show video** slot **session multicast source-address** source-ip-address **dest-address** destination-ip-address

| Syntax Description | video                                                                                       | Enables reporting on video information.                                                               |  |
|--------------------|---------------------------------------------------------------------------------------------|----------------------------------------------------------------------------------------------------|--|
|                    | slot                                                                                        | Slot in which the Cisco uMG9850 resides in the switch. For valid slot ranges, see Table 7 on page 12. |  |
|                    | session                                                                                     | Invokes a report on a specific session (UDP port).                                                    |  |
|                    | source-address                                                                              | Selects the IP address of the multicast source.                                                       |  |
|                    | source-ip-address                                                                           | IP address of the multicast source.                                                                   |  |
|                    | dest-address                                                                                | Selects the IP address of the multicast destination.                                                  |  |
|                    | destination-ip-address                                                                      | IP address of the multicast destination.                                                              |  |
| Defaults           | No default behaviors or                                                                     | values                                                                                                |  |
| Command Modes      | Privileged EXEC                                                                             |                                                                                                    |  |
| Command History    | Release                                                                                     | Modification                                                                                          |  |
|                    | 12.2(20)EU                                                                                  | This command was introduced.                                                                          |  |
|                    |                                                                                             |                                                                                                    |  |
| Usage Guidelines   | You must enter a slot nu                                                                    | mber to see all the available options.                                                                |  |
|                    | Information such as the                                                                     | following is retrieved:                                                                               |  |
|                    | • UDP port number                                                                           |                                                                                                    |  |
|                    | Output QAM chann                                                                            | el and program number                                                                                 |  |
|                    | Session start time                                                                          |                                                                                                    |  |
|                    | Encryption status                                                                           |                                                                                                    |  |
|                    | Source data rates                                                                           |                                                                                                    |  |
|                    | Iitter (neak average)                                                                       |                                                                                                    |  |
|                    | <ul> <li>Finer (peak, average)</li> <li>Program clock reference (PCP) parameters</li> </ul> |                                                                                                    |  |
|                    | - Frogram clock reference (FCK) parameters                                                  |                                                                                                    |  |
| 0                  | • EITOIS                                                                                    |                                                                                                    |  |
| $\mathbf{P}$       |                                                                                             |                                                                                                    |  |
| Тір                | To clear statistics, use the page 82).                                                      | e command clear video slot statistics (see clear video <slot> statistics,</slot>                      |  |

#### **Examples** To view video details for a Cisco uMG9850 in slot 3 for a multicast session:

Switch# show video 3 session multicast source-address 192.168.4.4 dest-address 224.4.4.4

```
UDP: 50000

State: active

IP address: Source 192.168.4.4, Destination 224.4.4.4

Output: QAM4/1.1 Program 30

Start time: 03:16:33 UTC Mon Dec 1 2003

Encryption: No

Signalled bit rate (Mbps): avg 19.385, min 65.535, max 0.000

Measured bit rate (Mbps): avg 3.093, min 2.293, max 3.753

Jitter (ms): avg 0.000, max 0.000

PCR interval (ms): avg 0.000, max 0.000

PCR frequency adjustment: 0 Hz, 0.00 ppm

MPEG packets: PCR 3186, non-PCR 93795, unref 12380, total 109361

Source errors: signal drop 0, PCR jump 0, sync loss 0, cc error 0

Buffer errors: underflow 0, overflow 0
```

| Related Commands | Command                                            | Description                                                   |
|------------------|----------------------------------------------------|---------------------------------------------------------------|
|                  | clear video <slot><br/>statistics</slot>           | See clear video <slot> statistics, page 82.</slot>            |
|                  | show video <slot> psi<br/>session multicast</slot> | See show video <slot> psi session multicast, page 100.</slot> |
|                  | show video <slot><br/>session</slot>               | See show video <slot> session, page 103.</slot>               |
|                  | Various                                            | See show, page 87.                                            |
|                  |                                                    |                                                               |

## show video <slot> ts\_table

To view the transport stream ID (TSID) table for each QAM channel for a selected Cisco uMG9850, use the **show video** *slot* **ts\_table** command in privileged EXEC mode.

show video slot ts\_table

| video                                                                                                    | Enables reporting on video information.                                                                                                    |
|----------------------------------------------------------------------------------------------------|----------------------------------------------------------------------------------------------------|
| slot                                                                                                    | Slot in which the Cisco uMG9850 resides in the switch. For valid slot ranges, see Table 7 on page 12.                                                                                                    |
| ts_table                                                                                                    | Returns the TSID table for all QAM channels in a module.                                                                                                    |
| No default behavior                                                                                                    | s or values                                                                                                    |
| Privileged EXEC                                                                                                    |                                                                                                    |
| Release                                                                                                    | Modification                                                                                                    |
| 12.1(20)EU                                                                                                    | This command was introduced.                                                                                                    |
| <ul><li>The following inform</li><li>The TSID for each</li></ul>                                                                                                    | nation is retrieved:<br>ach QAM channel                                                                                                    |
|                                                                                                    |                                                                                                    |
| Switch# show video                                                                                                    | ble for a Cisco ulvici9850 ill slot 5:                                                                                                    |
| qam 6/1.1 tsid 6<br>qam 6/1.2 tsid 6<br>qam 6/2.1 tsid 6<br>qam 6/2.2 tsid 6<br>qam 6/3.1 tsid 6<br>qam 6/3.2 tsid 6<br>qam 6/4.1 tsid 6<br>qam 6/4.2 tsid 6<br><snip><br/>qam 6/8.1 tsid 6</snip> | 500<br>501<br>503<br>504<br>506<br>507<br>509<br>510                                                                                                    |
|                                                                                                    | video         slot         ts_table         No default behaviors         Privileged EXEC         Release         12.1(20)EU         The following inform         • The TSID for eac         To view the TSID ta         Switch# show video         qam 6/1.1 tsid 6         qam 6/2.1 tsid 6         qam 6/2.2 tsid 6         qam 6/3.1 tsid 6         qam 6/4.1 tsid 6         qam 6/4.1 tsid 6         qam 6/4.1 tsid 6         qam 6/4.1 tsid 6         qam 6/4.1 tsid 6         qam 6/4.1 tsid 6         qam 6/4.1 tsid 6         qam 6/4.1 tsid 6         qam 6/4.1 tsid 6 |

| Related Commands | Command                                  | Description                                        |  |
|------------------|------------------------------------------|----------------------------------------------------|--|
|                  | clear video <slot><br/>statistics</slot> | See clear video <slot> statistics, page 82.</slot> |  |
|                  | Various                                  | See show, page 87.                                 |  |
L

# show video <slot> version

To view software version information for a selected Cisco uMG9850, use the **show video** *slot* **version** command in privileged EXEC mode:

### show video *slot* version

| Syntax Description | video                                                                                           | Enables reporting on video information.                               |
|--------------------|-------------------------------------------------------------------------------------------------|-----------------------------------------------------------------------|
|                    | slot                                                                                            | Slot in which the Cisco uMG9850 resides in the switch. For valid slot |
|                    | 1                                                                                               | ranges, see Table 7 on page 12.                                       |
|                    | version                                                                                         | Shows software version information for a module.                      |
| Defaults           | No default behaviors or va                                                                      | lues                                                                  |
| Command Modes      | Privileged EXEC                                                                                 |                                                                       |
| Command History    | Release                                                                                         | Modification                                                          |
|                    | 12.1(20)EU                                                                                      | This command was introduced.                                          |
| Usage Guidelines   | <ul><li>Information such as the fol</li><li>Hardware details</li><li>Software details</li></ul> | llowing is retrieved:                                                 |
| Examples           | To view software version is<br>Switch# <b>show video 3 ve</b> s                                 | nformation for a Cisco uMG9850 in slot 3:                             |
|                    | Poord Time:                                                                                     | 0                                                                     |
|                    | CPLD Revision:                                                                                  | 0.0                                                                   |
|                    | Sailfish FPGA Hardware                                                                          | Revision: 0x0                                                         |
|                    | Blackfin FPGA Hardware                                                                          | Revision: 0x0                                                         |
|                    | Last Reset Cause Regist                                                                         | ter: 0                                                                |
|                    | Marvell Version:                                                                                | 0                                                                     |
|                    | CPU Version:                                                                                    | 0.0                                                                   |
|                    | CPU Speed:                                                                                      | 0 KHZ                                                                 |
|                    | Video Software Build Re                                                                         | evision: 0                                                            |
|                    | Video Software Release                                                                          | :                                                                     |
|                    | Rom Monitor Build Revis<br>Rom Monitor Release:                                                 | sion: 0                                                               |
|                    | Sailfish FPGA Build Re <sup>.</sup><br>Sailfish FPGA Release:                                   | vision: 0                                                             |
|                    | Blackfin FPGA Build Rev<br>Blackfin FPGA Release:                                               | vision: 0                                                             |
|                    | Versions of software b                                                                          | undled in IOS are:                                                    |

| Embedded | Video Software Build:   | 111            |
|----------|-------------------------|----------------|
| Embedded | Video Software Release: | 12.1E(24VQ)EWV |
| Embedded | Rom Monitor Build:      | 109            |
| Embedded | Rom Monitor Release:    | 12.1E(14VR)EW  |
| Embedded | Sailfish Build:         | 109            |
| Embedded | Sailfish Release:       | 12.1E(24SF)EWV |
| Embedded | Blackfin Build:         | 107            |
| Embedded | Blackfin Release:       | 12.1E(24BF)EWV |

### Related Commands

| Command                                  | Description                                        |
|------------------------------------------|----------------------------------------------------|
| clear video <slot><br/>statistics</slot> | See clear video <slot> statistics, page 82.</slot> |
| Various                                  | See show, page 87.                                 |

# video

I

The video commands can be categorized as either *global* (see Global Configuration Mode, page 5) or *interface* (see Interface Configuration Mode, page 5) commands.

Table 11 on page 111 shows the hierarchy of the global **video** commands. These commands are executed at the following prompt:

Switch(config)#

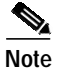

Program-specific information (PSI) commands and video control-plane commands are so indicated in the Notes column of the table.

Table 11 Global video Commands and Hierarchy

| Command Hierarchy |          | Ŋ                                                                                          | Reference                                                                                | Notes                                                                       |  |
|-------------------|----------|--------------------------------------------------------------------------------------------|------------------------------------------------------------------------------------------|-----------------------------------------------------------------------------|--|
| video             | <3-7>    | emulation-mode                                                                             | video <slot> emulation-mode,<br/>page 114</slot>                                         | You must first select an individual slot in which a Cisco uMG9850 resides.  |  |
|                   |          | frequency                                                                                  | video <slot> frequency<br/>allow-any, page 117</slot>                                    |                                                                             |  |
|                   |          | jitter                                                                                     | video <slot> jitter, page 119</slot>                                                     |                                                                             |  |
|                   |          | multicast                                                                                  | video <slot> multicast, page 121</slot>                                                  |                                                                             |  |
|                   |          | route vlan                                                                                 | video <slot> route vlan,<br/>page 124</slot>                                             |                                                                             |  |
|                   |          | timeout                                                                                    | video <slot> timeout, page 127</slot>                                                    |                                                                             |  |
|                   |          | udp<br><udp-port-number><br/>filter-pid</udp-port-number>                                  | video <slot> udp<br/><udp-port-number> filter-pid,<br/>page 131</udp-port-number></slot> |                                                                             |  |
|                   |          | udp<br><udp-port-number><br/>jitter</udp-port-number>                                      | video <slot> udp<br/><udp-port-number> jitter,<br/>page 133</udp-port-number></slot>     |                                                                             |  |
|                   |          | udp<br><udp-port-number><br/><interface.qam><br/>program</interface.qam></udp-port-number> | video <slot> udp<br/><udp-port-number> qam,<br/>page 135</udp-port-number></slot>        |                                                                             |  |
|                   |          | udp<br><udp-port-number><br/>all program</udp-port-number>                                 | video <slot> udp<br/><udp-port-number> all,<br/>page 129</udp-port-number></slot>        |                                                                             |  |
|                   | interval | pat                                                                                        | video interval pat, page 143                                                             | These PSI commands apply to all                                             |  |
|                   |          | pmt                                                                                        | video interval pmt, page 145                                                             | Cisco uMG9850 modules in a switch.                                          |  |
|                   |          | stats                                                                                      | video interval stats, page 147                                                           |                                                                             |  |
|                   | psi      |                                                                                            | video psi, page 151                                                                      |                                                                             |  |
|                   | timeout  | session-close                                                                              | video timeout, page 156                                                                  | Syntax is similar to that for video <slot></slot>                           |  |
|                   |          | signal-loss                                                                                |                                                                                          | timeout, page 127. This addresses all<br>Cisco uMG9850 modules in a switch. |  |

| Program-specific information (PSI) commands are so indicated in the Notes column of the table.      |
|----------------------------------------------------------------------------------------------------|
|                                                                                                    |
| When you apter wideo command mode on a subjeterface, configuring one OAM shannel configures t       |
| other automatically. For consistency in entering subinterface configuration mode, do the following: |
| For a QAM interface:                                                                                |
| Switch(config)# interface qam slot/1.1                                                              |
| For an ASI interface:                                                                               |
|                                                                                                    |

 Table 12
 Interface and Subinterface video Commands and Hierarchy

| Command Hierarchy |                       | Reference | Notes                                    |                                                                                      |
|-------------------|-----------------------|-----------|------------------------------------------|--------------------------------------------------------------------------------------|
| video             | byte-gap              |           | video byte-gap, page 137                 | This is an ASI interface<br>command. See Interface<br>Configuration Mode,<br>page 5. |
|                   | format                |           | video format, page 138                   |                                                                                      |
|                   | frequency             |           | video frequency, page 139                |                                                                                      |
|                   | interleave            |           | video interleave, page 141               | Includes both interleave level and interleave mode.                                  |
|                   | interval              | pat       | video interval pat, page 143             | PSI command                                                                          |
|                   |                       | pmt       | video interval pmt, page 145             |                                                                                      |
|                   |                       | stats     | video interval stats, page 147           |                                                                                      |
|                   | nitpid                |           | video nitpid, page 148                   | PSI command                                                                          |
|                   | power                 |           | video power, page 149                    |                                                                                      |
|                   | route                 |           | video route, page 153                    | This is an ASI interface<br>command. See Interface<br>Configuration Mode,<br>page 5. |
|                   | sessions              |           | video sessions, page 154                 | PSI command                                                                          |
|                   | tsid                  |           | video tsid, page 158                     |                                                                                      |
|                   | udp                   |           | video udp, page 160                      |                                                                                      |
|                   | utilization-threshold |           | video utilization-threshold,<br>page 162 |                                                                                      |

Defaults

Various. See individual command descriptions.

L

| Command Modes    | Interface configuration. See Interface Configuration Mode, page 5. |                                                    |  |
|------------------|--------------------------------------------------------------------|----------------------------------------------------|--|
|                  | Subinterface config                                                | guration. Subinterface Configuration Mode, page 6. |  |
| Command History  | Release                                                            | Modification                                       |  |
|                  | 12.1(20)EU                                                         | These commands were introduced.                    |  |
| Usage Guidelines | Various. See indivi                                                | dual command descriptions.                         |  |
| Examples         | Various. See indivi                                                | dual command descriptions.                         |  |
| Related Commands | Command                                                            | Description                                        |  |
|                  | Various                                                            | See individual command descriptions.               |  |

### video <slot> emulation-mode

You can configure the Cisco uMG9850 to emulate the UDP port mapping of third-party QAM gateways that accommodate fixed QAM-channel groups of eight or 24 channels each. Up to three eight-channel gateways or one 24-channel gateway can be emulated. The user's mappings are converted to the scheme used by the Cisco uMG9850, and then are reconverted to the user's mapping scheme. See Emulation Mode, page 9.

To emulate UDP port mapping on a selected Cisco uMG9850, use the **video** *slot* **emulation-mode** command in global configuration mode. To enable default port mapping, use the **no** form of this command.

### video *slot* emulation-mode {bitwise | 8-qam-number | 24-qam-number} [number *number-ip-address*]

no video *slot* emulation-mode

| Syntax Description        | slot                                                                                 | Slot in which the Cisco uMG9850 resides in the switch. For valid slot ranges, see Table 7 on page 12.                                                                                                    |  |  |
|---------------------------|--------------------------------------------------------------------------------------|----------------------------------------------------------------------------------------------------|--|--|
|                           | emulation-mode                                                                       | Selects emulation mode on the selected module.                                                                                                    |  |  |
|                           | bitwise                                                                              | Sets bitwise emulation mode.                                                                                                    |  |  |
|                           | 8-qam-number                                                                         | Sets 8-QAM-channel emulation mode.                                                                                                    |  |  |
|                           | 24-qam-number                                                                        | Sets 24-QAM-channel emulation mode.                                                                                                    |  |  |
|                           | number                                                                               | Selects the number of IP addresses (where applicable). The options <b>bitwise</b><br>and <b>8-qam-number</b> support up to three IP addresses. The option<br><b>24-qam-number</b> supports only one IP address. |  |  |
|                           | number-ip-address                                                                    | Number of IP addresses (1, 2, or 3).                                                                                                    |  |  |
| Defaults<br>Command Modes | The option <b>bitwise</b> wit<br>The option <b>24-qam-nu</b><br>Global configuration | hout the <b>number</b> option automatically sets three IP addresses.<br><b>(mber</b> without the <b>number</b> option automatically sets one IP address.                                                        |  |  |
| Command History           | Release                                                                              | Modification                                                                                                    |  |  |
| -                         | 12.1(20)EU1                                                                          | This command was introduced.                                                                                                    |  |  |
| Usage Guidelines          | For an overview of emponent constraints:<br>• You must first esta                    | ulation mode, see Emulation Mode, page 9. Note the following conditions and blish a VLAN, using the command <b>vlan</b> <i>vlan-id</i> . See Configuring Gigabit                                                |  |  |
|                           | Ethernet Input Ports into a VLAN (Optional), page 14.                                |                                                                                                    |  |  |
|                           | • You need to establ automatically, base                                             | ish only one IP address. The additional second or third IP address is added<br>ed on the address established in the previous step.                                                                              |  |  |

- Additional IP addresses apply only to bitwise and bytewise eight-channel QAM gateways.
- If emulation mode is active, the **no video** *slot* **route** command is not allowed. Use the **no video** *slot* **emulation-mode** command to disable emulation mode.
- If emulation mode is active, user-defined mappings are not allowed, through either the **video session** command or the **video udp** command.
- If any user-defined port map has been configured (see UDP Port Mappings: Default, Manual, and Emulation Mode, page 6), the emulation mode command is denied, with a warning to remove the map first:

Unconfigure the PIDs to be filtered, before configuring emulation mode

- Emulation mode does not accept packet ID (PID) remapping or filtering.
- There are constraints when the **video** *slot* **route vlan** command is used and emulation mode is enabled. See Setting Emulation Modes for UDP Port Mapping (Optional), page 17, and video <slot> route vlan, page 124.
  - Before changing the video route, first disable emulation mode, as in the following example: no video 4 emulation-mode
  - If the UDP range required by the chosen emulation mode is not included in the UDP range used for video routing, the command is rejected with the following message:

Cannot support emulation mode if video routing is not configured to include the range of UDP ports  $\boldsymbol{x}$  to  $\boldsymbol{y}$  required for this emulation mode.

**Examples** The following example shows how to set bitwise emulation mode with a single IP address on a Cisco uMG9850 in slot 4:

Switch(config)# video 4 emulation-mode bitwise number 1

The following example shows how to set bitwise emulation mode with three IP addresses (default) on a Cisco uMG9850 in slot 4:

Switch(config)# video 4 emulation-mode bitwise

The following example shows how to set bytewise 8-QAM-channel emulation mode with three IP addresses (default) on a Cisco uMG9850 in slot 4:

Switch(config)# video 4 emulation-mode 8-qam-number

The following example shows how to set 8-QAM-channel emulation mode with two IP addresses on a Cisco uMG9850 in slot 4:

Switch(config)# video 4 emulation-mode 8-gam-number number 2

The following example shows how to set 24-QAM-channel emulation mode with a single IP address (only one address is supported in this mode) on a Cisco uMG9850 in slot 4:

Switch(config)# video 4 emulation-mode 24-qam-number

The following example shows how to enable default and manual UDP port mapping on a Cisco uMG9850 in slot 4:

Switch(config)# no video 4 emulation-mode

See also Using Emulation Mode to Clone a Session, page 43.

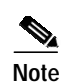

See UDP Port Mappings: Default, Manual, and Emulation Mode, page 6.

Related Commands

| Command                        | Description                                   |
|--------------------------------|-----------------------------------------------|
| video <slot> route vlan</slot> | See video <slot> route vlan, page 124.</slot> |
| Various                        | See video, page 111.                          |

### video <slot> frequency allow-any

Frequency conflicts can result in undesirable results, depending on how QAM channels are cabled. This command allows you to configure the software either to allow frequency conflicts or to check for them and block conflicting assignments.

To configure a selected Cisco uMG9850 to ignore conflicting frequencies from being configured, use the **video** *slot* **frequency allow-any** command in global configuration mode. To configure the Cisco uMG9850 to check for conflicting frequencies, use the **no** form of this command.

video slot frequency allow-any

no video slot frequency allow-any

| Syntax Description    | no                                                                                                    | Instructs the software to check for frequencies that conflict with frequencies that have already been set.                                                                                                    |  |
|-----------------------|----------------------------------------------------------------------------------------------------|----------------------------------------------------------------------------------------------------|--|
|                       | <i>slot</i> Slot in which the Cisco uMG9850 resides in the switch. For valid slot ranges, see Table 7 on page 12.                  |                                                                                                    |  |
|                       | frequency                                                                                                    | Instructs the software to check for conflicting frequencies. Used with <b>allow-any</b> (see below).                                                                                                    |  |
|                       | allow-any                                                                                                    | Parameter required to complete the command, both with and without the <b>no</b> form.                                                                                                    |  |
| Defaults              | Frequency conflict                                                                                                    | s are allowed.                                                                                                    |  |
| <u>Z:X</u><br>Caution | Because the defaul<br>(MSO) to avoid suc<br><b>no video</b> <i>slot</i> <b>frequ</b>                                               | t allows frequency conflicts, it is the responsibility of the multiple system operator<br>ch conflicts. To instruct the Cisco uMG9850 to check for frequency conflicts, use the<br><b>uency allow-any</b> command.                                                                                                    |  |
| Command Modes         | Global configuration                                                                                                    | on                                                                                                    |  |
| Command History       | Release                                                                                                    | Modification                                                                                                    |  |
|                       | 12.1(20)EU                                                                                                    | This command was introduced.                                                                                                    |  |
| Usage Guidelines      | If instructed to che<br>to a frequency with<br>frequency is withir<br>The <b>allow-any</b> opt<br><b>interface qam</b> <i>inte</i> | ck for conflicts, the software checks whether any QAM channel has already been set<br>in the range $-6$ through $+6$ MHz of the frequency about to be configured. If the new<br>in this range, the user is prevented from configuring the conflicting frequency.<br>ion is required to complete this command. There are no other options. Use the<br><i>erface.qam</i> <b>frequency</b> command to set the frequency on QAM channels. |  |

# Examples The following example shows how to allow any frequency to be set on a Cisco uMG9850 in slot 6: Switch(config)# video 6 frequency allow-any

The following example shows how to check for conflicting frequencies on a Cisco uMG9850 in slot 6, and prevent conflicting assignments:

Switch(config)# no video 6 frequency allow-any

| Related Commands | Command         | Description                    |
|------------------|-----------------|--------------------------------|
|                  | interface qam   | See interface qam, page 85.    |
|                  | video frequency | See video frequency, page 139. |

# video <slot> jitter

I

To configure jitter levels for a selected Cisco uMG9850, use the **video** *slot* **jitter** command in global configuration mode. To return to default values, use the **no** form of this command.

video *slot* jitter *level* 

no video *slot* jitter

| Syntax Description                                                                                                    | slot                                                                                      | Slot in which the Cisco uMG9850 resides in the switch. For valid slot ranges, see Table 7 on page 12.                                                                                                    |
|----------------------------------------------------------------------------------------------------|-------------------------------------------------------------------------------------------|----------------------------------------------------------------------------------------------------|
|                                                                                                    | jitter                                                                                    | Configures the size of the dejitter buffer for all the UDP sessions on the selected Cisco uMG9850.                                                                                                    |
|                                                                                                    | level                                                                                     | Size of dejitter buffer in milliseconds. Range is 0 to 300.                                                                                                    |
| Defaults                                                                                                    | See Usage Guidelin                                                                        | nes, below.                                                                                                    |
| Command Modes                                                                                                    | Global configuration                                                                      | on                                                                                                    |
| Command History                                                                                                    | Release                                                                                   | Modification                                                                                                    |
|                                                                                                    | 12.1(20)EU                                                                                | This command was introduced.                                                                                                    |
| Usage Guidelines<br>The jitter option sets the size of<br>system delay (the time for a pa<br>jitter, the greater the delay intr<br>at either the slot or the session<br>changes the default value for ji<br>jitter value is changed to the ne<br>the video slot udp UDP-port-r<br>page 133), their current jitter v |                                                                                           | ets the size of a dejittering buffer that absorbs the input jitter. This buffer introduces ime for a packet to enter and leave the Cisco uMG9850). The greater the value of the delay introduced to the output stream. You can change the size of the dejitter buffer the session level. (The default level is 100 milliseconds.) Changing it at the slot level a value for jitter. Consequently, for all sessions having the default value for jitter, the ged to the new value. For sessions that have nondefault jitter values (as configured by <i>UDP-port-number</i> <b>jitter</b> command; see video <slot> udp <udp-port-number> jitter, rrent jitter value is maintained.</udp-port-number></slot> |
| <u>₽</u><br>Tip                                                                                                    | When setting the ji<br>(the inherent jitter<br>approximately 50 r<br>milliseconds, set th | tter value (the size of the dejitter buffer), take into consideration the network jitter<br>introduced at the input of the Cisco uMG9850) and allow for clock tracking. Leave<br>nilliseconds for clock tracking. For example, if peak-to-peak network jitter is 100<br>he jitter value to 150 milliseconds.                                                                                                    |
|                                                                                                    | The value set by the                                                                      | e video slot timeout signal-loss command or the video timeout signal-loss command                                                                                                    |

should always be larger than the value configured for jitter.

| Examples | The following example shows how to set the jitter level on a Cisco uMG9850 in slot 6 to 150 milliseconds:<br>Switch(config)# video 6 jitter 150 |                                                                 |                                                                                   |  |                                                                                                    |  |
|----------|----------------------------------------------------------------------------------------------------|-----------------------------------------------------------------|-----------------------------------------------------------------------------------|--|----------------------------------------------------------------------------------------------------|--|
|          |                                                                                                    |                                                                 |                                                                                   |  | The following example shows how to return the jitter level for a Cisco uMG9850 in slot 6 to default values:<br>Switch(config)# no video 6 jitter<br>See also Configuring Maximum Jitter for a Session, page 29. |  |
|          | Related Commands                                                                                                    | Command                                                         | Description                                                                       |  |                                                                                                    |  |
|          |                                                                                                    | video <slot> udp<br/><udp-port-number></udp-port-number></slot> | See video <slot> udp <udp-port-number> jitter, page 133.</udp-port-number></slot> |  |                                                                                                    |  |

jitter

Various

| See video, page 111. |  |
|----------------------|--|

# video <slot> multicast

You can clone (map) a multicast session to several or all QAM channels on a Cisco uMG9850.

To enable or disable multicast sessions on a selected Cisco uMG9850, use the **video** *slot* **multicast** command in global configuration mode. The **pass-through** option causes a multiple program transport stream (MPTS) multicast session to be passed through to the selected QAM channel. To disable cloning of multicast sessions, use the **no** form of this command.

video slot multicast source-address source-ip-address dest-address dest-ip-address
{qam interface.qam | all} {program program-number / pass-through}
[bitrate bits-per-sec]

no video slot multicast

| Syntax Description | slot                            | Slot in which the Cisco uMG9850 resides in the switch. For valid slot ranges, see Table 7 on page 12.                                                                                   |
|--------------------|---------------------------------|----------------------------------------------------------------------------------------------------|
|                    | multicast                       | Enables mapping of multicast session to several or all QAM channels.                                                                                                    |
|                    | source-address                  | Selects the source address of the session to be multicast.                                                                                                    |
|                    | source-ip-address               | Source address of the session to be multicast.                                                                                                    |
|                    | dest-address                    | Selects the destination address of the session to be multicast.                                                                                                    |
|                    | dest-ip-address                 | Destination address of the session to be multicast. The multicast addresses for <i>dest-ip-address</i> are in the range 224.0.0.0 through 239.255.255.255. See Usage Guidelines, below. |
|                    | qam                             | Enables the selection of a single QAM channel. See Usage Guidelines, below.                                                                                                    |
|                    | interface.qam                   | Selected QAM channel on the Cisco uMG9850.                                                                                                    |
|                    | all                             | Specifies all QAM channels on the Cisco uMG9850.                                                                                                    |
|                    | program                         | Enables the selection of the output program number.                                                                                                    |
|                    | program-number                  | Output program number. All output programs must have the same number.<br>Range is 1 to 255.                                                                                             |
|                    | pass-through                    | Causes a multicast session to be passed through to the selected QAM channel.                                                                                                    |
|                    | bitrate                         | Specifies the reserved bit rate for the session. See Defaults, below.                                                                                                    |
|                    | bits-per-sec                    | Bit rate in bits per second. Range is 0 to 38800000.                                                                                                    |
| Defaults           | If the <b>bitrate</b> option is | s not used, the default reserved bit rate is 3.750 Mbps.                                                                                                    |
| Command Modes      | Global configuration            |                                                                                                    |

| Command History | Release    | Modification                 |
|-----------------|------------|------------------------------|
|                 | 12.2(20)EU | This command was introduced. |

#### Usage Guidelines All output programs have the same output program number.

The destination address is configured by the **ip igmp static-group** switch command. See Cloning a Unicast UDP Session to One, Several, or All QAM Channels on a Module, page 39, and references therein. Use the command video <slot> multicast, page 121, in conjunction with that procedure.

See also PDD Conditions and Restrictions, page 38.

# **Examples** The following example shows how to enable multicast to QAM channels 1, 3, 5, and 7 on a Cisco uMG9850 in slot 3. The program number is 1, and the source and destination address are as illustrated in the example in Cloning a Unicast UDP Session to One, Several, or All QAM Channels on a Module, page 39.

Switch(config)# video 3 multicast source-address 192.168.4.10 dest-address 224.2.129.16
qam 3/1.1 program 1

Switch(config)# video 3 multicast source-address 192.168.4.10 dest-address 224.2.129.16
qam 3/3.1 program 1

Switch(config)# video 3 multicast source-address 192.168.4.10 dest-address 224.2.129.16
qam 3/5.1 program 1

Switch(config)# video 3 multicast source-address 192.168.4.10 dest-address 224.2.129.16
qam 3/7.1 program 1

The following example is similar to the above, except that it shows how to enable multicast to all QAM channels on the Cisco uMG9850. In addition, it changes the default bit rate from 3.750 Mbps to 4.000 Mbps.

Switch(config)# video 3 multicast source-address 192.168.4.10 dest-address 224.2.129.16 all program 1 bitrate 4000000

The following example shows how to clone a multicast MPTS session to QAM channels 1 and 2 on the Cisco uMG9850, with pass-through.

Switch(config)# video 3 multicast source-address 192.168.4.10 dest-address 224.2.129.16
qam 3/1.1 pass-through

Switch(config)# video 3 multicast source-address 192.168.4.10 dest-address 224.2.129.16 qam 3/1.2 pass-through

The following example shows how to disable pass-through on QAM channel 1.

Switch(config)# no video 3 multicast source-address 192.168.4.10 dest-address 224.2.129.16
qam 3/1.1 pass-through

The following example shows how to disable multicast on the Cisco uMG9850.

Switch(config)# no video 3 multicast

See also Cloning a PDD Stream or Multicast UDP Session to One, Several, or All QAM Channels on a Module, page 40.

L

| Related Commands | Command                                                                 | Description                                                                    |
|------------------|-------------------------------------------------------------------------|--------------------------------------------------------------------------------|
|                  | video <slot> route vlan</slot>                                          | See video <slot> route vlan, page 124.</slot>                                  |
|                  | video <slot> udp<br/><udp-port-number><br/>qam</udp-port-number></slot> | See video <slot> udp <udp-port-number> qam, page 135.</udp-port-number></slot> |
|                  | video <slot> udp<br/><udp-port-number><br/>all</udp-port-number></slot> | See video <slot> udp <udp-port-number> all, page 129.</udp-port-number></slot> |
|                  | Various                                                                 | See video, page 111.                                                           |

### video <slot> route vlan

To configure the delivery of a video stream from a VoD server (or other video source) to a selected Cisco uMG9850, use the **video** *slot* **route vlan** command in global configuration mode. To restore the video route to the implicit default behavior (in which no explicit video route configuration is given), use the **no** form of this command.

**video** *slot* **route vlan** *vlan-number* [**udp** *x y*]

no video slot route

| Syntax Description | slot        | Slot in which the Cisco uMG9850 resides in the switch. For valid slot ranges, see Table 7 on page 12.                |
|--------------------|-------------|----------------------------------------------------------------------------------------------------|
|                    | route       | Enables the routing of video packets to the selected Cisco uMG9850.                                                  |
|                    | vlan        | Configures the VLAN in which video packets are routed.                                                               |
|                    | vlan-number | VLAN interfaces range from 1 to 4094.                                                                                |
|                    | udp         | Optional with the <b>vlan</b> option. Selects the upper and lower bounds of a UDP port range for nondefault routing. |
|                    | x           | Lower bound of the UDP port range.                                                                                   |
|                    | у           | Upper bound of the UDP port range.                                                                                   |
|                    |             |                                                                                                    |

### **Defaults** No default behaviors or values

**Command Modes** Global configuration

| Command History | Release    | Modification                                                             |
|-----------------|------------|--------------------------------------------------------------------------|
|                 | 12.1(20)EU | This command was introduced.                                             |
|                 | 12.2(20)EU | This command was modified to make the supervisor engine the IP host, add |
|                 |            | support for UDP port ranges, prevent specific UDP/IP packets from being  |
|                 |            | dropped, and provide for default packet routing.                         |

#### **Usage Guidelines**

The vlan argument is not used with the **no** form of the command.

With Cisco IOS Release 12.2(20)EU, each Cisco uMG9850 module no longer functions as an IP host. Now the supervisor engine (SE) in the Cisco Catalyst 4500 series switch plays that role, allowing for the aggregation of video traffic.

This command sets up the routing of UDP/IP (video) packets to the Cisco uMG9850. Acting as the IP host, the SE generally receives video traffic on the IP address configured on a VLAN. When the IP address of the selected VLAN is configured as the destination IP address of the video packets, any video packet destined to this IP address—and whose destination port matches the UDP range specified for video by this command—is routed to the selected Cisco uMG9850.

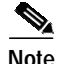

For a discussion of default and nondefault UDP port mapping, see UDP Port Mappings: Default, Manual, and Emulation Mode, page 6.

This command is also used in emulation mode. See Setting Emulation Modes for UDP Port Mapping (Optional), page 17.

Note the following conditions and constraints:

- The use of VLANs for dedicated video traffic is required. See Configuring Gigabit Ethernet Input Ports into a VLAN (Optional), page 14, and Configuring Video Routing, page 16.
- A Cisco uMG9850 module need not be present in the switch chassis to configure video routing. If no module is present, the video streams are dropped as long as video routing is configured correctly.

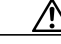

Caution

If video routing is not configured at all, or is not configured to cover the correct range of UDP ports, high CPU utilization (up to 99% capacity) can lead to instability. To monitor the CPU load, use the **show process** command.

- A default UDP port range is provided. However, a UDP port range can be specified if so desired.
- The VoD server (or other video source) should be configured to deliver a video stream to the destination IP address configured explicitly on a VLAN.
- TFTP uses a randomly assigned UDP port on the client to receive data. An explicit video route can still interfere with TFTP operation if the interface for receiving TFTP is the same as that specified for the video route. We recommend that separate interfaces be used for TFTP and video.

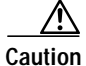

Do not confuse this command with the **video route** command (see video route, page 153), which is a QAM interface command.

- There are constraints when using the **video** *slot* **route vlan** command if emulation mode is enabled. See Setting Emulation Modes for UDP Port Mapping (Optional), page 17, and video <slot> emulation-mode, page 114.
  - Before changing the video route, first disable emulation mode, as in the following example: no video 4 emulation-mode
  - If an attempt is made to change the video routing UDP range (see video <slot> route vlan, page 124) so that it excludes the UDP range used for video emulation mode, the command is rejected with the following message:

Video route: Video emulation is on, cannot change video route UDP range in slot <slot> to exclude the UDP port range x to y.

The range specified by this command is loosely coupled with the user-defined session mapping set by the **video sessions** command (see video sessions, page 154). When the user enters a configuration for user-defined sessions, the selectable range is bound by the range defined by the **video** *slot* **route vlan** command. If, at a later time, the range defined by the command is changed, the user is warned if an already-defined session that is currently active would be made inactive because of this change.

For example, if there is an active session on UDP port 49152 and the user enters

video 3 route vlan 20 udp 50000 65535

the following message appears:

Video route: There exists active session(s) in slot 3 outside of udp ports 50000 to 65535, which will become inactive.

However, the command itself does not trigger the removal of the already-defined session.

#### **Examples**

The following example shows how to assign video traffic on a Cisco uMG9850 in slot 3 to VLAN 20, with explicit packet routing.

Switch(config)# video 3 route vlan 20 udp 49152 65535

**Note** In this case, UDP packets sent to the IP address on VLAN 20, with destination ports from 49152 to 65535, are routed explicitly to the Cisco uMG9850 in slot 3. If no UDP port ranges had been given in the command, then the default range from Table 2 on page 7 would be used.

The following example shows how to restore the video routing to the default behavior on a Cisco uMG9850 in slot 4.

```
Switch(config)# no video 4 route
```

| Related Commands | Command                            | Description                                   |
|------------------|------------------------------------|-----------------------------------------------|
|                  | show video <slot><br/>route</slot> | See show video <slot> route, page 102.</slot> |
|                  | video sessions                     | See video sessions, page 154.                 |
|                  | video timeout                      | See video timeout, page 156.                  |
|                  | Various                            | See video, page 111.                          |
|                  |                                    |                                               |

L

# video <slot> timeout

You can configure when a video session times out when packets are not received after a certain interval.

To configure timeout parameters for a selected Cisco uMG9850, use the **video** *slot* **timeout** command in global configuration mode. To return to default values, use the **no** forms of this command.

**video** *slot* **timeout** {**session-close** *minutes* | **signal-loss** *milliseconds*}

no video *slot* timeout session-close

no video *slot* timeout signal-loss

| Syntax Description | slot                                                                                                    | Slot in which the Cisco uMG9850 resides in the switch. For valid slot ranges, see Table 7 on page 12.                                                                                      |
|--------------------|----------------------------------------------------------------------------------------------------|----------------------------------------------------------------------------------------------------|
|                    | timeout                                                                                                    | Configures the timeout options.                                                                                                    |
|                    | session-close                                                                                                    | Configures the time after packet loss when the video session is closed                                                                                                    |
|                    | minutes                                                                                                    | Number of minutes. Range is 1 to 1440.                                                                                                    |
|                    | signal-loss                                                                                                    | Configures the time after packet loss when a signal loss is assumed. The session becomes inactive.                                                                                         |
|                    | milliseconds                                                                                                    | Number of milliseconds. Range is 200 to 10000.                                                                                                    |
| Defaults           | See Usage Guideline                                                                                                    | s, below.                                                                                                    |
| Command Modes      | Global configuration                                                                                                    |                                                                                                    |
| Command History    | Release                                                                                                    | Modification                                                                                                    |
|                    | 12.1(20)EU                                                                                                    | This command was introduced.                                                                                                    |
| Usage Guidelines   | The syntax of this co<br>page 156), except tha<br>each parameter on a                                                                                                    | mmand is similar to that for the <b>video timeout</b> command (see video timeout,<br>at this command addresses a single Cisco uMG9850 module. You must configure<br>separate command line. |
|                    | When a session is closed, this means that the Cisco uMG9850 has not received any video packets for the given session's UDP port for the period determined by the <b>video</b> <i>slot</i> <b>timeout session-close</b> command or the <b>video timeout session-close</b> command. The session no longer exists, and is not listed following a <b>show</b> command. The range is 1 to 1440 minutes. The default is 10 minutes.                                                                                                    |                                                                                                    |
|                    | When a session is inactive, this means that the Cisco uMG9850 has not received any video packets for the given session's UDP port for the period determined by the <b>video</b> <i>slot</i> <b>timeout signal-loss</b> command or the <b>video</b> <i>timeout</i> <b>signal-loss</b> command. The session still exists and is listed following a <b>show</b> command. If packets start arriving before the timer set by the <b>video</b> <i>slot</i> <b>timeout session-close</b> command or the <b>video</b> <i>timeout</i> <b>session-close</b> command counts down, the session becomes active. The range is 200 to 10000 milliseconds. |                                                                                                    |

Cisco IOS Release 12.2(20)EU

The value for the **video** *slot* **timeout signal-loss** command or the **video timeout signal-loss** command should always be larger than the value configured for jitter.

 Examples
 The following example shows how to set the session-close option to 25 and the signal-loss option to 500 on a Cisco uMG9850 in slot 6:

Switch(config)# video 3 timeout session-close 25

Switch(config)# video 3 timeout signal-loss 500

See also Statically Setting Session Timeouts, page 25.

| Related Commands | Command                              | Description                                                                        |
|------------------|--------------------------------------|------------------------------------------------------------------------------------|
|                  | show video <slot><br/>session</slot> | Shows which sessions are inactive. See show video <slot> session, page 103.</slot> |
|                  | video <slot> jitter</slot>           | See video <slot> jitter, page 119.</slot>                                          |
|                  | video timeout                        | See video timeout, page 156.                                                       |
|                  | Various                              | See video, page 111.                                                               |

I

# video <slot> udp <UDP-port-number> all

To clone (map) a single copy of a Program Data Delivery (PDD) stream or unicast session to all 24 QAM channels on a Cisco uMG9850 with a specified output-program number, use the **video** *slot* **udp** *UDP-port-number* **all** command in global configuration mode. To disable cloning, use the **no** form of this command.

video slot udp UDP-port-number all program program-number [bitrate bits-per-sec]

no video slot udp UDP-port-number all program program-number

| Syntax Description     | slot                                                    | Slot in which the Cisco uMG9850 resides in the switch. For valid slot ranges, see Table 7 on page 12.       |
|------------------------|---------------------------------------------------------|----------------------------------------------------------------------------------------------------|
|                        | udp                                                     | Enables the selection of the UDP port number for cloning to all QAM channels on the selected Cisco uMG9850. |
|                        | UDP-port-number                                         | UDP port number. See UDP Port Mappings: Default, Manual, and Emulation Mode, page 6.                        |
|                        | all                                                     | Specifies all QAM channels on the Cisco uMG9850.                                                            |
|                        | program                                                 | Enables the selection of the output program number.                                                         |
|                        | program-number                                          | Specifies the output program number. Only one output program number per session is supported.               |
|                        | bitrate                                                 | Specifies the reserved bit rate for the session. See Defaults, below.                                       |
|                        | bits-per-sec                                            | Bit rate in bits per second. Range is 0 to 38800000.                                                        |
| Defaults Command Modes | If the <b>bitrate</b> option is<br>Global configuration | not used, the default reserved bit rate is 3.750 Mbps.                                                      |
| Command History        | Release                                                 | Modification                                                                                                |
|                        | 12.1(20)EU                                              | This command was introduced.                                                                                |
|                        | 12.2(20)EU                                              | The <b>bitrate</b> option was added.                                                                        |
| Usage Guidelines       | All output programs ha                                  | ave the same specified output-program number.                                                               |
|                        | See the Usage Guideli                                   | nes for PDD Conditions and Restrictions, page 58.                                                           |

to 4.000 Mbps.

ExamplesThe following example shows how to clone UDP session 60000 to all QAM channels on a<br/>Cisco uMG9850 in slot 3. The UDP session is output as program 1 on all QAM channels.<br/>Switch(config)# video 3 udp 60000 qam all program 1<br/>The following example does the same as the above, but shows how to change the default reserved bitrate

Switch(config)# video 3 udp 60000 qam all program 1 4000000

The following example shows how to disable cloning for the above.

Switch(config)# no video 3 udp 60000 qam all program 1

See also Cloning a Unicast UDP Session to One, Several, or All QAM Channels on a Module, page 39.

| Related Commands | Command                                                                 | Description                                                               |
|------------------|-------------------------------------------------------------------------|---------------------------------------------------------------------------|
|                  | video <slot> multicast</slot>                                           | video <slot> multicast, page 121</slot>                                   |
|                  | video <slot> udp<br/><udp-port-number><br/>qam</udp-port-number></slot> | video <slot> udp <udp-port-number> qam, page 135</udp-port-number></slot> |
|                  | Various                                                                 | See video, page 111.                                                      |

I

# video <slot> udp <UDP-port-number> filter-pid

You can filter out an input elementary video stream based on its input packet ID (PID). This affects the PIDs in the transport stream that is delivered to the specified UDP port.

To filter out an input elementary video stream based on its input PID for a selected Cisco uMG9850, use the **video** *slot* **udp** *UDP-port-number* **filter-pid** command in global configuration mode.

video slot udp UDP-port-number filter-pid PID-number

| Syntax Description | slot                                           | Slot in which the Cisco uMG9850 resides in the switch. For valid slot ranges, see Table 7 on page 12. |  |
|--------------------|------------------------------------------------|----------------------------------------------------------------------------------------------------|--|
|                    | udp                                            | Enables the selection of the UDP port number for PID filtering for the selected Cisco uMG9850.        |  |
|                    | UDP-port-number                                | UDP port. See UDP Port Mappings: Default, Manual, and Emulation Mode, page 6.                         |  |
|                    | filter-pid                                     | Filters out an input elementary video stream based on its input PID.                                  |  |
|                    | PID-number                                     | Input PID. Range is 1 to 255                                                                          |  |
| Defaults           | See Usage Guidelines,                          | below.                                                                                                |  |
| Command Modes      | Global configuration                           |                                                                                                    |  |
| Command History    | Release                                        | Modification                                                                                          |  |
|                    | 12.1(20)EU                                     | This command was introduced.                                                                          |  |
| Usage Guidelines   |                                                |                                                                                                    |  |
| Caution            | Do not confuse this co                         | mmand with the <b>video udp</b> subinterface command (see video udp, page 160).                       |  |
| Examples           | The following example Cisco uMG9850:           | e shows how to set a PID filter on PID 1 for UDP session 49152, for the entire                        |  |
|                    | Switch(config)# video 6 udp 49152 filter-pid 1 |                                                                                                    |  |
|                    | See also Statically Filt                       | ering PIDs, page 30.                                                                                  |  |
|                    |                                                |                                                                                                    |  |

| Related Commands | Command   | Description                                                                                          |
|------------------|-----------|----------------------------------------------------------------------------------------------------|
|                  | video udp | See video udp, page 160, for a discussion of the subinterface (QAM channel) version of this command. |
|                  | Various   | See video, page 111.                                                                                 |

# video <slot> udp <UDP-port-number> jitter

You can set the maximum allowable network jitter (packet latency variation) for a specified UDP port session. This global video setting affects the overall packet latency within the Cisco uMG9850.

| Note |
|------|

For more information about jitter, see the Usage Guidelines for video <slot> jitter, page 119.

To configure maximum jitter for a session on a selected Cisco uMG9850, use the **video** *slot* **udp** *UDP-port-number* **jitter** command in global configuration mode.

video slot udp UDP-port-number jitter level

| Syntax Description | slot                                          | Slot in which the Cisco uMG9850 resides in the switch. For valid slot ranges, see Table 7 on page 12.  |
|--------------------|-----------------------------------------------|----------------------------------------------------------------------------------------------------|
|                    | udp                                           | Enables the selection of the UDP port number for setting maximum jitter on the selected Cisco uMG9850. |
|                    | UDP-port-number                               | UDP port. See UDP Port Mappings: Default, Manual, and Emulation Mode, page 6.                          |
|                    | jitter                                        | Sets the maximum allowable network jitter for the selected UDP session.                                |
|                    | level                                         | Number of milliseconds. Range is 0 to 300.                                                             |
| Defaults           | See Usage Guidelines,                         | below.                                                                                                 |
| Command Modes      | Global configuration                          |                                                                                                    |
| Command History    | Release                                       | Modification                                                                                           |
|                    | 12.1(20)EU                                    | This command was introduced.                                                                           |
| Usage Guidelines   | See the Usage Guidelir                        | nes for video <slot> jitter, page 119.</slot>                                                          |
| Examples           | The following example 150 milliseconds, for a | shows how to set maximum allowable network jitter for UDP session 49152 to Cisco uMG9850 in slot 6:    |
|                    | Switch(config)# <b>vide</b>                   | o 6 udp 49152 jitter 150                                                                               |
|                    | See also Configuring M                        | laximum Jitter for a Session, page 29.                                                                 |

| Related Commands | Command                    | Description                                                                                               |
|------------------|----------------------------|----------------------------------------------------------------------------------------------------|
|                  | video <slot> jitter</slot> | Configures jitter for all sessions in a selected Cisco uMG9850. See video <slot> jitter, page 119.</slot> |
|                  | Various                    | See video, page 111.                                                                                      |

# video <slot> udp <UDP-port-number> qam

To clone (map) a single copy of a Program Data Delivery (PDD) stream or unicast session to a specified QAM channel on a Cisco uMG9850 with a specified output-program number, use the **video** *slot* **udp** *UDP-port-number* **qam** command in global configuration mode. The **pass-through** option causes the session to be passed through to the selected channel, and the **no-snoop** option causes service information (SI) packet IDs (PIDs) and tables to be passed through without modification. (See Usage Guidelines for this command.)

To disable cloning, pass-through, or SI no-snooping, use the **no** forms of this command.

video slot udp UDP-port-number qam interface.qam {pass-through | program program-number | no-snoop} [bitrate bits-per-sec]

no video slot udp UDP-port-number qam interface.qam

no video slot udp UDP-port-number qam interface.qam pass-through

no video slot udp UDP-port-number qam interface.qam no-snoop

| Syntax Description | slot            | Slot in which the Cisco uMG9850 resides in the switch. For valid slot ranges, see Table 7 on page 12.     |
|--------------------|-----------------|----------------------------------------------------------------------------------------------------|
|                    | udp             | Enables the selection of the UDP port number for mapping to a QAM channel on the selected Cisco uMG9850.  |
|                    | UDP-port-number | UDP port. See UDP Port Mappings: Default, Manual, and Emulation Mode, page 6.                             |
|                    | qam             | Enables the selection of a single QAM channel. See Usage Guidelines, below.                               |
|                    | interface.qam   | Specifies the QAM channel on the Cisco uMG9850.                                                           |
|                    | pass-through    | Causes a multicast session to be passed through to the selected QAM channel. See Usage Guidelines, below. |
|                    | program         | Enables the selection of the output program number.                                                       |
|                    | program-number  | Specifies the output program number. Output programs can have different numbers.                          |
|                    | no-snoop        | Causes SI data PIDs to be passed through without modification.                                            |
|                    | bitrate         | Specifies the reserved bit rate for the session. See Defaults, below.                                     |
|                    | bits-per-sec    | Bit rate in bits per second. Range is 0 to 38800000.                                                      |

### Defaults

If the **bitrate** option is not used, the default reserved bit rate is 3.750 Mbps.

### Command Modes Global configuration

| Command History | Release    | Modification                 |
|-----------------|------------|------------------------------|
|                 | 12.2(20)EU | This command was introduced. |

**Usage Guidelines** 

With the **pass-through** option, there can be no other sessions on the QAM. See also the Usage Guidelines for PDD Conditions and Restrictions, page 38.

When the **no-snoop** option is used, SI packet IDs (PIDs) and tables are passed through to the output without modification (with the exception of PID 0 and the null PID, both of which are dropped). SI tables include the network information table (NIT) and the time and date table (TDT).

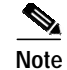

The no-snoop option can be used on only one UDP session per QAM channel.

/!∖ Caution

When the **no-snoop** option is used, PIDs outside the range of SI reserved PIDs can collide with data PIDs. For example, two separate streams could use PID 23.

Examples

The following example shows how to clone UDP session 60000 on QAM channels 1, 5, 9, and 13 on a Cisco uMG9850 in slot 3. Program numbers are 1, 3, 5, and 7, respectively.

Switch(config)# video 3 udp 60000 qam 3/1.1 program 1 Switch(config)# video 3 udp 60000 qam 3/3.1 program 3 Switch(config)# video 3 udp 60000 qam 3/5.1 program 5 Switch(config)# video 3 udp 60000 qam 3/7.1 program 7

The following example shows how to enable pass-through for UDP session 60000 on QAM channel 1 with a bit rate of 4.000 Mbps.

Switch(config)# video 3 udp 60000 qam 3/1.1 pass-through bitrate 4000000

The following example shows how to disable snooping (that is, enable SI data pass-through) for UDP session 60000 on QAM channel 1.

Switch(config)# video 3 udp 60000 qam 3/1.1 no-snoop

See also Cloning a Unicast UDP Session to One, Several, or All QAM Channels on a Module, page 39.

| Related Commands | Command                                                                 | Description                                                               |
|------------------|-------------------------------------------------------------------------|---------------------------------------------------------------------------|
|                  | video <slot> multicast</slot>                                           | video <slot> multicast, page 121</slot>                                   |
|                  | video <slot> udp<br/><udp-port-number><br/>all</udp-port-number></slot> | video <slot> udp <udp-port-number> all, page 129</udp-port-number></slot> |
|                  | Various                                                                 | See video, page 111.                                                      |

# video byte-gap

L

You can change the spacing between the data bytes within the output video transport stream.

To configure the size of the byte-gap (S-rate) value for an asynchronous serial interface (ASI) port, use the **video byte-gap** command in interface configuration mode. To reset the ASI port to the default gap size, use the **no** form of this command.

video byte-gap bytes

no video byte-gap

| Syntax Description | byte-gap                                                                   | Sets the number of null ASI transport bytes to be inserted between data bytes<br>in the output streams    |  |
|--------------------|----------------------------------------------------------------------------|----------------------------------------------------------------------------------------------------|--|
|                    | bytes                                                                      | Range is 1 to 4, with a default of 2.                                                                     |  |
| Defaults           | The default byte ga                                                        | p is 2 bytes                                                                                              |  |
| Command Modes      | Interface configurat                                                       | tion mode (ASI interface only). See Interface Configuration Mode, page 5.                                 |  |
| Command History    | Release                                                                    | Modification                                                                                              |  |
|                    | 12.1(20)EU                                                                 | This command was introduced.                                                                              |  |
| Examples           | The following exan<br>Switch# <b>configure</b><br>Switch(config)# <b>i</b> | nple shows how to configure an ASI port for a byte-gap value of 3 bytes:<br>terminal<br>nterface asi 5/15 |  |
|                    | Switch(config-if)# video byte-gap 3                                        |                                                                                                    |  |
|                    | See also Configurin                                                        | ng the ASI Port for QAM Channel Routing (Optional), page 35.                                              |  |
| Related Commands   | Command                                                                    | Description                                                                                               |  |
|                    | interface asi                                                              | Required for the command video byte-gap. See interface asi, page 83.                                      |  |

# video format

To configure the downstream modulation format for a QAM channel, use the **video format** command in subinterface configuration mode. To reset the channel to its default modulation rate (256QAM), use the **no** form of this command.

video format {64 | 256}

no video format

| Syntax Description | format                                                                                                    | Enables selection of modulation format.                                                                                                    |
|--------------------|----------------------------------------------------------------------------------------------------|----------------------------------------------------------------------------------------------------|
|                    | 64                                                                                                    | Configures the channel for the 64QAM modulation rate.                                                                                                    |
|                    | 256                                                                                                    | Configures the channel for the 256QAM modulation rate (default).                                                                                                    |
| Defaults           | 256QAM                                                                                                    |                                                                                                    |
| Command Modes      | Subinterface configuration                                                                                               | on (QAM interface only). See Subinterface Configuration Mode, page 6.                                                                                                    |
| Command History    | Release                                                                                                    | Modification                                                                                                    |
|                    | 12.1(20)EU                                                                                                    | This command was introduced.                                                                                                    |
| Usage Guidelines   | See Setting the Modulation<br>Configuring the video modulation<br>all four QAM channels in<br>a total of 24 channels per | on Format, page 23.<br>odulation rate for one QAM channel automatically configures the same rate for<br>its modulator group. Each Cisco uMG9850 has six modulator groups, yielding<br>module. See Video Configuration Modes, page 5. |
| Examples           | The following example s<br>QAM channels (5/1.1 thr                                                                       | ets a QAM channel for the 64-QAM modulation rate. This configures all four ough 5/2.2) in its modulator group for the same modulation rate.                                                                                          |
|                    | Switch# <b>configure term</b><br>Switch(config)# <b>interf</b><br>Switch(config-subif)#                                  | ninal<br>Sace qam 5/2.1<br>video format 64                                                                                                    |
| Related Commands   | Command                                                                                                    | Description                                                                                                    |
|                    | video <slot> route vlan</slot>                                                                                           | See video <slot> route vlan, page 124.</slot>                                                                                                    |
|                    | video frequency                                                                                                    | See video frequency, page 139.                                                                                                    |
|                    | video interleave                                                                                                    | See video interleave, page 141.                                                                                                    |
|                    | video power                                                                                                    | See video power, page 149.                                                                                                    |

# video frequency

I

To configure the frequency for the upconverter connected to a QAM channel, use the **video frequency** command in subinterface configuration mode.

video frequency *frequency* 

| Syntax Description | frequency                                                                           | Sets the frequency on both channels on a QAM port.                                                                                                    |  |
|--------------------|-------------------------------------------------------------------------------------|----------------------------------------------------------------------------------------------------|--|
|                    | frequency                                                                           | Channel frequency, in megahertz (MHz). The frequency range for QAM <i>slot/port</i> .1 is 50 to 854 MHz, and for QAM <i>slot/port</i> .2 is 56 to 860 MHz. For valid slot ranges, see Table 7 on page 12.                                                                                                    |  |
|                    |                                                                                     |                                                                                                    |  |
| Defaults           | The default center                                                                  | frequency, in MHz, for each port is determined by the following formula:                                                                                                    |  |
|                    | 100 + ( <i>port_ID</i> * 12)                                                        |                                                                                                    |  |
|                    | where <i>port_ID</i> is a                                                           | in integer from 0 to 11                                                                                                    |  |
| Command Modes      | Subinterface confi                                                                  | guration (QAM interface only). See Subinterface Configuration Mode, page 6.                                                                                                    |  |
| Command History    | Release                                                                             | Modification                                                                                                    |  |
|                    | 12.1(20)EU                                                                          | This command was introduced.                                                                                                    |  |
| Usage Guidelines   | Configuring the free<br>other QAM channe<br>is 12 MHz. Consec<br>MHz. Similarly, if | equency for one QAM channel automatically configures the correct frequency for the el in its upconverter group. The frequency bandwidth of each QAM upconverter block quently, if <i>slot/port</i> .1 is set to frequency f1, then <i>slot/port</i> .2 is set to frequency f1 + 6 <i>slot/port</i> .2 is set to frequency f2, then <i>slot/port</i> .1 is set to frequency f2 – 6 MHz. |  |
| Tip                | Frequency conflict<br>configure the softw<br>assignments, use th<br>page 117).      | s can result in undesirable results, depending on how QAM channels are cabled. To<br>vare either to allow frequency conflicts or to check for them and block conflicting<br>ne <b>video</b> <i>slot</i> <b>frequency allow-any</b> command (see video <slot> frequency allow-any,</slot>                                                                                               |  |
| Examples           | The following exan<br>to an upconverter f<br>QAM channel on p                       | mple shows how to set the first QAM channel on port 1 of a Cisco uMG9850 in slot 4 frequency of 850 MHz. This automatically configures the frequency for the second port 1 to 856 MHz.                                                                                                    |  |
|                    | Switch# <b>configur</b><br>Switch(config)#<br>Switch(config-su                      | e terminal<br>interface qam 4/1.1<br>bif)# video freq 850                                                                                                    |  |
|                    | See also Setting th                                                                 | e Frequency and Output Power of the QAM Module Channels, page 20.                                                                                                    |  |

| Related Commands | Command                                     | Description                                            |
|------------------|---------------------------------------------|--------------------------------------------------------|
|                  | video <slot> frequency<br/>allow-any</slot> | See video <slot> frequency allow-any, page 117.</slot> |
|                  | video format                                | See video format, page 138.                            |
|                  | video interleave                            | See video interleave, page 141.                        |
|                  | video power                                 | See video power, page 149.                             |

# video interleave

I

You can change the Reed-Solomon forward error correction (FEC) interleave level and mode on a QAM channel.

To configure the FEC interleave parameters for a QAM channel, use the **video interleave** command in subinterface configuration mode. To reset the interleave values to their defaults, use the **no** form of this command.

video interleave {level | mode mode}

no video interleave

| Syntax Description     | interleave                                                                                                    | Enables configuration of FEC interleave level and mode.                                                                                                    |  |
|------------------------|----------------------------------------------------------------------------------------------------|----------------------------------------------------------------------------------------------------|--|
|                        | level                                                                                                    | Configures the FEC interleave level for the QAM channel.                                                                                                    |  |
|                        | level                                                                                                    | Values for <i>level</i> are as follows:                                                                                                    |  |
|                        |                                                                                                    | • 1 = FEC interleave level 1                                                                                                    |  |
|                        |                                                                                                    | • 2 = FEC interleave level 2 (default)                                                                                                    |  |
|                        | mode                                                                                                    | Configures the FEC interleave mode for the QAM channel.                                                                                                    |  |
|                        |                                                                                                    | The <b>mode</b> option can be used only when the interleave level is 2 (default).                                                                                                    |  |
|                        | mode                                                                                                    | Range for <i>mode</i> is any value from 1 to 14, with the exception of 11 and 13. The default is 6. Each mode configures the channel for the "I" and "J" interleave values as shown in Table 13 on page 142. |  |
| Defaults          Note | The default interleave level is 2. The default mode is 6.                                                                                                    |                                                                                                    |  |
|                        | The defaults may not work with some MPEG analyzers.                                                                                                    |                                                                                                    |  |
| Command Modes          | Subinterface configuration (QAM interface only). See Subinterface Configuration Mode, page 6.                                                                                                    |                                                                                                    |  |
| Command History        | Release                                                                                                    | Modification                                                                                                    |  |
|                        | 12.1(20)EU                                                                                                    | This command was introduced.                                                                                                    |  |
| Usage Guidelines       | FEC reduces bit error rate (BER) in data transmission by correcting recovered bit errors in the demodulator. Interleaving is a technique that reorders (in time) individual code-word bits with other code-word bits to spread error bursts over many different code words. The technique used is compliant with ITU J.83, Annex B. |                                                                                                    |  |
|                        | The <b>video interleave</b> command configures the operation of the FEC interleave on the QAM channels. If the interleave level and mode values are set on one QAM channel, the same values are applied to all four QAM channels in a modulator group. See Video Configuration Modes, page 5.                                       |                                                                                                    |  |

When operating with level 2 interleave, you can choose the specific interleave parameters by selecting one of the modes shown in Table 13:

| Mode | I (bytes) | J (depth) |
|------|-----------|-----------|
| 1    | 128       | 1         |
| 2    | 128       | 2         |
| 3    | 64        | 2         |
| 4    | 128       | 3         |
| 5    | 32        | 4         |
| 6    | 128       | 4         |
| 7    | 16        | 8         |
| 8    | 128       | 5         |
| 9    | 8         | 16        |
| 10   | 128       | 6         |
| 12   | 128       | 7         |
| 14   | 128       | 8         |

Table 13 FEC Interleave Mode Values

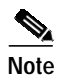

You must set mode and level on separate command lines.

Examples

The following example shows how to set a video interleave level of 2 and a mode of 1 on the first QAM channel of interface 2 in a Cisco uMG9850 in slot 5. This configures all four QAM channels (5/1.1 through 5/2.2) in the modulator group to have the same interleave level and mode.

```
Switch# configure terminal
Switch(config)# interface qam 5/2.1
Switch(config-subif)# video interleave level 2
Switch(config-subif)# video interleave mode 1
```

### <u>P</u> Tid

To set the mode, the interleave level must be 2.

See also Configuring the FEC Interleave Level and Mode, page 24.

### **Related Commands**

| s | Command         | Description                    |
|---|-----------------|--------------------------------|
|   | video format    | See video format, page 138.    |
|   | video frequency | See video frequency, page 139. |
|   | video power     | See video power, page 149.     |

# video interval pat

I

You can set the interval at which all the Cisco uMG9850 modules in a switch, or a single QAM channel, distribute the program access table (PAT).

To set the PAT interval, use the **video interval pat** command in global or subinterface configuration mode. To reset the PAT interval to the default, use the **no** form of this command.

video interval pat milliseconds

no video interval pat

| Syntax Description | interval                                                                                                    | Configures the interval for transmission of the PAT.                       |  |  |
|--------------------|----------------------------------------------------------------------------------------------------|----------------------------------------------------------------------------|--|--|
|                    | pat                                                                                                    | Selects the interval PAT distribution.                                     |  |  |
|                    | milliseconds                                                                                                    | Range is 50 to 450 milliseconds.                                           |  |  |
|                    |                                                                                                    |                                                                            |  |  |
| Defaults           | The default rate is                                                                                                    | 100 milliseconds, the same as for the switch. See Usage Guidelines, below. |  |  |
| Command Modes      | Global configuration                                                                                                    | n                                                                          |  |  |
|                    | Subinterface (QAM interface only) configuration. See Subinterface Configuration Mode, page 6.                                                                                                    |                                                                            |  |  |
| Command History    | Release                                                                                                    | Modification                                                               |  |  |
|                    | 12.1(20)EU                                                                                                    | This command was introduced.                                               |  |  |
|                    |                                                                                                    |                                                                            |  |  |
| Usage Guidelines   | This is a program-specific information (PSI) command.                                                                                                    |                                                                            |  |  |
|                    | Changing the default in global configuration overwrites the rate for the switch. Changing the default in subinterface configuration mode overwrites the rate for the selected QAM channel only.                                                                                                    |                                                                            |  |  |
|                    | If any sessions are active in the switch, global PAT and PMT commands are rejected. If no sessions are active, the PAT and PMT rates on each QAM channel are checked. If they are different from the original switch rate, they are left unchanged. If they are the same as the original switch rate, the rate is changed on both the QAM channels and the switch. |                                                                            |  |  |
| Examples           | The following example shows how to set a PAT interval of 200 milliseconds for all Cisco uMG9850 modules in a switch:                                                                                                    |                                                                            |  |  |
|                    | Switch# <b>configure terminal</b><br>Switch(config)# <b>video interval pat 200</b>                                                                                                    |                                                                            |  |  |
|                    | The following example shows how to set a PAT interval of 200 milliseconds for the first QAM channel of port 1 in a Cisco uMG9850 module in slot 5:                                                                                                    |                                                                            |  |  |
|                    | Switch# <b>configure</b><br>Switch(config)# <b>i</b><br>Switch(config-sub                                                                                                    | e terminal<br>.nterface qam 5/1.1<br>Dif)# video interval pat 200          |  |  |

See also Setting PMT and PAT Intervals for the Switch, page 32, and Setting PMT and PAT Intervals on a QAM Channel, page 33.

| Related Commands | Command              | Description                                                                       |
|------------------|----------------------|-----------------------------------------------------------------------------------|
|                  | video interval pmt   | See video interval pmt, page 145.                                                 |
|                  | video interval stats | See video interval stats, page 147.                                               |
|                  | video psi            | See video psi, page 151.                                                          |
|                  | Various              | See commands indicated as "PSI commands" in Notes column of Table 11 on page 111. |
# video interval pmt

L

You can set the interval at which all the Cisco uMG9850 modules in a switch, or a single QAM channel, distribute the program map table (PMT).

To set the PMT interval, use the **video interval pmt** command in global or subinterface configuration mode. To reset the PMT interval to the default, use the **no** form of this command.

video interval pmt milliseconds

no video interval pmt

| Syntax Description | interval                                                                                                    | Configures the interval for transmission of the PMT.                                                                                                    |  |
|--------------------|----------------------------------------------------------------------------------------------------|----------------------------------------------------------------------------------------------------|--|
|                    | pmt                                                                                                    | Selects the interval for PMT distribution.                                                                                                    |  |
|                    | milliseconds                                                                                                    | Range is 50 to 450 milliseconds.                                                                                                    |  |
| Defaults           | The default rate is                                                                                                    | 100 milliseconds, the same as for the switch. See Usage Guidelines, below                                                                                                 |  |
| Delaults           | The default fate is                                                                                                    | Too infiniseconds, the same as for the switch. See Osage Guidennes, below.                                                                                                |  |
| Command Modes      | Global and subinte<br>page 6.                                                                                                    | erface (QAM interface only) configuration. See Subinterface Configuration Mode,                                                                                           |  |
| Command History    | Release                                                                                                    | Modification                                                                                                    |  |
| ,                  | 12.1(20)EU                                                                                                    | This command was introduced.                                                                                                    |  |
|                    | Changing the defa<br>subinterface config                                                                                                    | ult in global configuration overwrites the rate for the switch. Changing the default in guration mode overwrites the rate for the selected QAM channel only.              |  |
|                    | Note If any sess<br>are rejected                                                                                                    | ions are active in the switch, global program access table (PAT) and PMT commands<br>d. If no sessions are active, the PAT and PMT rates on each QAM channel are checked. |  |
|                    | as the orig                                                                                                    | inal switch rate, the rate is changed on both the QAM channels and the switch.                                                                                            |  |
| Examples           | The following exa<br>modules in a switc                                                                                                    | mple shows how to set a PMT interval of 200 milliseconds for all Cisco uMG9850 h:                                                                                         |  |
|                    | Switch# <b>configure terminal</b><br>Switch(config)# <b>video interval pmt 200</b>                                                              |                                                                                                    |  |
|                    | The following example shows how set a PMT interval of 200 milliseconds for the first QAM channel of port 1 in a Cisco uMG9850 module in slot 5: |                                                                                                    |  |
|                    | Switch# configure terminal                                                                                                    |                                                                                                    |  |

Switch(config)# interface qam 5/1.1
Switch(config-subif)# video interval pmt 200

See also Setting PMT and PAT Intervals for the Switch, page 32, and Setting PMT and PAT Intervals on a QAM Channel, page 33.

| Related | Commands |
|---------|----------|
|---------|----------|

| Command              | Description                                                                          |
|----------------------|--------------------------------------------------------------------------------------|
| video interval pat   | See video interval pat, page 143                                                     |
| video interval stats | See video interval stats, page 147.                                                  |
| video psi            | See video psi, page 151.                                                             |
| Various              | See commands indicated as "PSI commands" in Notes column of Table 11<br>on page 111. |

# video interval stats

I

You can set the interval at which all the Cisco uMG9850 modules in a switch report video statistics.

To set the statistics interval for all Cisco uMG9850 modules in a switch, use the **video interval stats** command in global configuration mode. To reset the statistics interval to the default, use the **no** form of this command.

video interval stats seconds

no video interval stats

| Syntax Description | interval                                                   | Configures the interval for transmission of the PAT and PMT.                           |
|--------------------|------------------------------------------------------------|----------------------------------------------------------------------------------------|
|                    | stats                                                      | Selects the interval for the statistics.                                               |
|                    | seconds                                                    | Range is 0 to 3600.                                                                    |
| Defaults           | The default interval is                                    | 30 seconds.                                                                            |
| Command Modes      | Global configuration                                       |                                                                                        |
| Command History    | Release                                                    | Modification                                                                           |
|                    | 12.1(20)EU                                                 | This command was introduced.                                                           |
| Usage Guidelines   | This is a program-spec configuration mode.                 | ific information (PSI) command. It is not available in subinterface (QAM)              |
| Examples           | The following example<br>Cisco uMG9850 modu                | e shows how to set a video statistics interval of 120 seconds for all les in a switch: |
|                    | Switch# <b>configure te</b><br>Switch(config)# <b>vide</b> | erminal<br>eo interval stats 120                                                       |
| Related Commands   | Command                                                    | Description                                                                            |
|                    | clear video <slot><br/>statistics</slot>                   | See clear video <slot> statistics, page 82.</slot>                                     |
|                    | video interval pat                                         | See video interval pat, page 143                                                       |
|                    | video interval pmt                                         | See video interval pmt, page 145                                                       |
|                    | Various                                                    | See commands indicated as "PSI commands" in Notes column of Table 11<br>on page 111.   |

# video nitpid

The PID for the network information table, or NIT-PID, can be configured from the QAM interface. If the NIT-PID is already used as a video, audio, or data PID, the configuration is rejected.

To specify the packet ID (PID) to be used to identify network information table (NIT) packets that are sent on a QAM channel, use the **video nitpid** command in subinterface (QAM) configuration mode. To reset the channel to the default NIT-PID, use the **no** form of this command.

video nitpid nitpid

no video nitpid

| Syntax Description                                                                                           | nitpid                                             | Configures the PID used to identify the network information table packets.                       |
|----------------------------------------------------------------------------------------------------|----------------------------------------------------|--------------------------------------------------------------------------------------------------|
|                                                                                                    | nitpid                                             | The NIT-PID number. Range is 16 to 8191.                                                         |
| Defaults                                                                                                    | The default NIT-PI                                 | D value is 16                                                                                    |
| Command Modes                                                                                                | Subinterface config                                | guration mode (QAM interface only). See Subinterface Configuration Mode, page 6.                 |
| Command History                                                                                              | Release                                            | Modification                                                                                     |
|                                                                                                    | 12.1(20)EU                                         | This command was introduced.                                                                     |
| Examples                                                                                                    | The following exa<br>Cisco uMG9850 m               | nple shows how to set a NIT-PID of 1003 on the first QAM channel of port 2 of a odule in slot 5: |
| Examples                                                                                                    | The following exar<br>Cisco uMG9850 m              | nple shows how to set a NIT-PID of 1003 on the first QAM channel of port 2 of a odule in slot 5: |
| Switch# configure terminal<br>Switch(config)# interface qam 5/2.1<br>Switch(config-subif)# video nitpid 1003 |                                                    | e terminal<br>interface qam 5/2.1<br>pif)# video nitpid 1003                                     |
|                                                                                                    | See also Setting TSID and NIT-PID Values, page 34. |                                                                                                  |
| Related Commands                                                                                             | Command                                            | Description                                                                                      |
|                                                                                                    | video tsid                                         | See video tsid, page 158.                                                                        |
|                                                                                                    | Various                                            | See commands indicated as "PSI commands" in Notes column of Table 11 on page 111.                |
|                                                                                                    |                                                    |                                                                                                  |

# video power

L

To configure the power level for the upconverter connected to a QAM channel, use the **video power** command in subinterface (QAM) configuration mode. To reset the channel to its default power level, use the **no** form of this command.

video power dBmV

no video power

| Syntax Description    | power                                                                                                    | Configures the power on both channels of a QAM interface (port).                                                        |
|-----------------------|----------------------------------------------------------------------------------------------------|----------------------------------------------------------------------------------------------------|
|                       | dBmV                                                                                                    | Channel power level, in dBmV. Range is 42 to 58 dBmV (102 to 118 dBmicroV). See Defaults and Usage Guidelines, below.   |
| Defaults              | The default power                                                                                                    | is 50 dBmV.                                                                                                    |
| Command Modes         | Subinterface config                                                                                                    | guration (QAM interface only). See Subinterface Configuration Mode, page 6.                                             |
| Command History       | Release                                                                                                    | Modification                                                                                                    |
|                       | 12.1(20)EU                                                                                                    | This command was introduced.                                                                                            |
| Usage Guidelines      | Configuring the ou                                                                                                    | tput power for one QAM channel automatically configures the same power level for                                        |
|                       | When both QAM channels in an RF port are enabled, the allowed power range is 42 to 55 dBmV (102 to 115 dBmicroV). If only one QAM channel is enabled, the allowed range is 45 to 58 dBmV (105 to 118 dBmicroV). |                                                                                                    |
| <mark>₽</mark><br>Tip | Power values must be entered in dBmV. To convert dBmV to dBmicroV, add 60 to the power in dBmV.                                                                                                    |                                                                                                    |
|                       | If both QAM channels are up, RF port power is configured to $dBmV + 3$ dBmV. If only one channel is up, RF port power is configured to $dBmV$ . If no channel is up, RF port power is not configured.           |                                                                                                    |
| <u></u><br>Caution    | Output powers in se<br>appropriate power                                                                                                    | oftware are approximate. Where precise values are required, check the output with an meter according to local practice. |

# **Examples** The following example shows how to configure a QAM channel in port 1 of a Cisco uMG9850 in slot 5 for an output power level of 45 dBmV. This configures the output power level for both QAM channels using this upconverter (5/1.1 and 5/1.2).

```
Switch# configure terminal
Switch(config)# interface qam 5/1.1
Switch(config-subif)# video power 45
```

See also Setting the Frequency and Output Power of the QAM Module Channels, page 20.

| Related Commands | Command          | Description                                                                |
|------------------|------------------|----------------------------------------------------------------------------|
|                  | video format     | Sets the modulation format on a QAM interface. See video format, page 138. |
|                  | video frequency  | See video frequency, page 139.                                             |
|                  | video interleave | See video interleave, page 141.                                            |

# video psi

I

You can exercise various options to manage the handling of data related to program-specific information (PSI). The **video psi** command applies to all the Cisco uMG9850 modules in a switch. See Usage Guidelines, below.

To select PSI management options, use the **video psi** command in global configuration mode. To disable the options, use the **no** forms of this command.

video psi {ignore {crc-checksum | pat-version} | private}

no video psi ignore crc-checksum

no video psi ignore pat-version

no video psi private

| Syntax Description | psi                                                                                                    | Enables PSI management options.                                                                                                    |  |
|--------------------|----------------------------------------------------------------------------------------------------|----------------------------------------------------------------------------------------------------|--|
|                    | ignore                                                                                                    | Enables either the cyclic redundancy check (CRC) checksum or the program association table (PAT) version in the PSI data to be ignored.                                                                                                    |  |
|                    | crc-checksum                                                                                                    | Causes the CRC checksum to be ignored.                                                                                                    |  |
|                    | pat-version                                                                                                    | Causes the PSI table in the incoming stream to be parsed (snooped). The program map table (PMT) is parsed only if both the PAT content and the PMT version have changed. By default, the PMT is parsed as long as the PAT version or the PMT version change. |  |
|                    | private                                                                                                    | Causes the MPEG-2 private section to be parsed if it is present. By default, PMT parsing stops after the complete program map section is parsed, and any private section indicated in the program map section is ignored.                                    |  |
| Defaults           | See Syntax Descrip                                                                                                    | ption, above.                                                                                                    |  |
| Command Modes      | Global configuratio                                                                                                    | on                                                                                                    |  |
| Command History    | Release                                                                                                    | Modification                                                                                                    |  |
| -                  | 12.2(20)EU                                                                                                    | This command was introduced.                                                                                                    |  |
| Usage Guidelines   | This is a program-s                                                                                                    | specific information (PSI) command.                                                                                                    |  |
|                    | • When the <b>video psi ignore crc-checksum</b> command is not used, or the <b>no</b> form is issued, the CRC checksum in the PSI data is automatically checked. If the checksum fails, the entire PSI is declared invalid for the session.                                                                                                    |                                                                                                    |  |
|                    | • When the <b>video psi ignore pat-version</b> command is used, other PSI information is still parsed.<br>When the command is not used, or the <b>no</b> form is issued, PAT version changes automatically trigger<br>a complete PSI parsing process. Use this command only when there is an issue of compatibility<br>between a VoD server and a set-top box. |                                                                                                    |  |

• When the **video psi private** command is used, the parsing process is prolonged and session setup is delayed. Use this command only if PSI parsing latency is not an issue.

### Examples

Note

The following commands apply to all Cisco uMG9850 modules in the switch.

The following example shows how to cause the CRC checksum to be ignored:

Switch# configure terminal Switch(config)# video psi ignore crc-checksum

The following example shows how to cause the PMT not to be parsed if the PMT version has not changed:

Switch# configure terminal Switch(config)# video psi ignore pat-version

The following example shows how to cause the PMT private section to be parsed if it is present:

Switch# configure terminal Switch(config)# video psi private

### Related Commands

| as | Command            | Description                       |
|----|--------------------|-----------------------------------|
|    | video interval pat | See video interval pat, page 143. |
|    | video interval pmt | See video interval pmt, page 145. |
|    | Various            | See video, page 111.              |

### video route

L

To map the output of a QAM channel to the asynchronous serial interface (ASI) output port monitoring and troubleshooting, use the **video route** command in ASI configuration mode. To remove the mapping, use the **no** form of this command.

video route interface.qam

no video route interface.qam

| Syntax Description | route                                                                                                    | Maps the output of a QAM channel to the ASI output port.                                         |  |
|--------------------|----------------------------------------------------------------------------------------------------|--------------------------------------------------------------------------------------------------|--|
|                    | interface.qam                                                                                                | Specifies the QAM channel on the Cisco uMG9850.                                                  |  |
| Defaults           | No default behavior                                                                                          | rs or values. See Usage Guidelines, below.                                                       |  |
| Command Modes      | Interface configurat                                                                                         | ion (ASI interface only). See Subinterface Configuration Mode, page 6.                           |  |
| Command History    | Release                                                                                                    | Modification                                                                                     |  |
|                    | 12.1(20)EU                                                                                                   | This command was introduced.                                                                     |  |
| Usage Guidelines   | The ASI port is por command to enable                                                                        | t 15 on each module. The slot varies. (See Table 7 on page 12.) Use the <b>no shut</b> the port. |  |
| Examples           | The following exam slot 5 to the ASI ou                                                                      | pple shows how to map the second QAM channel in port 2 on a Cisco uMG9850 in tput port.          |  |
|                    | Switch# configure terminal<br>Switch(config)# interface asi 5/15<br>Switch(config-if)# video route qam 5/2.2 |                                                                                                  |  |
|                    | See also Routing th                                                                                          | e Output of a QAM Channel to the ASI Port, page 36.                                              |  |
| Related Commands   | Command                                                                                                    | Description                                                                                      |  |
|                    | interface asi                                                                                                | See interface asi, page 83.                                                                      |  |
|                    |                                                                                                    |                                                                                                  |  |

### video sessions

You can override the default session routing on a video line card, and instead map the UDP port of a particular program to a specific QAM channel. Instead of using the command video udp, page 160, to configure individual port maps, you can use the **video sessions** command to generate 25 portmap entries for the selected QAM channel.

Caution

You cannot use both commands on the same QAM channel. See Usage Guidelines, below.

To configure the UDP port mapping for the video sessions on a QAM port, use the **video sessions** command in subinterface configuration mode. To replace nondefault UDP port mapping with default mapping, use the **no** form of this command.

video sessions number-of-sessions udp first-UDP-port-number program first-program-number
[even\_only]

no video sessions

| Syntax Description | sessions                                                                  | Configures port mapping for a selected number of video sessions.                                                                                              |
|--------------------|---------------------------------------------------------------------------|----------------------------------------------------------------------------------------------------|
|                    | number                                                                    | Configures the maximum number of sessions for this UDP port mapping.<br>Range is 2 to 25, with a default of 2.                                                |
|                    | udp                                                                       | Selects an incoming UDP port number to be mapped.                                                                                                    |
|                    | first-UDP-port-number                                                     | See UDP Port Mappings: Default, Manual, and Emulation Mode, page 6.                                                                                           |
|                    | program                                                                   | Selects the first outgoing program number to be mapped.                                                                                                    |
|                    | first-program-number                                                      | The first output program to be configured. Range is 1 to 255, with no default.                                                                                |
|                    | even_only                                                                 | Optional. Uses even UDP port numbers only, reserving odd numbers for Real<br>Time Control Protocol (RTCP) or other purposes.                                  |
| Command Modes      | No default behaviors or Subinterface configuration                        | values on (QAM interface only). See Subinterface Configuration Mode, page 6.                                                                                  |
| Command History    | Release                                                                   | Modification                                                                                                    |
|                    | 12.1(20)EU                                                                | This command was introduced.                                                                                                    |
| Usage Guidelines   | Using the <b>no video sessi</b><br>command being rejected<br>default map. | <b>ons</b> command when programs are running on the QAM channel results in the . Also, it does not remove the nondefault map, but simply replaces it with the |

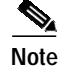

The user-defined session mapping is loosely coupled with the range specified by the command **video** *slot* **route vlan** (see video <slot> route vlan, page 124). When the user enters a configuration for user-defined sessions, the selectable range is bound by the range defined by **video** *slot* **route vlan**. If, at a later time, the range defined by that command is changed, the user is warned if an already-defined session that is currently active would be made inactive because of this change. However, the command **video** *slot* **route vlan** itself does not trigger the removal of the already-defined session.

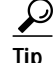

Occasionally, if user-defined port mapping is removed, as in the following example:

```
Switch(config-subif)# no video udp 49152 program 1
```

the default port mapping does not appear following the execution of the **show interface qam** *interface.qam* **video portmap** command (see show interface qam <interface.qam> video portmap, page 94). To generate the default port mapping, execute the **no video sessions** command. See Related Commands, below.

#### Examples

The following example shows how to map program 28 on UDP port 49874 to QAM channel 5/2.1:

```
Switch# configure terminal
Switch(config)# interface qam 5/2.1
Switch(config-subif)# video sessions 8 udp 49874 program 28
```

The following example shows how to do the same as the above, except that it shows how to select even UDP port numbers only:

```
Switch# configure terminal
Switch(config)# interface qam 5/2.1
Switch(config-subif)# video sessions 8 udp 49874 program 28 even_only
```

The following example shows how to replace nondefault UDP port mapping with default mapping:

```
Switch# configure terminal
Switch(config)# interface qam 5/2.1
Switch(config-subif)# no video sessions
```

See also Statically Routing a Range of Program Sessions to a QAM Channel, page 27.

| Related Commands | Command                        | Description                                                                  |
|------------------|--------------------------------|------------------------------------------------------------------------------|
|                  | no video udp                   | See video udp, page 160.                                                     |
|                  | video <slot> route vlan</slot> | See video <slot> route vlan, page 124.</slot>                                |
|                  | no video sessions              | See video sessions, page 154.                                                |
|                  | video udp                      | See video udp, page 160. This command configures UDP portmaps one at a time. |
|                  | Various                        | See video, page 111.                                                         |

# video timeout

You can configure when a video session times out when packets are not received after a certain interval. The **video timeout** command applies to all the Cisco uMG9850 modules in a switch. To address a single module, use the **video** *slot* **timeout** command (see video *<*slot> timeout, page 127).

To configure timeout parameters on all Cisco uMG9850 modules in a switch, use the **video timeout** command in global configuration mode. To revert to default values, use the **no** forms of this command.

video timeout {session-close minutes | signal-loss milliseconds}

no video timeout session-close

no video timeout signal-loss

| Syntax Description | timeout                                                                                                    | Configures the timeout options.                                                                                                    |
|--------------------|----------------------------------------------------------------------------------------------------|----------------------------------------------------------------------------------------------------|
|                    | session-close                                                                                                    | Configures the time after packet loss when the video session is closed                                                                                                    |
|                    | minutes                                                                                                    | Number of minutes, from 1 to 1440. If no packets come into a session for                                                                                                    |
|                    |                                                                                                    | minutes minutes, the session is closed.                                                                                                    |
|                    | signal-loss                                                                                                    | Configures the time after packet loss when a signal loss is assumed. If no packets come into a session after <i>milliseconds</i> milliseconds, the signal is assumed to be lost.                                                                                                    |
|                    | milliseconds                                                                                                    | Number of milliseconds, from 200 to 10000.                                                                                                    |
| Defaults           | See Usage Guidelin                                                                                                    | es, below.                                                                                                    |
|                    | -                                                                                                    |                                                                                                    |
| Command Modes      | Global configuratio                                                                                                    | n                                                                                                    |
| Command History    | Release                                                                                                    | Modification                                                                                                    |
|                    | 12.1(20)EU                                                                                                    | This command was introduced.                                                                                                    |
| Usage Guidelines   | The syntax of this c<br>timeout, page 127),<br>in a switch. You mu                                                                                                    | ommand is similar to that for the <b>video</b> <i>slot</i> <b>timeout</b> command (see video <slot> except that the <b>video timeout</b> command addresses all the Cisco uMG9850 modules ist configure each parameter on a separate command line.</slot>                               |
|                    | When a session is closed, this means that the Cisco uMG9850 has not received any video packets for the given session's UDP port for the period determined by the <b>video</b> <i>slot</i> <b>timeout session-close</b> command or the <b>video timeout session-close</b> command. The session no longer exists, and is not listed following a <b>show</b> command. The range is 1 to 1440 minutes. The default is 10 minutes. |                                                                                                    |
|                    | When a session is in<br>the given session's<br>or the <b>video timeou</b>                                                                                                    | nactive, this means that the Cisco uMG9850 has not received any video packets for UDP port for the period determined by the <b>video</b> <i>slot</i> <b>timeout signal-loss</b> command <b>it signal-loss</b> command. The session still exists, and is listed following a <b>show</b> |

I

command. If packets start arriving before the timer set by the **video** *slot* **timeout session-close** command or the **video timeout session-close** command counts down, the session becomes active. The range is 200 to 10000 milliseconds. The default is 5000 milliseconds.

The value for the **video** *slot* **timeout signal-loss** command or the **video timeout signal-loss** command should always be larger than the value configured for jitter.

**Examples** The following example shows how to set the **session-close** option to 25 and the **signal-loss** option to 500 on all the Cisco uMG9850 modules in a switch:

Switch(config)# video timeout session-close 25
Switch(config)# video timeout signal-loss 500

See also Statically Setting Session Timeouts, page 25.

| Related Commands | Command                              | Description                                     |
|------------------|--------------------------------------|-------------------------------------------------|
|                  | show video <slot><br/>session</slot> | See show video <slot> session, page 103.</slot> |
|                  | video <slot> jitter</slot>           | See video <slot> jitter, page 119.</slot>       |
|                  | video <slot> timeout</slot>          | See video <slot> timeout, page 127.</slot>      |
|                  | Various                              | See video, page 111.                            |
|                  |                                      |                                                 |

# video tsid

At each hub, each QAM channel must have a unique transport stream ID (TSID). The software checks for and guarantees the uniqueness of a TSID within a chassis only.

To specify the transport stream ID (TSID) to be used to identify transport stream packets that are sent on a QAM channel, use the **video tsid** command in subinterface configuration mode:

video tsid tsid

| Syntax Description   | tsid                                                                                                    | Configures the transport stream ID.                                                                  |
|----------------------|----------------------------------------------------------------------------------------------------|----------------------------------------------------------------------------------------------------|
|                      | tsid                                                                                                    | Unique identifier for the transport stream on the output port. Range is 1 to 65535, with no default. |
| Defaults             | By default, nonconf<br>Guidelines, below.                                                                                                    | licting TSIDs are assigned to all Cisco uMG9850 modules in a switch. See Usage                       |
| Command Modes        | Subinterface config                                                                                                    | uration (QAM interface only). See Subinterface Configuration Mode, page 6.                           |
| Command History      | Release                                                                                                    | Modification                                                                                         |
| -                    | 12.1(20)EU                                                                                                    | This command was introduced.                                                                         |
| Usage Guidelines     |                                                                                                    |                                                                                                    |
| <u>Z:</u><br>Caution | Caution       Although by default nonconflicting TSIDs are assigned to all Cisco uMG9850 modules in a user can assign conflicting TSIDs within an individual module, resulting in conflicts with our in the switch. It is the responsibility of the multiple system operator (MSO) to avoid TSID consee all the TSIDs within a switch, use the show video slot command (see show video <slot> and address each Cisco uMG9850 in the switch.</slot> |                                                                                                    |
|                      | See also Setting TS                                                                                                    | ID and NIT-PID Values, page 34.                                                                      |
| Examples             | The following exam<br>2 of a Cisco uMG98                                                                                                    | uple shows how to specify a transport stream ID of 1001 for QAM channel 2 in port 850 in slot 5:     |
|                      | Switch# <b>configure</b><br>Switch(config)# <b>i</b> :<br>Switch(config-sub                                                                                                    | terminal<br>nterface qam 5/2.2<br>if)# video tsid 1001                                               |

L

| Related Commands | Command      | Description                                                                       |
|------------------|--------------|-----------------------------------------------------------------------------------|
|                  | video nitpid | See video nitpid, page 148.                                                       |
|                  | Various      | See commands indicated as "PSI commands" in Notes column of Table 11 on page 111. |

# video udp

Each QAM channel has a default UDP port mapping. For example, a video stream with a destination UDP of 0xd821 is sent to slot 3, QAM port 1 as output program 1. However, for a given UDP session, you can remap (1) input packet IDs (PIDs) and (2) output program numbers to output PIDs on a QAM channel.

To do either of the above, use the **video udp** command in subinterface (QAM channel) configuration mode. To remove the user-defined portmapping for a specific port number and program, use the **no** form of this command.

video udp UDP-port-number {[in in-pid out out-pid] | program prog-number}

**no video udp** UDP-port-number **program** prog-number

| Syntax Description | udp                                                                                                    | Configures UDP parameters                                                                                                    |
|--------------------|----------------------------------------------------------------------------------------------------|----------------------------------------------------------------------------------------------------|
|                    | UDP-port-number                                                                                                    | UDP port number for the desired incoming session. Range is 49152 to                                                                    |
|                    |                                                                                                    | 65535, with no default. See UDP Port Mappings: Default, Manual, and                                                                    |
|                    |                                                                                                    | Emulation Mode, page 6.                                                                                                    |
|                    | in                                                                                                    | Configures the input PID to be filtered out from this session.                                                                         |
|                    | in-pid                                                                                                    | Range is 16 to 8191, with no default.                                                                                                  |
|                    | out                                                                                                    | Statically maps the input PID to the specified output PID, overriding the default output PID that is generated by the video subsystem. |
|                    | out-pid                                                                                                    | Range is 16 to 8191, with no default.                                                                                                  |
|                    | program                                                                                                    | Creates a static route that maps an output program number on a UDP port to a QAM channel.                                              |
|                    | prog-number                                                                                                    | Program to be routed. Range is 1 to 255, with no default.                                                                              |
| Command Modes      | Subinterface (QAM ch                                                                                                    | annel) configuration. See Subinterface Configuration Mode, page 6.                                                                     |
| Command History    | Release                                                                                                    | Modification                                                                                                    |
|                    | 12.1(20)EU                                                                                                    | This command was introduced.                                                                                                    |
| Usage Guidelines   | An <i>in-pid</i> can be filter                                                                                              | ed whether or not an <i>out-pid</i> is specified.                                                                                      |
| Timesaver          | To generate a range of 25 UDP portmaps automatically, use the <b>video sessions</b> command (see video sessions, page 154). |                                                                                                    |

### Examples

The following example shows how to map input PID 16 on UDP session 49152 on interface 5/2.1 to output PID 17:

```
Switch# configure terminal
Switch(config)# interface qam 5/2.1
Switch(config-subif)# video udp 49152 in 16 out 17
```

The following example shows how to route the input stream delivered to UDP port 49152 to QAM channel 5/2.1 as program 1:

```
Switch# configure terminal
Switch(config)# interface qam 5/2.1
Switch(config-subif)# video udp 49152 program 1
```

The following example shows how to remove the user-defined portmapping UDP port 49152 to QAM channel 5/2.1 as program 1:

```
Switch# configure terminal
Switch(config)# interface qam 5/2.1
Switch(config-subif)# no video udp 49152 program 1
```

See also Statically Routing a Single Program Session to a QAM Channel, page 28, and Remapping Input PIDs to Output PIDs, page 31.

 $\underline{P}$ Tip

Occasionally, if user-defined port mapping is removed, the default port mapping does not appear following the execution of the **show interface qam** *interface.qam* **video portmap** command (see show interface qam <interface.qam> video portmap, page 94.) To generate the default port mapping, execute the **no video sessions** command. See Related Commands, below.

| Related Commands | Command                                                                        | Description                                                                                                    |
|------------------|--------------------------------------------------------------------------------|----------------------------------------------------------------------------------------------------|
|                  | no video sessions                                                              | See video sessions, page 154.                                                                                                    |
|                  | show interface qam<br><interface.qam> video<br/>portmap</interface.qam>        | See show interface qam <interface.qam> video portmap, page 94.</interface.qam>                                                                |
|                  | video <slot> udp<br/><udp-port-number><br/>filter-pid</udp-port-number></slot> | For a discussion of the global version of this command, see video <slot> udp <udp-port-number> filter-pid, page 131.</udp-port-number></slot> |
|                  | video sessions                                                                 | Use this command to generate 25 UDP portmap entries automatically. See video sessions, page 154.                                              |

# video utilization-threshold

It is possible that a given QAM channel can be either overwhelmed or underutilized. To monitor and correct for this, you can set either or both minimum and maximum bandwidth-utilization thresholds for video streams over a QAM channel.

To specify the high and low utilization thresholds for video streams, use the **video utilization-threshold** command in subinterface (QAM channel) configuration mode. To reset the values to their defaults, use the **no** form of this command.

video utilization-threshold {[low low-utilization threshold]/ [high high-utilization-threshold]}

#### no video utilization-threshold

| Syntax Description | utilization-threshold                                                                                                    | Enables the setting of low and high utilization thresholds for video traffic on a QAM channel. |  |
|--------------------|----------------------------------------------------------------------------------------------------|------------------------------------------------------------------------------------------------|--|
|                    | low                                                                                                    | Sets the low threshold.                                                                        |  |
|                    | low-utilization-<br>threshold                                                                                                    | Utilization in percent. Range is 0 to 95. See Defaults. below.                                 |  |
|                    | high                                                                                                    | Sets the high threshold.                                                                       |  |
|                    | high-utilization-<br>threshold                                                                                                    | Utilization in percent. Range is 5 to 95. See Defaults. below.                                 |  |
| Defaults           | The default low utilizati                                                                                                    | on threshold is 0 percent. The default high utilization threshold is 75 percent.               |  |
| Command Modes      | Subinterface configurati                                                                                                    | on (QAM interface only). See Subinterface Configuration Mode, page 6.                          |  |
| Command History    | Release                                                                                                    | Modification                                                                                   |  |
| -                  | 12.1(20)EU                                                                                                    | This command was introduced.                                                                   |  |
| Usage Guidelines   | If the percentage of QAM bandwidth being used is below the value for the <b>low</b> option, then the QAM channel is being underutilized. If the percentage of QAM bandwidth being used is above the value for the <b>high</b> option, then the QAM channel is being overutilized. |                                                                                                |  |
|                    | The high utilization threshold must be greater than the low utilization threshold. You can set either or both thresholds.                                                                                                    |                                                                                                |  |
| Examples           | The following example shows how to set a low utilization threshold of 10 percent on interface 5/2.1:                                                                                                    |                                                                                                |  |
|                    | Switch# <b>configure terminal</b><br>Switch(config)# <b>interface qam 5/2.1</b><br>Switch(config-subif)# <b>video utilization-threshold low 10</b>                                                                                                    |                                                                                                |  |

The following example shows how to set a high utilization threshold of 80 percent on interface 5/2.1:

```
Switch# configure terminal
Switch(config)# interface qam 5/2.1
Switch(config-subif)# video utilization-threshold high 80
```

Related Commands

L

CommandDescriptionVariousSee video, page 111.

# Glossary

- ASI-asynchronous serial interface
- CLI-command-line interface
- Dhub-distribution hub
- DOCSIS—Data Over Cable Service Interface Specification
- EPG—electronic program guide
- ETSI-European Telecommunications Standards Institute
- ES-elementary stream
- GE—Gigabit Ethernet
- ISA—Industry Standard Architecture
- MIB—Management Information Base
- MPTS—multiple program transport stream
- MPEG—Moving Picture Experts Group
- MSO-multiple systems operator
- NIT-network information table
- PAT—program association table
- PCR—program clock reference
- PDD—Program Data Delivery
- PID—packet ID
- PMT—program map table
- PSI—program-specific information
- QPSK—quaternary phase-shift keying
- RTCP—Real-Time Control Protocol
- SCTE—Society of Cable Telecommunications Engineers, Inc.
- SE—supervisor engine
- Session—a presentation program in Video on Demand (VoD)
- SI—service information
- SM—session manager
- SPTS—single program transport stream
- STB-set-top box
- TDT-time and date table
- UDLR—unidirectional link routing
- UDP-User Datagram Protocol
- uMG-universal media gateway
- VoD-Video on Demand

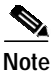

Refer to Internetworking Terms and Acronyms for terms not included in this glossary.

CCSP, CCVP, the Cisco Square Bridge logo, Follow Me Browsing, and StackWise are trademarks of Cisco Systems, Inc.; Changing the Way We Work, Live, Play, and Learn, and iQuick Study are service marks of Cisco Systems, Inc.; and Access Registrar, Aironet, ASIST, BPX, Catalyst, CCDA, CCDP, CCIE, CCIP, CCNA, CCNP, Cisco, the Cisco Certified Internetwork Expert logo, Cisco IOS, Cisco Press, Cisco Systems, Cisco Systems Capital, the Cisco Systems logo, Cisco Unity, Empowering the Internet Generation, Enterprise/Solver, EtherChannel, EtherFast, EtherSwitch, Fast Step, FormShare, GigaDrive, GigaStack, HomeLink, Internet Quotient, IOS, IP/TV, iQ Expertise, the iQ logo, iQ Net Readiness Scorecard, LightStream, Linksys, MeetingPlace, MGX, the Networkers logo, Networking Academy, Network Registrar, *Packet*, PIX, Post-Routing, Pre-Routing, ProConnect, RateMUX, ScriptShare, SlideCast, SMARTnet, StrataView Plus, TeleRouter, The Fastest Way to Increase Your Internet Quotient, and TransPath are registered trademarks of Cisco Systems, Inc. and/or its affiliates in the United States and certain other countries.

All other trademarks mentioned in this document or Website are the property of their respective owners. The use of the word partner does not imply a partnership relationship between Cisco and any other company. (0502R)

Copyright © 2005 Cisco Systems, Inc. All rights reserved.

Glossary